# Manual KNX-Visualisierung

Touch\_IT-V-C3

Touch\_IT-V-IP65

Touch\_IT-V-SMART

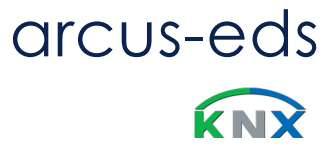

Version: V2 / Juli\_01 / 2020

# Inhaltsverzeichnis

Manual KNX-Visualisierung Touch\_IT V2

arcus-eds

| •         | Manual KNX-Visualisierung                                                           |
|-----------|-------------------------------------------------------------------------------------|
| A<br>VISU | Touch IT V2                                                                         |
|           |                                                                                     |
|           | Einleitung                                                                          |
|           | Produktblatt Touch IT-V-C3 / -IP65                                                  |
|           | Produktblatt Touch IT-V-SMART                                                       |
|           |                                                                                     |
|           | instanationsanweisung                                                               |
|           | Kapitel 1 – Applikationsbeschreibung                                                |
|           | 1.1 ETS General Settings                                                            |
|           | 1.2 ETS Objects                                                                     |
|           | Kapitel 2 – Beschreibung Widgets                                                    |
|           | 2.1 Steuerungselemente                                                              |
|           | 2.2 Objekt- und Elementtypen                                                        |
|           | 2.3 Elemente / Attribut Zuordnung (Detailed description in the additional document) |
|           | Anhang<br>Table 2 - Liste der Identifier und Elemente                               |
|           | Table 2 Liste der identifier und Elemente                                           |
|           | Table 2B Identifier: Toggle Button                                                  |
|           | Table 2C Identifier: Incremental / Decremental Button                               |
|           | Table 2D Identifier: Timer / Scenes                                                 |
|           | Table 2E Identifier: Dimming RGB / HVAC                                             |
|           | Table 2F Identifier: Alarm                                                          |
|           | Kanitel 3 - System Settings / Customizing                                           |
|           | 3.1 Setting / Defaults                                                              |
|           | 3.2 Screensaver                                                                     |
|           |                                                                                     |
|           | Table 3A Zusätzliche Identifier: Screensaver                                        |
|           | 3.3 Custom Properties                                                               |
|           | Anhang                                                                              |
|           | Table 3B Internal Icons                                                             |
|           | 3.4 Update Tool                                                                     |
|           | Kapitel 4 - Logik                                                                   |
|           | 4.1 ETS                                                                             |
|           | 4.2 Functions                                                                       |
|           | 4.3 Source Code                                                                     |
|           | Impressum                                                                           |
|           |                                                                                     |
|           |                                                                                     |
|           |                                                                                     |
|           |                                                                                     |

arcus-eds **knx** 

### Einführung

3,5-Zoll-TFT-Display mit 256K-Farben und Touchscreen zur Visualisierung und Steuerung in KNX-Systemen.Das Display hat eine Auflösung von 320x240 Pixel mit 256K Farben (RGB). Wir verwenden einen 32-Bit-ARM-Prozessor mit 200-MHz-TaktFrequenz. Es ist mit einem Linux-Betriebssystem ausgestattet und verfügt über einen Mini-USB-Anschluss und einen microSD-Steckplatz zur Datenspeicherung.Das Touch\_IT enthält eine Vielzahl von Funktionen:

Schalten und Dimmen, Anzeige des Schaltstatus, RGB-Steuerung, Ein- / Ausschalten mehrerer Geräte, Alarmfunktionen, Anzeige und Einstellung von Heizungssteuerungsparametern, Multiroom-Funktionen, astronomischer Uhrzeitgeber, Uhrzeitgeber, Datenprotokollierung, jeweilsSeite und Element können durch globale oder dedizierte Kennwörter geschützt werden. Möglichkeit für benutzerdefinierte Layouts. Sie können verschiedene Gehäuse wählen.

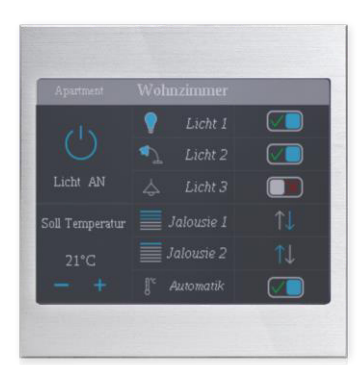

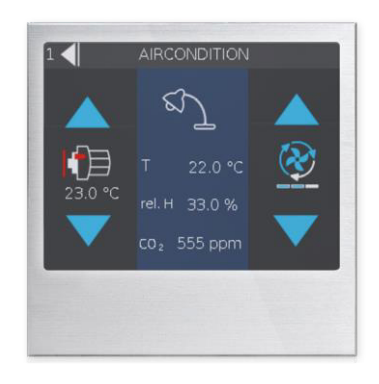

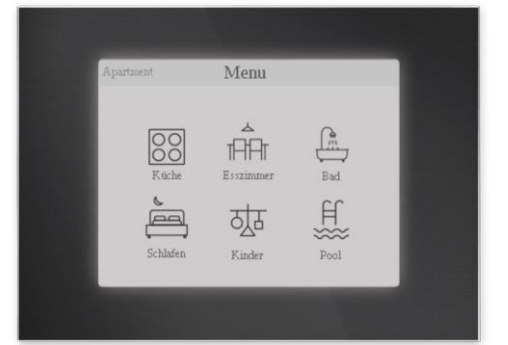

d7 / Änderungen vorbehalten

www.arcus-eds.de sales@arcus-eds.de Tel.: +49 / (0) 30 / 2593 3914 Fax: +49 / (0) 30 / 2593 3915

arcus-eds 🗰

## Produktblatt / Applikationsbeschreibung

Der folgende Abschnitt beschreibt die Installation, die vorhandenen Anschlüsse, die Spezifikationen und die Inbetriebnahme.

Das Touch IT-V-C3-IP65 (an der Wand, Außen- / Feuchtraum, IP65) wird mittels 2 Schrauben an der Wand montiert.

Die Installation des Touch\_IT-V-C3-xxx erfolgt mit einem Montagering. Die Feststellschraube wird zur Befestigung in einer Standard-60-mm-Wandsteckdose verwendet.

Das Touch IT verfügt über einen integrierten KNX-Buskoppler und benötigt zusätzliche Spannung 9.. 32VDC / 1,5W.

Für die Applikationssoftware stehen verschiedene Steuerelemente zur Verfügung.

Das Touch\_IT muss mit der ETS (EIB Tool Software) und dem Applikationsprogramm projektiert werden. V2 Steuerelemente und Seitenlayout können mit der ETS parametrisiert werden.

| Touch_IT-V-C3<br>-IP65 | On wall mounting<br>Aluminium anodized                        | 22410265 |
|------------------------|---------------------------------------------------------------|----------|
| Touch_IT-V-C3<br>-AE   | Metal housing with bevel<br>Aluminium sandblasted anodized    | 22410200 |
| Touch_IT-V-C3<br>-AW   | Metal housing with bevel Aluminium white powder-coated        | 22410201 |
| Touch_IT-V-C3<br>-SAE  | Metal housing square-edged<br>Aluminium sandblasted anodized  | 22410300 |
| Touch_IT-V-C3<br>-SAS  | Metal housing square-edged<br>Aluminium sanded anodized       | 22410303 |
| Touch_IT-V-C3<br>-SAB  | Metal housing square-edged<br>Aluminium sanded black anodized | 22410304 |
| Touch_IT-V-C3<br>-SAW  | Metal housing square-edged<br>Aluminium white powder-coated   | 22410301 |

#### Anwendungsgebiete

- · Schalten und Dimmen der Beleuchtung
- RGB-Steuerung mit Farbwähler
- Anzeige des Schaltstatus im Gebäude
- Steuerung verschiedener Geräte im KNX-Bus
- Handhabung von Rollläden •
- Akustische und optische Alarmfunktionen •
- Anzeige von Objektzuständen als Klartext •
- Anzeige und Einstellung der Heizungssteuerungsparameter
- Steuerung von Mehrraum-Audiosystemen •
- Anzeige der Temperaturen •
- Wöchentlicher Timer
- Astronomischer Timer für Steuerungen bei Sonnenuntergang / Sonnenaufgang
- Datenerfassung und Anzeige des Diagramms
- Interne Szenen mit 32 Aktionsobjekten und programmierbaren Verzögerungen •
- Logikfunktionen können in einer Skriptsprache implementiert werden •
- Separate Anzeigeseite für Alarmzwecke •
- Jede Seite und jedes Element kann durch globale oder dezidierte Passwörter geschützt werden
- . Verschiedene Layouts, visuelle Stile und Standby-Optionen
- Viele Sprachen verfügbar
- Zeichengrößen und -stile können ausgewählt werden ٠
- Möglichkeit für benutzerdefinierte Layouts, Symbole, Bildschirmschoner usw.

www.arcus-eds.de

sales@arcus-eds.de

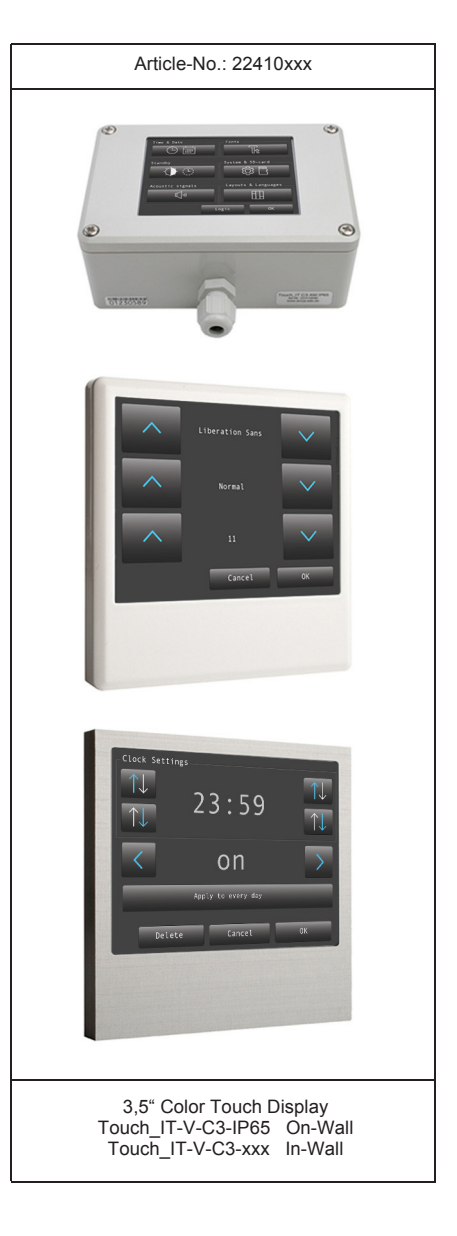

A

VISU

Arcus-EDS GmbH Rigaer Str. 88, 10247 Berlin

A VISU

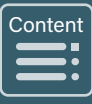

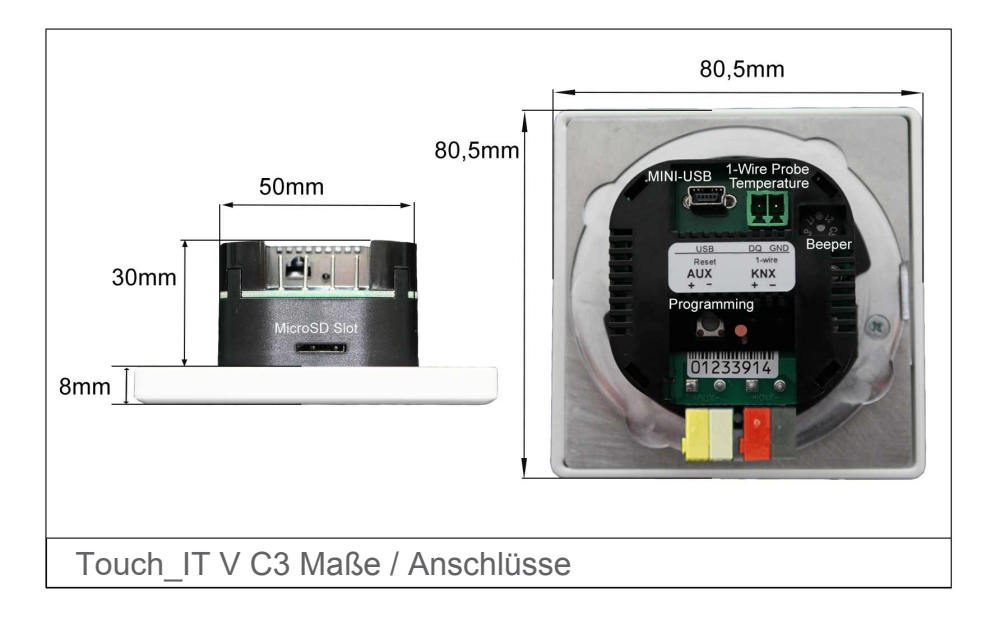

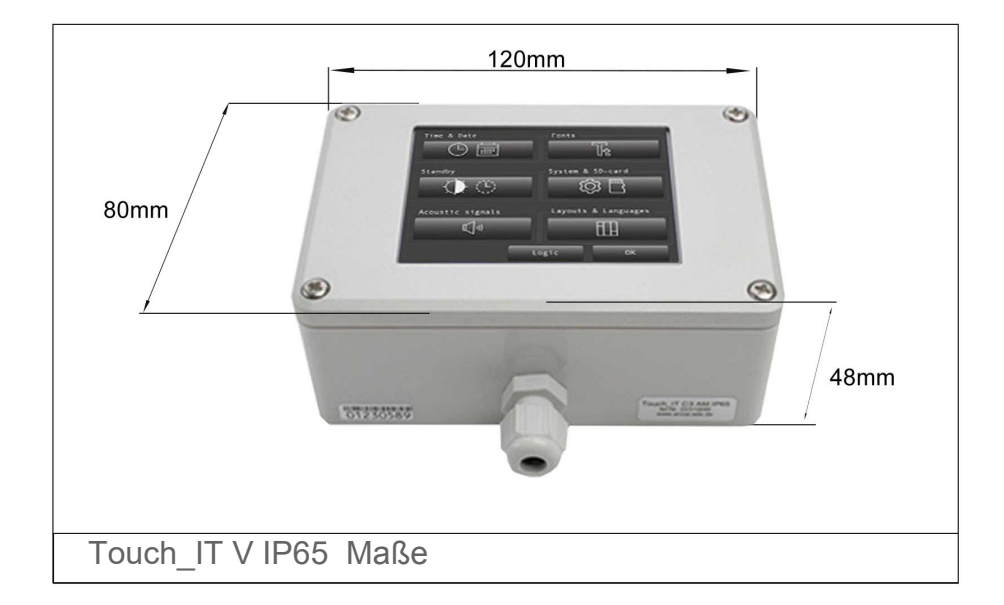

arcus-eds KNX

### **Technical Data**

| Display                                                            | 3,5" TFT color display ( 320x240 RGB ) ( 256k color ) touchscreen               |
|--------------------------------------------------------------------|---------------------------------------------------------------------------------|
| Processor                                                          | 200MHz 32-Bit ARM                                                               |
| Operating system                                                   | Linux                                                                           |
|                                                                    |                                                                                 |
| Background                                                         | Adjustable LED background light                                                 |
| Parameterization                                                   | ETS                                                                             |
| Max. number of elements / Max. number of pages                     | 8 / ( 5 control pages + 1 alarm page or 6 control pages )                       |
| Ambient temperature, storage                                       | -5 +60 °C                                                                       |
| Ambient temperature in operation                                   | -5 +55 °C                                                                       |
|                                                                    |                                                                                 |
| Operational voltage                                                | EIB/KNX bus voltage 21 32VDC                                                    |
| Approx. power consumption                                          | 10 mA ( at 24V DC )                                                             |
| Additional voltage                                                 | 9 32VDC / approx. 1.5 W                                                         |
| Bus coupler                                                        | Integrated AUX KNX                                                              |
| Commissioning via ETS                                              | Touch_IT_xxx.pr5                                                                |
| Connections                                                        | EIB-2-polar terminal ( red / black )<br>AUX-2-polar terminal ( yellow / white ) |
|                                                                    |                                                                                 |
| Optional Temperature Probe ( 1-Wire )                              | Yes                                                                             |
| On-Wall                                                            |                                                                                 |
| Degree of protection                                               | IP65                                                                            |
| Installation type                                                  | On wall mounting                                                                |
| Casing                                                             | Aluminium anodized                                                              |
| Casing measurements                                                | 120 x 80 x 48 mm (W x H x D)                                                    |
| Articlenumber                                                      | 22310265                                                                        |
| In-Wall                                                            |                                                                                 |
| Degree of protection                                               | IP20                                                                            |
| Installation type                                                  | Installation with a mounting ring                                               |
| Casing                                                             | Various                                                                         |
| Casing measurements with bevel<br>Casing measurements square-edged | 82 x 82 x 8 mm (W x H x D)<br>80,5 x 80,5 x 8 mm (W x H x D)                    |
| Articlenumber                                                      | 22410xxx                                                                        |

A

VISU

Verhalten bei der Wiederherstellung der Busspannung

Alle mit der ETS vorgenommenen Einstellungen bleiben erhalten.

### Programm entladen und Gerät zurücksetzen

Wenn die Visualisierung aufgrund einer Fehlfunktion oder einer falschen Konfiguration der Programmierung nicht reagiert, kann die gesamte Programmierung durch Drücken der Programmiertaste gelöscht werden. Das Gerät wird auf den Lieferstatus zurückgesetzt. Bitte halten Sie die Programmiertaste gedrückt, während Sie das Netzteil anschließen, und warten Sie, bis die Anwendung für die Touchscreen-Kalibrierung angezeigt wird. Normalerweise dauert dies 40-60 Sekunden. Nach Eingabe der 5 Kalibrierpunkte können Sie Ihre Applikation erneut übertragen.

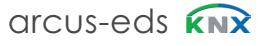

## Produktblatt – Touch\_IT V SMART

Der folgende Abschnitt beschreibt die Installation, die vorhandenen Anschlüsse, die Spezifikationen sowie die Inbetriebnahme und Parametrierung durch das ETS.

3,5 "Display zur Visualisierung und Steuerung in KNX-Systemen.

Die Touch\_IT V SMART-xxx-Varianten haben eine sehr geringe Einbautiefe von 10,5 mm und einen integrierten Infrarot-Temperatursensor.

Auf die SD-Karte kann ohne Demontage des Geräts zugegriffen werden.

Die Geräte werden mittels Montagering und Sicherungsschraube zur Fixierung in einer Standard ( 60/68 mm ) Unterputzdose montiert.

Das Touch\_IT verfügt über einen integrierten KNX-Buskoppler und benötigt zusätzliche Spannung 9.. 32VDC / 1,5W.

In der Applikationssoftware stehen verschiedene Bedienelemente zur Verfügung.

Das Touch\_IT muss mit der ETS (EIB Tool Software) und dem Applikationsprogramm projektiert werden. V2 Steuerelemente und Seitenlayout können mit der ETS parametriert werden.

| Touch_IT-V-SMART<br>-SAE | Metal housing without bevel<br>Aluminium sandblasted anodized               | 22410500 |
|--------------------------|-----------------------------------------------------------------------------|----------|
| Touch_IT-V-SMART<br>-SAW | Metal housing without bevel<br>Aluminium sandblasted<br>white powder-coated | 22410501 |
| Touch_IT-V-SMART<br>-SAS | Metal housing without bevel<br>Aluminium sanded anodized                    | 22410503 |
| Touch_IT-V-SMART<br>-SAB | Metal housing without bevel<br>Aluminium sanded eloxiert black              | 22410504 |

#### Anwendungsgebiete

- · Schalten und Dimmen der Beleuchtung
- RGB-Steuerung mit Farbwähler
- Anzeige des Schaltstatus im Gebäude
- · Steuerung verschiedener Geräte im KNX-Bus
- Handhabung von Rollläden
- Akustische und optische Alarmfunktionen
- Anzeige von Objektzuständen als Klartext
- Anzeige und Einstellung der Heizungssteuerungsparameter
- Steuerung von Mehrraum-Audiosystemen
- Anzeige der Temperaturen
- Wöchentlicher Timer
- Astronomischer Timer f
  ür Steuerungen bei Sonnenuntergang / Sonnenaufgang
- Datenerfassung und Anzeige des Diagramms
- Interne Szenen mit 32 Aktionsobjekten und programmierbaren Verzögerungen
- · Logikfunktionen können in einer Skriptsprache implementiert werden
- Separate Anzeigeseite für Alarmzwecke
- Jede Seite und jedes Element kann durch globale oder dedizierte Kennwörter geschützt werden
- · Verschiedene Layouts, visuelle Stile und Standby-Optionen
- Viele Sprachen verfügbar
- · Zeichengrößen und -stile können ausgewählt werden
- Möglichkeit für benutzerdefinierte Lavouts, Symbole, Bildschirmschoner

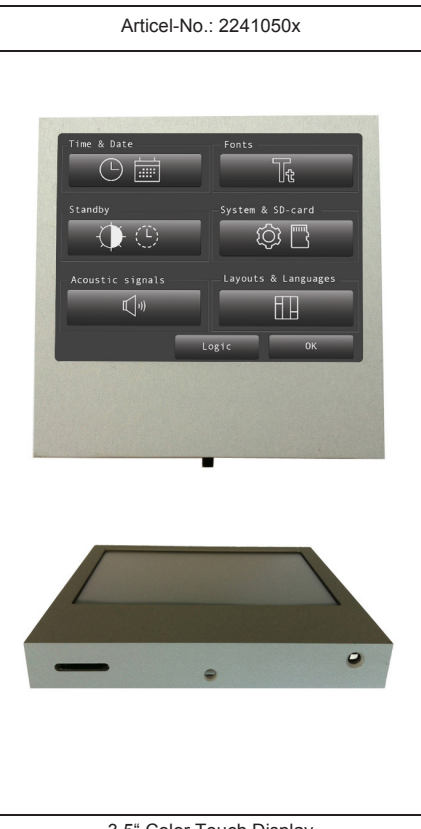

3,5" Color Touch Display Touch\_IT V SMART-xxx IP20 In-Wall IR-Temperature Sensor I<sup>2</sup>C (integrated)

d7 / Änderungen vorbehalten

A VISU

Content

Content

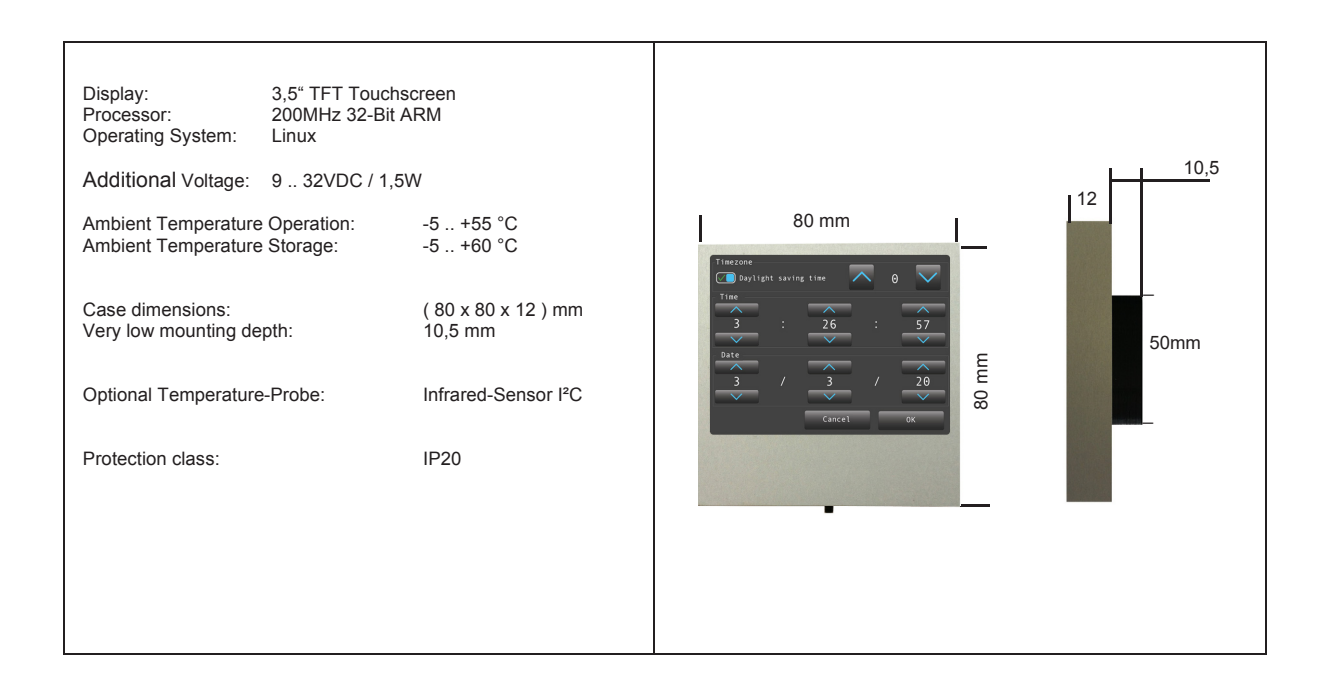

### Inbetriebnahme und Anschlussbeschreibung

Die Inbetriebnahme des KNX-Displays erfolgt mit der ETS (EIB Tool Software) und der entsprechenden Applikationssoftware. Alle Funktionen müssen mit der ETS parametriert und programmiert werden. Bitte nutzen Sie die zur ETS gehörenden Dokumentationen.

Der Touchscreen ist für die Installation in der Wand vorgesehen. Die Schutzart ist IP20. Die Montage erfolgt über den Tragring. Zur Befestigung dient eine Feststellschraube vom Typ Torx-6.

Bitte stellen Sie sicher, dass elektronische Teile während der Installation nicht durch Werkzeuge oder Kabelenden beschädigt werden.

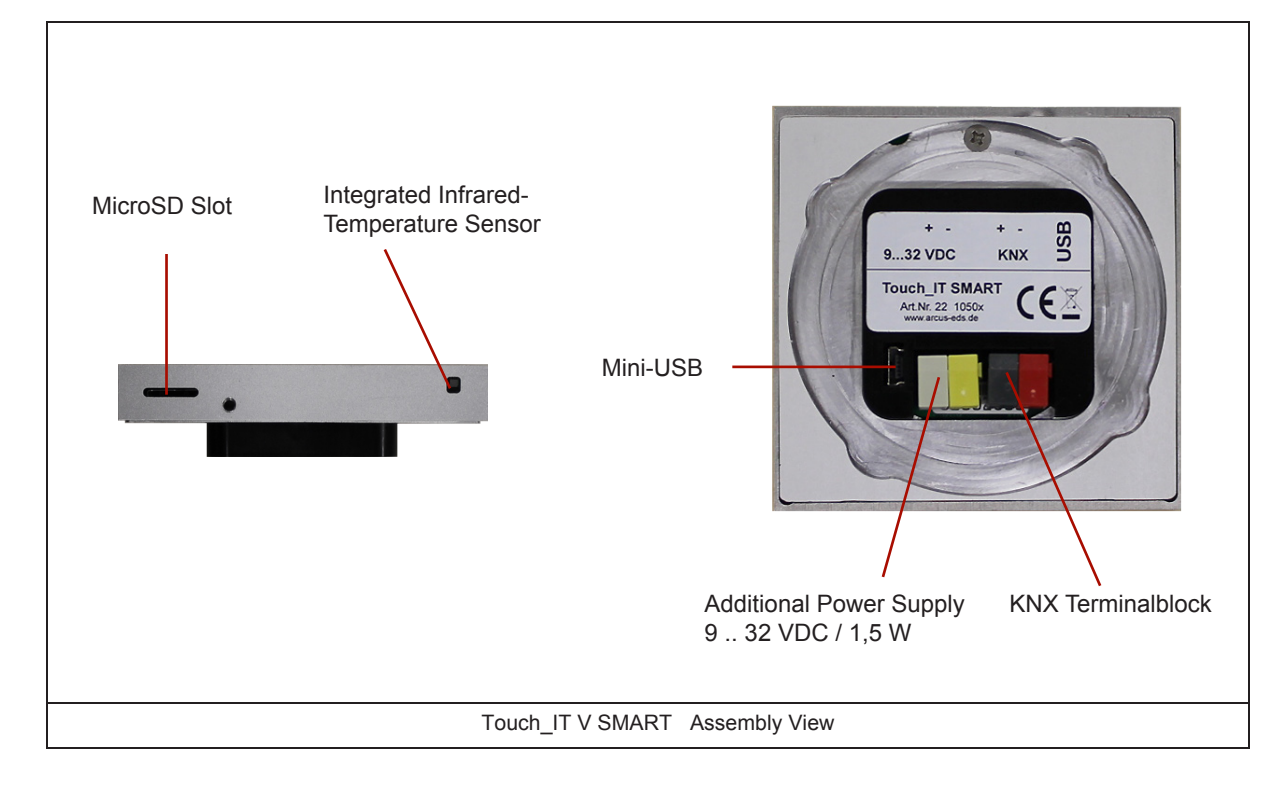

www.arcus-eds.de sales@arcus-eds.de Tel.: +49 / (0) 30 / 2593 3914 Fax: +49 / (0) 30 / 2593 3915

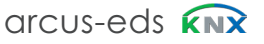

### **Technische Daten**

| Display                                        | 3,5" TFT color display ( 320x240 RGB ) ( 256k color ) touchscreen               |  |  |
|------------------------------------------------|---------------------------------------------------------------------------------|--|--|
| Processor                                      | 200MHz 32-Bit ARM                                                               |  |  |
| Operating system                               | Linux                                                                           |  |  |
|                                                |                                                                                 |  |  |
| Background                                     | Adjustable LED background light                                                 |  |  |
| Parameterization                               | ETS                                                                             |  |  |
| Max. number of elements / Max. number of pages | 8 / ( 5 control pages + 1 alarm page or 6 control pages )                       |  |  |
|                                                |                                                                                 |  |  |
| Ambient temperature, storage                   | -5 +60 °C                                                                       |  |  |
| Ambient temperature in operation               | -5 +55 °C                                                                       |  |  |
|                                                |                                                                                 |  |  |
| Operational voltage                            | EIB/KNX bus voltage 21 32VDC                                                    |  |  |
| Approx. power consumption                      | 10 mA ( at 24VDC )                                                              |  |  |
| Additional voltage                             | 9 32VDC / 1.5W                                                                  |  |  |
| Bus coupler                                    | Integrated                                                                      |  |  |
| Commissioning via ETS                          | Touch_IT_xxx.v2                                                                 |  |  |
| Connections                                    | EIB-2-polar terminal ( red / black )<br>AUX-2-polar terminal ( yellow / white ) |  |  |
|                                                |                                                                                 |  |  |
| Integrated Temperaure Sensor                   | Infrared                                                                        |  |  |
| Degree of protection                           | IP20                                                                            |  |  |
| Installation type                              | In wall mounting                                                                |  |  |
| Casing                                         | various                                                                         |  |  |
| Casing measurements                            | (80 x 80 x 12) mm (W x H x D)                                                   |  |  |
| Articlenumber                                  | 2241050x                                                                        |  |  |

Content

# www.arcus-eds.de

sales@arcus-eds.de

Tel.: +49 / (0) 30 / 2593 3914 Fax: +49 / (0) 30 / 2593 3915 arcus-eds KNX

d7 / Änderungen vorbehalten

Arcus-EDS GmbH Rigaer Str. 88, 10247 Berlin

Wenn die Visualisierung aufgrund einer Fehlfunktion oder einer falschen Konfiguration der Programmierung nicht reagiert, kann das gesamte Projekt durch Drücken der Programmiertaste gelöscht werden. Das Gerät wird auf den Lieferstatus

Verhalten bei der Wiederherstellung der Busspannung

Alle mit dem ETS vorgenommenen Einstellungen bleiben erhalten.

Gerät entladen und zurücksetzen

zurückgesetzt. Bitte halten Sie die Programmiertaste gedrückt, während Sie das Netzteil anschließen, und warten Sie, bis die Anwendung für die Touchscreen-Kalibrierung angezeigt wird. Normalerweise dauert dies 40-60 Sekunden. Nach Eingabe der 5 Kalibrierpunkte können Sie Ihre Applikation erneut übertragen.

## Installationsanweisung 3,5" TFT Colour Touch Display Touch\_IT V2

arcus-eds

# Installationsanweisung Touch\_IT-V-x

Unterputz 60/68 Ø / Tiefe ≥ 47 mm

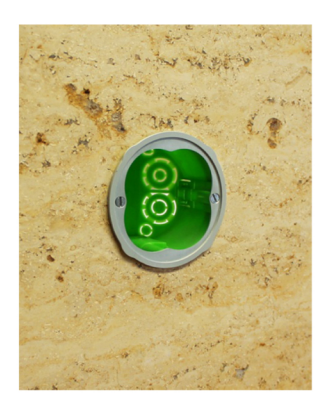

**1.** Befestigen Sie den Rahmen an der Unterputzdose.

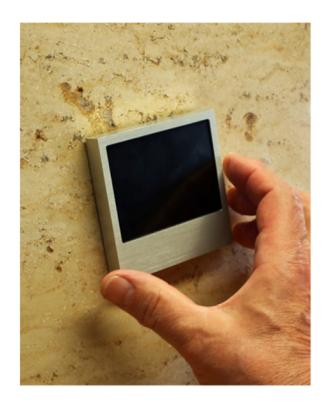

 Drehen Sie das Touch\_IT leicht nach links und setzen Sie es in die Box ein.
 Drehen Sie dann im Uhrzeigersinn, bis das Gerät gerade sitzt.

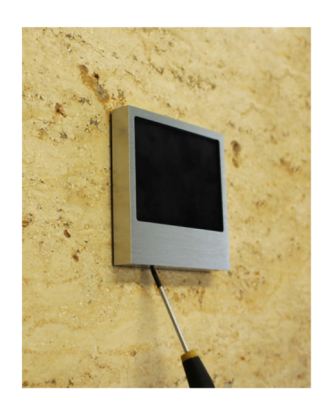

**3.** Verwenden Sie zur Sicherung die Schraube an der Unterseite (Inbusschlüssel 1.5).

Α

VISU

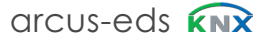

# Inhaltsverzeichnis

Manual KNX-Visualisierung Touch\_IT V2

arcus-eds

|      | 1 Applikationsbeschreibung           |  |  |  |  |  |  |  |
|------|--------------------------------------|--|--|--|--|--|--|--|
|      | Touch_IT V2                          |  |  |  |  |  |  |  |
| Α    |                                      |  |  |  |  |  |  |  |
| VISU | 1.1 General Settings                 |  |  |  |  |  |  |  |
|      | 1.1.1 A) Master Password             |  |  |  |  |  |  |  |
|      | 1.1.2 B) Use Pin for settings dialog |  |  |  |  |  |  |  |
|      | 1.1.3 C) Layout                      |  |  |  |  |  |  |  |
|      | 1.1.4 D) Icon theme                  |  |  |  |  |  |  |  |
|      | 1.1.5 E) Display menu page           |  |  |  |  |  |  |  |
|      | 1.1.6 F) User language chooser       |  |  |  |  |  |  |  |
|      | 1.1.7 G) Pages                       |  |  |  |  |  |  |  |
|      | 1.1.8 H) Use RTC                     |  |  |  |  |  |  |  |
|      | 1.1.9 I) Use logic functions         |  |  |  |  |  |  |  |
|      |                                      |  |  |  |  |  |  |  |
|      | 1.2 ETS Objects                      |  |  |  |  |  |  |  |

Main 

Α

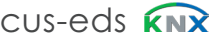

# 1 Applikationsbeschreibung

### 1.1. Allgemeine Einstellungen

| and an entrance of the |                                                                                                    | • > |                                     |          |
|------------------------|----------------------------------------------------------------------------------------------------|-----|-------------------------------------|----------|
| General                | Master PIN                                                                                                    | A)  | 0                                   | <u>1</u> |
| Page 1                 | Use PIN for settings dialog                                                                                                    | B)  | O No Ves                            |          |
| Page 2                 | Layout                                                                                                    | C)  | 2X4-Layout                          | •        |
| Page 3                 | Icon theme                                                                                                    | D)  | Bright Dark ( for bright surfaces ) |          |
| Page 4                 |                                                                                                    |     | 1 2<br>3 4<br>5 6                   |          |
| Page 5                 |                                                                                                    |     | 7 8                                 |          |
| Alarm Page             | Display menu page                                                                                                    | E)  | No O Yes                            |          |
|                        | Display user language chooser                                                                                                    | F)  | O No Ves                            |          |
|                        | Page scheme                                                                                                    |     | S Pages / 1 Alarm Page O 6 Pages    |          |
|                        | Global format identifiers                                                                                                    |     | ;MTYPE=1                            |          |
|                        | Additional identifiers                                                                                                    |     |                                     |          |
|                        | Page 1 Name [ ;Format ]                                                                                                    |     | Seite 1 ;ICO=RTR_NIGHT              |          |
|                        | Use PIN for Page2                                                                                                    |     | O No Ves                            |          |
|                        | Page 2 Name [ ;Format ]                                                                                                    |     | Seite 2 ;ICO=RTR_PROTECTION         |          |
| 1                      | C                                                                                                    | 3)  |                                     |          |
|                        | Use PIN for Page6                                                                                                    |     | No Yes                              |          |
|                        | Page 6 Name [ ;Format ]                                                                                                    |     | Seite 6                             |          |
|                        | Use RTC                                                                                                    | H)  | No Yes                              |          |
|                        | Use logic functions                                                                                                    | I)  | No Ves                              |          |
|                        | And a strength of the strength of the strength |     | IO Scheme 2                         |          |
|                        | Logic scheme                                                                                                    |     | IO-Schema 3                         |          |

### 1.1.1 A) Master-Passwort

Ein Pin kann zugewiesen werden, um die verschiedenen Seiten oder Objektfunktionen zu schützen. Mit dem Wert "0" ist diese Funktion inaktiv.

z.B. Wenn Pin "1" ist, muss auf dem Touch\_IT "0001" eingegeben werden, um auf die geschützte Seite zuzugreifen oder eine Funktion des geschützten Elements auszuführen.

Content

Α

VISU

d7 / Änderungen vorbehalten

www.arcus-eds.de sales@arcus-eds.de Tel.: +49 / (0) 30 / 2593 3914 Fax: +49 / (0) 30 / 2593 3915

Content

#### 1.1.2 B) Verwenden des Pin für den Einstellungsdialog

JA, wenn die Seite mit den Systemeinstellungen über die PIN gesichert werden soll.

#### 1.1.3 C) Layout

Es gibt das Layout 2 x 4 mit jeweils 4 Zeilen in zwei Spalten oder das Layout **2** + **6** mit 2 großen Elementen und 6 kleinen Elementen, die in zwei Spalten angeordnet sind sowie ein **benutzerdefiniertes** Layout, welches angepasst werden kann.

#### **Benutzerdefiniertes Layout**

Im benutzerdefinierten Layout sind nur reduzierte Einstellungen verfügbar. Die grafische Benutzeroberfläche wird mit dem TouchIT-Creator-Tool der Arcus-EDS GmbH (4. Quartal 2020) definiert.

| Master PIN                  | 1111 ‡                                   |  |  |
|-----------------------------|------------------------------------------|--|--|
| Use PIN for settings dialog | No Ves                                   |  |  |
| Layout                      | Custom Layout                            |  |  |
| Icon theme                  | Bright Oark ( for bright surfaces )      |  |  |
| Object Identifiers          | 1111111100000000;1111111100000000;111111 |  |  |

|            | Lay | rout 2 x 4                                                                                      | Layout 2 + 6 |                                                                                                    |   |
|------------|-----|-------------------------------------------------------------------------------------------------|--------------|----------------------------------------------------------------------------------------------------|---|
| Layout     |     | 2X4-Layout                                                                                      | •            | 2+6-Layout                                                                                                    | • |
| lcon theme | D)  | Bright     Dark ( for bright surfaces )       1     2       3     4       5     6       7     8 |              | <ul> <li>Bright Dark ( for bright surfaces )</li> <li> <ol> <li>3</li> <li>4</li> <li>5</li> <li>2</li> <li>7</li> <li>8</li> </ol> </li> </ul> |   |

#### 1.1.4 D) **Icon-Thema**

Bei hellem Hintergrund werden dunkle Symbole verwendet und umgekehrt. Alle internen Symbole sind in beiden Versionen verfügbar.

Symbolthema: Hell (ICONS)

-Bit-Dimmer 75 % Symbolthema: Dunkel (ICONS)

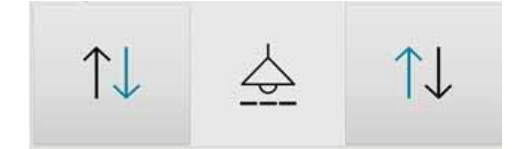

www.arcus-eds.de sales@arcus-eds.de

Tel.: +49 / (0) 30 / 2593 3914 Fax: +49 / (0) 30 / 2593 3915

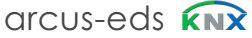

#### 1.1.5 E) **Display Menu-Seite**

| Display menu page             | E) | No O Yes                       |
|-------------------------------|----|--------------------------------|
| Display user language chooser | F) | O No Ves                       |
| Page scheme                   | G) | S Pages / 1 Alarm Page 6 Pages |
| Global format identifiers     |    | ;MTYPE= 3                      |
| Additional identifiers        |    |                                |
|                               |    |                                |

| 0 | Content |
|---|---------|
|   |         |
|   |         |
|   |         |
|   |         |

Page 1 Name [ ;Format ]

Seite 1 ;ICO= POOL

Eine zusätzliche Seite (Seite 0) mit einer Menüauswahl der definierten Seiten wird eingefügt. Die visuelle Darstellung kann mit dem Parameter MTYPE eingestellt werden:

MTYPE = 0 (Standard): Listenansicht der Seitennamen MTYPE = 1: Kachelansicht mit Seitennamen MTYPE = 2: Kachelansicht mit Seitennamen und kleinen Symbolen

MTYPE = 3: Kachelansicht mit großen Symbolen

Die Symbole werden mit ICO = in den Seitenparametern definiert

Beispiel: MTYPE=3

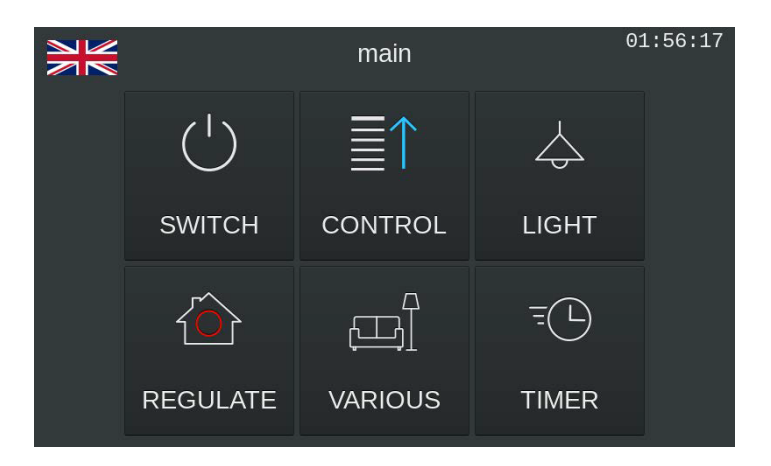

#### 1.1.6 F) Auswahl der Benutzersprache

Es können verschiedene Übersetzungsdateien erstellt werden, zwischen denen der Benutzer wählen kann. Die Sprache wird mithilfe von Flaggensymbolen im Menü oder auf der ersten Seite ausgewählt. Die Anzeigeelemente werden dann automatisch geändert.

| 1.1.7 <b>G)</b> |    | Seiten              |                   |                 |
|-----------------|----|---------------------|-------------------|-----------------|
|                 | G1 | Seitenschema        |                   |                 |
| Seite 0         |    | MENU                | optional          | siehe <b>E)</b> |
| Seite 1         |    | Kontrollseite 1     |                   |                 |
| Seite 2.        | 5  | Kontrollseiten      |                   |                 |
| Seite 6         |    | optional Kontrollse | ite / Alarm Seite |                 |

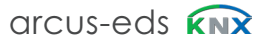

# Applikationsbeschreibung

3,5" TFT Colour Touch Display

Touch\_IT V2

#### G2 Globale Formatkennungen / zusätzliche Kennungen

Diese Felder werden für die globale Parametereinstellung verwendet. Bsw. können die folgenden Parameter verwendet werden.

| STDLONG      | Interpretation of a manual input as LONG (Default 500ms)                                          |
|--------------|---------------------------------------------------------------------------------------------------|
|              |                                                                                                   |
| STDLONG=xx   | Determines the time (in ms) from which the manual input will be taken as LONG.                    |
| STDREP       | Default use of the general repetition rate. (Default 300ms)                                       |
| STDREP=xx    | Sets the repetition rate (in ms)                                                                  |
| CUSTOMLAYOUT | Disables Layout (4x2 and 2+4). Forces widget placement with x,y-koordinates in Element [;Format]. |

#### G3 Seiten-Name ; Format

| General     |                         |                             |
|-------------|-------------------------|-----------------------------|
| + Page 1    | Page 1 Name [ ;Format ] | \$SWITCH;ICO=ONOFF_b_off    |
| + Page 2    | Use PIN for Page2       | No Yes                      |
| the Dense 2 | Page 2 Name [ ;Format ] | \$CONTROL;ICO=SHUTTER_b_off |
| T Page 3    | Use PIN for Page3       | No Yes                      |
| + Page 4    | Page 3 Name [ ;Format ] | \$LIGHT;ICO=ILLUMINATION    |
| + Page 5    |                         |                             |
| + Page 6    | Use PIN for Page4       | No Yes                      |
|             | Page 4 Name [ ;Format ] | \$REGULATE;ICO=HEATING      |
|             | Use PIN for Page5       | No Yes                      |
|             | Page 5 Name [ ;Format ] | \$VARIOUS;ICO=LIVING        |
|             | Use PIN for Page6       | No Yes                      |
|             | Page 6 Name [ ;Format ] | \$TIMER;ICO=TIMER           |

#### Seite 2-5

Mit Ausnahme der Kontrollseite 1 können alle Serviceseiten mit einem Passwort geschützt / gesperrt werden. (Ausnahme: Wenn 6 Kontrollseiten definiert sind, kann Seite 6 auch mit einem Passwort geschützt werden.)

#### Seite 6 ( Alarm ) Name; Format

Hier kann der Name der Steuerungs- oder Alarmseite zugewiesen werden, die im Layoutmenü angezeigt wird. Zusätzlich können hier globale Alarmeinstellungen vorgenommen werden.

• RESCAN: Definiert die Zeit (in s), zu der das Alarmobjekt erneut gescannt wird.

- BEEPOFF: Anzahl der akustischen Alarmsignale
- AUTOHIDE: Verlassen Sie die Alarmseite, wenn der Alarmzustand an einem anderen Punkt geändert oder bestätigt wird.

d7 / Änderungen vorbehalten

A

VISU

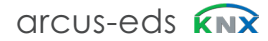

### 1.1.8 **H) Use RTC**

| General                |                             |                          |
|------------------------|-----------------------------|--------------------------|
| Temperature controller | Use PIN for Page3           | No Yes                   |
| H)<br>Heating          | Page 3 Name [ ;Format ]     | Seite 3 ;ICO=RTR_COMFORT |
| + Page 1               | Use PIN for Page4           | No Yes                   |
| + Page 2               | Page 4 Name [ ;Format ]     | Seite 4                  |
| + Page 3               | Use PIN for Page5           | O No Ves                 |
| + Page 4               | Page 5 Name [ ;Format ]     | Seite 5                  |
| + Page 5               | Use PIN for Page6           | No Yes                   |
| + Page 6               | Page 6 Name [ ;Format ]     | Seite 6                  |
| H)                     | Use RTC                     | No O Yes                 |
|                        | Room temperature controller | 1 Stage Heating          |
| I)                     | Use logic functions         | No O Yes                 |
|                        | Logic scheme                | IO-Schema 3 🗸            |

Wenn eine Raumtemperaturregelung verwendet werden soll, stehen verschiedene Regelungsarten zur Verfügung. Diese werden in einem zusätzlichen Dokument behandelt.

| Page 4 Name [ ;Format ]     | 2 Stage Heating                  | ~ |
|-----------------------------|----------------------------------|---|
|                             | 1 Stage Cooling                  |   |
| Use PIN for Page5           | 2 Stage Cooling                  |   |
|                             | 1 Stage Heating/Cooling Switched |   |
| Page 5 Name [ ;Format ]     | 2 Stage Heating/Cooling Switched |   |
|                             | 1 Stage Heating/Cooling Gap      |   |
| Use PIN for Page6           | 2 Stage Heating/Cooling Gap      |   |
| 2                           | Fancoil Heating                  |   |
| Page 6 Name [ ;Format ]     | Fancoil Cooling                  |   |
|                             | Fancoil H/C Gap 4-Pipes          |   |
| Use RTC                     | Fancoil H/C switched 4-Pipes     |   |
|                             | Fancail H/C Gan 2 Dinos          | ~ |
| Room temperature controller | 2 Stage Heating                  | - |

### 1.1.9 I) Verwenden logischer Funktionen

Wenn in LUA geschriebene Logik verwendet werden soll, muss das E / A-Schema ausgewählt werden. Je nach Schema stehen verschiedene KNX-Objekte zur Verfügung, die in der GUI nicht anderweitig verwendet werden.

| Schema   | 1-Bit | 1-Byte | 2-Byte | 4-Byte |
|----------|-------|--------|--------|--------|
| Schema 1 | 10    | 8      | 8      | 5      |
| Schema 2 | 23    | 4      | 2      | 2      |
| Schema 3 | 15    | 12     | 2      | 2      |

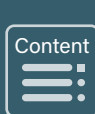

Touch\_IT V2

### 1.2 ETS-Objekte

Wenn noch keine Elemente auf den Seiten aktiviert sind, werden nur die Systemobjekte (1 - 5) innerhalb der Topologie angezeigt.

| N    | u Name     | <b>Object Function</b> | De G | Length  | С | R | w | Ť | U | Data Type          | Priority |
|------|------------|------------------------|------|---------|---|---|---|---|---|--------------------|----------|
| ∎⊉1  | l Time     | System Time input      |      | 3 bytes | С | R | W | Т | U | time of day        | Low      |
| ∎₽ 2 | l Date     | System Date input      |      | 3 bytes | С | R | W | Т | U | date               | Low      |
| ■2 3 | IO On/Off  | System On/off          |      | 1 bit   | С | R | W | Т | U | switch             | Low      |
| ∎₽ 4 | IO Standby | System Standby         |      | 1 bit   | С | R | W | Т | U | switch             | Low      |
| ■₽ 5 | I LED      | System LED             |      | 1 byte  | С | R | W | Т | U | percentage (0100%) | Low      |

Die **Datums- / Zeitobjekte** können zum Empfangen und / oder Lesen verwendet werden. Diese werden verwendet, um die Zeiten in zu synchronisieren im KNX-Bus.

Das EIN / AUS-Objekt kann zum Empfangen und / oder Lesen verwendet werden.

Es zeigt den Aktivitätsstatus des TouchIT. (0 -> AUS 1-> EIN oder BILDSCHIRM).

Durch das Senden einer 1 an das Gerät wird es in den EIN-Modus versetzt (1. Seite oder Menü wird angezeigt),

unabhängig davon, ob

Das Gerät befindet sich im AUS- oder im SCREENSAVE-Modus.

Durch das Senden einer 0 wird das Gerät in den AUS-Zustand versetzt, unabhängig davon, ob sich das Gerät im EIN- oder SCREENSAVE-Zustand befindet.

Das Standby-Objekt kann zum Empfangen und / oder Lesen verwendet werden.

Es zeigt den Aktivitätsstatus des TouchIT. (0 -> AUS oder EIN 1-> BILDSCHIRM).

Wenn Sie dem Gerät eine 1 senden, wird es im SCREENSAVER-Modus hell, unabhängig davon, ob sich das Gerät im AUS- oder EIN-Modus befindet. Durch das Senden einer 0 wird das Gerät ausgeschaltet.

Das **SYSTEM-LED**-Objekt betätigt die optionale Benachrichtigungs-LED (Zubehör) und ist mit dem üblichen **SIMPLE ALARM** verbunden.

Wenn RTC oder Logikfunktion verwendet werden, sind die entsprechenden Objekte (6 - 31) bzw. (32 - 62) vergeben.

| N     | u Name                 | <b>Object Function</b> | De | Gre Length | С | R | W | т | U | Data Type            | Priority |
|-------|------------------------|------------------------|----|------------|---|---|---|---|---|----------------------|----------|
| ■26   | O Temperatur           | HVAC Temperature       |    | 2 bytes    | С | R | W | Т | U | temperature (°C)     | Low      |
| ■₹ 7  | I External temperature | HVAC Temperature       |    | 2 bytes    | С | R | W | Т | U | temperature (°C)     | Low      |
| ∎‡ 8  | I HVAC mode            | HVAC Mode              |    | 1 byte     | С | R | W | Т | U | HVAC mode            | Low      |
|       |                        |                        |    |            |   |   |   |   |   |                      |          |
| 29    | I Heating/Cooling      | HVAC Mode              |    | 1 bit      | С | - | W | - | U | cooling/heating      | Low      |
| ■2 30 | O Status 1             | HVAC Status            |    | 2 bytes    | С | R | W | Т | U | RHCC status          | Low      |
| ■2 31 | O Status 2             | HVAC Status            |    | 1 byte     | С | R | W | Т | U | 8-bit unsigned value | Low      |

#### Logic Objects

| 1     | ٧u | Name              | Obje  | De | Gr | Length  | с | R | W | Т | U | Data Type                                                      |
|-------|----|-------------------|-------|----|----|---------|---|---|---|---|---|----------------------------------------------------------------|
| ■2 32 | 2  | IO Logic 1-Bit 0  | Logic |    |    | 1 bit   | С | R | W | Т | U | boolean                                                        |
| ■2 33 | 3  | IO Logic 1-Bit 1  | Logic |    |    | 1 bit   | С | R | W | Т | U | boolean                                                        |
| ■₹ 34 | 4  | IO Logic 1-Bit 2  | Logic |    |    | 1 bit   | С | R | W | Т | U | boolean                                                        |
|       |    |                   |       |    |    |         |   |   |   |   |   |                                                                |
| ■2 6  | 0  | IO Logic 2-Byte 2 | Logic |    |    | 2 bytes | С | R | W | Т | U | 2-byte unsigned value, 2-byte signed value, 2-byte float value |
| ■2 6  | 1  | IO Logic 4-Byte 1 | Logic |    |    | 4 bytes | С | R | W | Т | U | 4-byte unsigned value, 4-byte signed value, 4-byte float value |
| ■2 6  | 2  | IO Logic 4-Byte 2 | Logic |    |    | 4 bytes | С | R | W | Т | U | 4-byte unsigned value, 4-byte signed value, 4-byte float value |

d7 / Änderungen vorbehalten

Content

#### **Objekte in Seitenelementen**

Zusätzliche Objekte werden angezeigt, wenn die Seitenelemente ausgewählt werden.

Element 1 ist auf Seite 1 aktiv und als 1-Byte-Objekt definiert. Topologie siehe unten.

Die genaue Analogie zwischen Parameteransicht und Objektansicht innerhalb der Topologie wird wie folgt angezeigt: z.B. Seite 1, Element 1 entspricht 1.1 -A innerhalb der Topologie und 1.1-B

|      | Nu | Name                   | Object Function | Description | Group Address | Length | с | R | w | т | U | Data Type          | Priority |
|------|----|------------------------|-----------------|-------------|---------------|--------|---|---|---|---|---|--------------------|----------|
| ■2 6 | 3  | 1.1-A IO, Value_       | 1-Byte Value    | Ventil 1    | 6/3/0         | 1 byte | С | R | W | Т | U | percentage (0100%) | Low      |
| ■2 6 | 4  | 1.1-B Input, Feedback_ | 1-Byte Value    |             |               | 1 byte | С | R | W | Т | U | percentage (0100%) | Low      |
| ■2 6 | 7  | 1.2-A IO, Value_       | 1-Byte Value    | Ventil 2    | 6/3/1         | 1 byte | С | R | W | Т | U | percentage (0100%) | Low      |
| ■2 6 | 8  | 1.2-B Input, Feedback_ | 1-Byte Value    |             |               | 1 byte | С | R | W | Т | U | percentage (0100%) | Low      |
| ■₹ 7 | 1  | 1.3-A IO, Value_       | 1-Byte Value    | Ventil 3    | 6/3/2         | 1 byte | С | R | W | Т | U | percentage (0100%) | Low      |
| ■₹ 7 | 2  | 1.3-B Input, Feedback_ | 1-Byte Value    |             |               | 1 byte | С | R | W | Т | U | percentage (0100%) | Low      |
| ■₹ 7 | 5  | 1.4-A IO, Value_       | 1-Byte Value    | Ventil 4    | 6/3/3         | 1 byte | С | R | W | Т | U | percentage (0100%) | Low      |

Content

Α

VISU

# Inhaltsverzeichnis

Kapitel 2

| ſ | Ma | iin |
|---|----|-----|
|   |    |     |
|   |    |     |
|   |    |     |

Α

VISU

|                  | 2 Beschreibung Widgets                                                                                                    |
|------------------|----------------------------------------------------------------------------------------------------|
|                  | Touch_IT V2                                                                                                    |
| <b>A</b><br>VISU | 2.1 Control Elements<br>2.1.1 Arrangement of the Control Elements<br>2.1.2 Description of the Control Elements                                                                                                    |
|                  | 2.2 Object & Element Types<br>2.2.1 1 Bit<br>2.2.2 1 Byte<br>2.2.3 2 Byte<br>2.2.4 3 Byte<br>2.2.5 4 Byte<br>2.2.6 14 Byte<br>2.2.7 Scene Control<br>2.2.8 Light/ RGB Control<br>2.2.9 Dimmer Control<br>2.2.10 Shutter Control<br>2.2.11 HVAC Control<br>2.2.12 Timer                                                                                                    |
|                  | 2.2.13 Datalogging<br>2.3 Elements Attribut Assignment<br>2.3.1 Elements Size etc.<br>2.3.2 Element Format<br>Anhang<br>Table 2 Listing of Identifiers and Elements<br>Table 2A Identifier: Universal Button<br>Table 2B Identifier: Toggle Button<br>Table 2C Identifier: Incremental / Decremental Button<br>Table 2D Identifier: Timer / Scenes<br>Table 2E Identifier: Dimming RGB / HVAC<br>Table 2F Identifier: Alarm |

d7 / Änderungen vorbehalten

Tel.: +49 / (0) 30 / 2593 3914 Fax: +49 / (0) 30 / 2593 3915

A

VISU

Content

### 2 Beschreibung Widgets

Im folgenden Abschnitt werden die verwendbaren Widgets, ihre spezielle Parametrisierung und Anzeige beschrieben.

#### 2.1 Steuerelemente

#### 2.1.1 Anordnung der Kontrollelemente

Auf einer Touch\_IT-Seite können maximal 8 Elemente platziert werden.

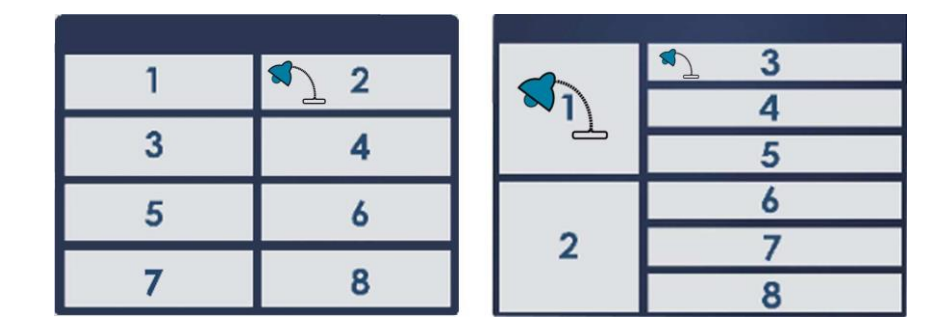

Nach dem Hochladen der Parameter werden die Seiten automatisch formatiert.

Wenn eine Seite weniger Elemente enthält, werden sie auf die verfügbare Oberfläche maximiert (falls die Erweiterungseinstellungen (vertikal und horizontal) aktiviert sind).

#### 2.1.2 Beschreibung der Steuerelemente

#### Steuerelemente auswählen und voreinstellen

Die Auswahl der Steuerelemente erfolgt durch eine Parametrierung innerhalb des ETS.

| General    | Descriptor        |                                      |
|------------|-------------------|--------------------------------------|
| Page 1     | Object Type       | a) 1 Byte                            |
| Element 1: | Element Type      | b) 1-Byte-Value-Picture-Button 0100% |
| Element 2: | Element Size      | C) Normal                            |
| Element 3: | Interactive       | d) 🗌 No 🔘 Yes                        |
| Element 4: | Use Element PIN   | e) 💿 No 🕓 Yes                        |
| Element 5: | Align steps       | f) 🔿 No 🔘 Yes                        |
| Element 6: | Expand horizontal | g) 🔘 No 🔵 Yes                        |
| Element 7: | Expand vertical   | h) 🔘 No 🕖 Yes                        |
| Element 8: | Name [ ;Format ]  | i) BAD                               |
| Page 2     |                   |                                      |
| Page 3     |                   | 5 6<br>7 8                           |
| Page 4     |                   |                                      |
| Page 5     |                   |                                      |
| Alarm Page |                   |                                      |

www.arcus-eds.de sales@arcus-eds.de arcus-eds KNX

# A V<u>ISU</u>

### 2.2 Objekt- und Elementtypen

### a) Objekttypen

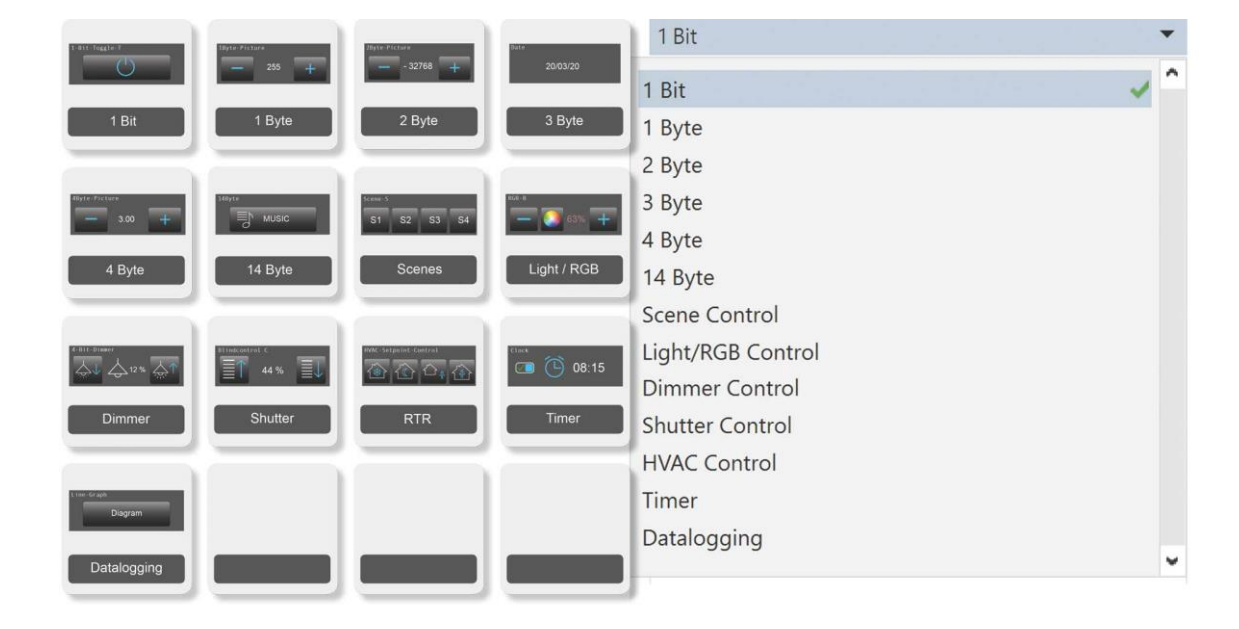

### b) Element Typen

#### 2.2.1 Element Typen 1 Bit 1 Bit Object Type Element Type 1-bit-ON/OFF-Toggle-Text ~ None 1-bit-ON/OFF-Toggle-Text 1-bit-ON/OFF-Toggle-Pictures 1-bit-ON/OFF-Toggle-Text with Value А 1-bit-ON/OFF-Toggle-Pictures with Val 1-bit-ON/OFF-Text with Value 1-bit-ON/OFF-Pictures with Value В See Types TIMER 1-Bit-Value-Pushbutton 1-Bit-Timer-Profile 1-bit-Quad-ON/OFF-Status/Toggle-Text С 1-bit-Quad-ON/OFF-Status/Toggle-Picture 1-bit-Quad-Value-Pushbutton-Text D 1-bit-Quad-Value-Pushbutton-Picture

Content

d7 / Änderungen vorbehalten

www.arcus-eds.de sales@arcus-eds.de Tel.: +49 / (0) 30 / 2593 3914 Fax: +49 / (0) 30 / 2593 3915

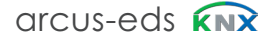

Content

| Α  | A      |                        |                       |             |    |        |   |   |   |   |   |           |
|----|--------|------------------------|-----------------------|-------------|----|--------|---|---|---|---|---|-----------|
|    | Number | Name                   | <b>Object Functio</b> | Description | Gr | Length | С | R | w | т | U | Data Type |
| ∎₹ | 63     | 1.1-A IO, Switching_   | Switch                |             |    | 1 bit  | С | R | W | Т | U | switch    |
| ₽₹ | 64     | 1.1-B Input, Feedback_ | Switch                |             |    | 1 bit  | С | R | W | Т | U | switch    |

### В

|          | Number | r Name                 | <b>Object Function</b> | De | Gr | Length | с | R | w | т | U | Data Type |
|----------|--------|------------------------|------------------------|----|----|--------|---|---|---|---|---|-----------|
| <b>₽</b> | 63     | 1.1-A Output, Value_   | 1-Bit Value Button     |    |    | 1 bit  | С | R | W | Т | U | 1-bit     |
| <b>₽</b> | 64     | 1.1-B Output, Value B_ | 1-Bit Value Button     |    |    | 1 bit  | С | R | W | Т | U | 1-bit     |

#### С

| -        |        |                        |                 |       |        |   |   |   |   |   |           |
|----------|--------|------------------------|-----------------|-------|--------|---|---|---|---|---|-----------|
|          | Number | Name                   | Object Function | De Gr | Length | С | R | w | т | U | Data Type |
| ₹        | 63     | 1.1-A IO, Switching 1_ | Switch          |       | 1 bit  | С | R | W | Т | U | switch    |
| <b>₽</b> | 64     | 1.1-B IO, Switching 2_ | Switch          |       | 1 bit  | С | R | W | Т | U | switch    |
| ₹        | 65     | 1.1-C IO, Switching 3_ | Switch          |       | 1 bit  | С | R | W | Т | U | switch    |
| ₹        | 66     | 1.1-D IO, Switching 4_ | Switch          |       | 1 bit  | С | R | W | Т | U | switch    |

#### D

| _  |        |                            |                        |      |        |   |   |   |   |   |           |
|----|--------|----------------------------|------------------------|------|--------|---|---|---|---|---|-----------|
|    | Number | Name                       | <b>Object Function</b> | De G | Length | С | R | w | т | U | Data Type |
| ∎‡ | 63     | 1.1-A Output, Switching 1_ | Switch                 |      | 1 bit  | С | R | W | Т | U | switch    |
| ∎‡ | 64     | 1.1-B Output, Switching 2_ | Switch                 |      | 1 bit  | С | R | W | Т | U | switch    |
| ∎‡ | 65     | 1.1-C Output, Switching 3_ | Switch                 |      | 1 bit  | С | R | W | Т | U | switch    |
| ∎‡ | 66     | 1.1-D Output, Switching 4_ | Switch                 |      | 1 bit  | С | R | W | Т | U | switch    |

## Beschreibung Widgets 3,5" TFT Colour Touch Display Touch\_IT V2

arcus-eds

A VISU

Content

#### 2.2.2

Element Typen 1 Byte

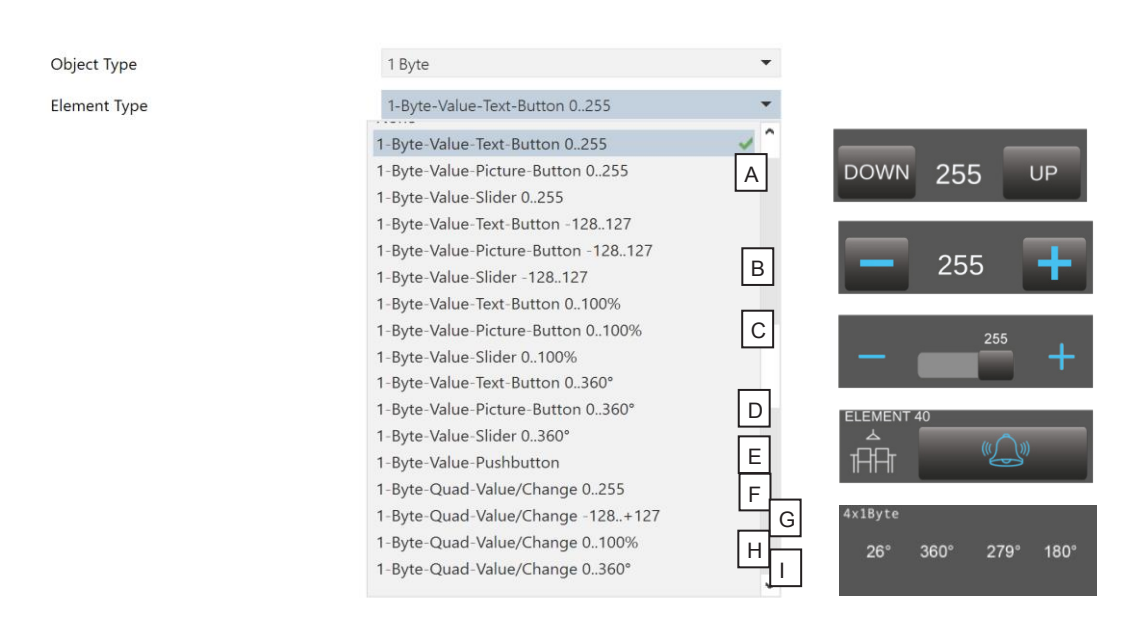

Α

|    | Number | Name                   | <b>Object Function</b> | De | Gr | Length | с | R | w | т | U | Data Type             |
|----|--------|------------------------|------------------------|----|----|--------|---|---|---|---|---|-----------------------|
| •₹ | 63     | 1.1-A IO, Value_       | 1-Byte Value           |    |    | 1 byte | С | R | W | Т | U | counter pulses (0255) |
| ₽₹ | 64     | 1.1-B Input, Feedback_ | 1-Byte Value           |    |    | 1 byte | С | R | W | Т | U | counter pulses (0255) |

в

| Nun          | nber Name              | Object Function | De Gi | Length | с | R | w | т | U | Data Type                |
|--------------|------------------------|-----------------|-------|--------|---|---|---|---|---|--------------------------|
| <b>■‡</b> 63 | 1.1-A IO, Value_       | 1-Byte Value    |       | 1 byte | С | R | W | Т | U | counter pulses (-128127) |
| ■₹ 64        | 1.1-B Input, Feedback_ | 1-Byte Value    |       | 1 byte | С | R | W | Т | U | counter pulses (-128127) |

С

| Numbe         | er Name                | <b>Object Function</b> | De G | r Length | с | R | W | Т | U | Data Type          |
|---------------|------------------------|------------------------|------|----------|---|---|---|---|---|--------------------|
| <b>■‡</b>  63 | 1.1-A IO, Value_       | 1-Byte Value           |      | 1 byte   | С | R | W | Т | U | percentage (0100%) |
| ■\$ 64        | 1.1-B Input, Feedback_ | 1-Byte Value           |      | 1 byte   | С | R | W | Т | U | percentage (0100%) |

D

|    | Number | Name                   | <b>Object Function</b> | De | Gr | Length | с | R | w | т | U | Data Type       |
|----|--------|------------------------|------------------------|----|----|--------|---|---|---|---|---|-----------------|
| ∎₹ | 63     | 1.1-A IO, Value_       | 1-Byte Value           |    |    | 1 byte | С | R | W | Т | U | angle (degrees) |
| ŧ, | 64     | 1.1-B Input, Feedback_ | 1-Byte Value           |    |    | 1 byte | С | R | W | Т | U | angle (degrees) |

Е

|          | Number | Name                   | <b>Object Function</b> | De | Gr | Length | с | R | w | т | U | Data Type                                |
|----------|--------|------------------------|------------------------|----|----|--------|---|---|---|---|---|------------------------------------------|
| <b>;</b> | 63     | 1.1-A Output, Value_   | 1-Byte Value Button    |    |    | 1 byte | С | R | W | Т | U | 8-bit unsigned value, 8-bit signed value |
| <b>‡</b> | 64     | 1.1-B Output, Value B_ | 1-Byte Value Button    |    |    | 1 byte | С | R | W | Т | U | 8-bit unsigned value, 8-bit signed value |

# **Beschreibung Widgets**

3,5" TFT Colour Touch Display

Touch\_IT V2

### arcus-eds

| F             |        |                       |
|---------------|--------|-----------------------|
| N             | Number | Name                  |
| ■₹ 63         | 3      | 1.1-A Input, Value 1_ |
| <b>■</b> ‡ 64 | 4      | 1.1-B Input, Value 2_ |
| <b>₽2</b>  65 | 5      | 1.1-C Input, Value 3  |

| r Name                | <b>Object Function</b> | De Gri Length C R W T U Data Type      |
|-----------------------|------------------------|----------------------------------------|
| 1.1-A Input, Value 1_ | 1-Byte Value           | 1 byte C R W T U counter pulses (0255) |
| 1.1-B Input, Value 2_ | 1-Byte Value           | 1 byte C R W T U counter pulses (0255) |
| 1.1-C Input, Value 3_ | 1-Byte Value           | 1 byte C R W T U counter pulses (0255) |
| 1.1-D Input, Value 4_ | 1-Byte Value           | 1 byte C R W T U counter pulses (0255) |

#### G

**■**‡ 66

|    | Number | Name                  | Object Function De G | r Length | с | R | w | т | U | Data Type                |
|----|--------|-----------------------|----------------------|----------|---|---|---|---|---|--------------------------|
| ŧ, | 63     | 1.1-A Input, Value 1_ | 1-Byte Value         | 1 byte   | С | R | W | Т | U | counter pulses (-128127) |
| ∎‡ | 64     | 1.1-B Input, Value 2_ | 1-Byte Value         | 1 byte   | С | R | W | Т | U | counter pulses (-128127) |
| ₹  | 65     | 1.1-C Input, Value 3_ | 1-Byte Value         | 1 byte   | С | R | W | Т | U | counter pulses (-128127) |
| ∎‡ | 66     | 1.1-D Input, Value 4_ | 1-Byte Value         | 1 byte   | С | R | W | Т | U | counter pulses (-128127) |

#### н

|   | Number | Name                  | <b>Object Function</b> | De Gr | Length | С | R | w | т | U | Data Type          |
|---|--------|-----------------------|------------------------|-------|--------|---|---|---|---|---|--------------------|
| ₹ | 63     | 1.1-A Input, Value 1_ | 1-Byte Value           |       | 1 byte | С | R | W | Т | U | percentage (0100%) |
| ₹ | 64     | 1.1-B Input, Value 2_ | 1-Byte Value           |       | 1 byte | С | R | W | Т | U | percentage (0100%) |
| ₹ | 65     | 1.1-C Input, Value 3_ | 1-Byte Value           |       | 1 byte | С | R | W | Т | U | percentage (0100%) |
| ₹ | 66     | 1.1-D Input, Value 4_ | 1-Byte Value           |       | 1 byte | С | R | W | Т | U | percentage (0100%) |

#### ī

| · · |        |                       |                 |       |        |   |   |   |   |   |                 |
|-----|--------|-----------------------|-----------------|-------|--------|---|---|---|---|---|-----------------|
|     | Number | Name                  | Object Function | De Gr | Length | с | R | w | т | U | Data Type       |
| •₹  | 63     | 1.1-A Input, Value 1_ | 1-Byte Value    |       | 1 byte | С | R | W | Т | U | angle (degrees) |
|     | 64     | 1.1-B Input, Value 2_ | 1-Byte Value    |       | 1 byte | С | R | W | Т | U | angle (degrees) |
| ∎₹  | 65     | 1.1-C Input, Value 3_ | 1-Byte Value    |       | 1 byte | С | R | W | Т | U | angle (degrees) |
|     | 66     | 1.1-D Input, Value 4_ | 1-Byte Value    |       | 1 byte | С | R | W | Т | U | angle (degrees) |

### 2.2.3

#### Element Typen 2 Byte

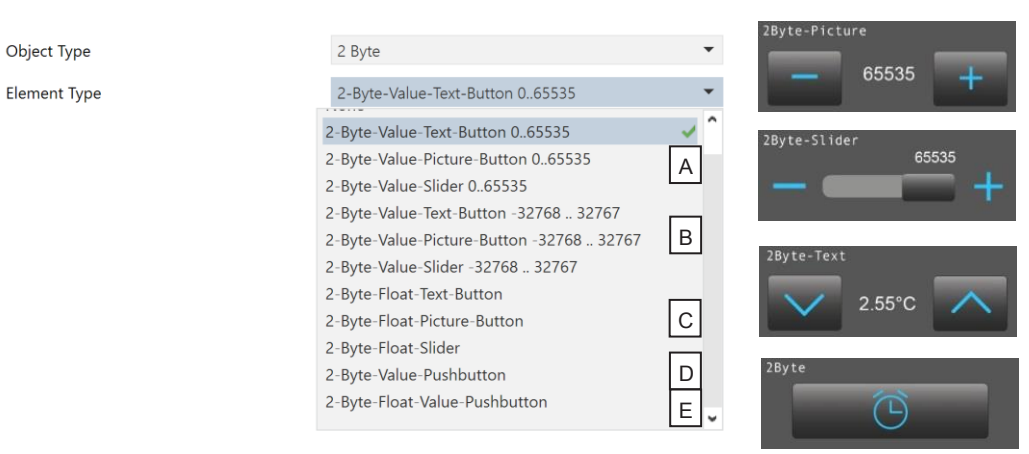

Α

|    | Number | Name                   | <b>Object Function</b> | De Gr | Length  | С | R | w | т | U | Data Type |
|----|--------|------------------------|------------------------|-------|---------|---|---|---|---|---|-----------|
| •₹ | 63     | 1.1-A IO, Value_       | 2-Byte Value           |       | 2 bytes | С | R | W | Т | U | pulses    |
| ŧ. | 64     | 1.1-B Input, Feedback_ | 2-Byte Value           |       | 2 bytes | С | R | W | Т | U | pulses    |

В

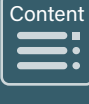

# **Beschreibung Widgets**

3,5" TFT Colour Touch Display

## Touch\_IT V2

arcus-eds

|    | Number | Name                   | Object Function | De Gr | Length  | с | R | w | т | U | Data Type         |
|----|--------|------------------------|-----------------|-------|---------|---|---|---|---|---|-------------------|
| ₹  | 63     | 1.1-A IO, Value_       | 2-Byte Value    |       | 2 bytes | С | R | W | Т | U | pulses difference |
| •₹ | 64     | 1.1-B Input, Feedback_ | 2-Byte Value    |       | 2 bytes | С | R | W | Т | U | pulses difference |

### С

|   | Number | Name                   | <b>Object Function</b> | De | Gr | Length  | с | R | w | т | U | Data Type          |
|---|--------|------------------------|------------------------|----|----|---------|---|---|---|---|---|--------------------|
| ₹ | 63     | 1.1-A IO, Value_       | 2-Byte Float Value     |    |    | 2 bytes | С | R | W | Т | U | 2-byte float value |
| ¢ | 64     | 1.1-B Input, Feedback_ | 2-Byte Float Value     |    |    | 2 bytes | С | R | W | Т | U | 2-byte float value |

#### D

|   | Number | Name                   | <b>Object Function</b> | De | Gr | Length  | С | R | W | т | U | Data Type                                  |
|---|--------|------------------------|------------------------|----|----|---------|---|---|---|---|---|--------------------------------------------|
| 7 | 63     | 1.1-A Output, Value_   | 2-Byte Value Button    |    |    | 2 bytes | С | R | W | Т | U | 2-byte unsigned value, 2-byte signed value |
| 7 | 64     | 1.1-B Output, Value B_ | 2-Byte Value Button    |    |    | 2 bytes | С | R | W | Т | U | 2-byte unsigned value, 2-byte signed value |

### Е

|   | Number | Name                   | <b>Object Function</b>    | De | Gr | Length  | с | R | w | т | υ | Data Type          |
|---|--------|------------------------|---------------------------|----|----|---------|---|---|---|---|---|--------------------|
| ₹ | 63     | 1.1-A Output, Value_   | 2-Byte Float Value Button |    |    | 2 bytes | С | R | W | Т | U | 2-byte float value |
| 4 | 64     | 1.1-B Output, Value B_ | 2-Byte Float Value Button |    |    | 2 bytes | С | R | W | Т | U | 2-byte float value |

| 2.2.4               | Element Typen 3 Byte |                                  |   |
|---------------------|----------------------|----------------------------------|---|
|                     |                      | Time                             |   |
| Object Type         | 3 Byte               | - 23:59:58                       |   |
| Element Type        | 3-Byte-Time          | •                                | 1 |
| Element Size        | None                 |                                  |   |
|                     | 3-Byte-Time          | A                                |   |
|                     | 3-Byte-Date          | В 20/03/20                       |   |
|                     |                      |                                  |   |
|                     |                      |                                  |   |
| Α                   |                      |                                  |   |
| Niccosle en Nieue e | Object From etjen    | De Callementh C D W/ T H Dete Ta |   |

|            | Number | Name                   | <b>Object Function</b> | De | Gr | Length  | С | R | w | т | U | Data Type   |
|------------|--------|------------------------|------------------------|----|----|---------|---|---|---|---|---|-------------|
| <b>■</b> ‡ | 53     | 1.1-A IO, Time_        | Time-Value             |    | :  | 3 bytes | С | R | W | Т | U | time of day |
| <b>₽</b> ‡ | 54     | 1.1-B Input, Feedback_ | Time-Value             |    |    | 3 bytes | С | R | W | Т | U | time of day |

#### В

|            | Number | Name                   | Object Function | De | Gro | Length  | с | R | w | т | U | Data Type |
|------------|--------|------------------------|-----------------|----|-----|---------|---|---|---|---|---|-----------|
| <b>■</b> ‡ | 63     | 1.1-A IO, Date_        | Date-Value      |    |     | 3 bytes | С | R | W | Т | U | date      |
| <b>₽</b>   | 64     | 1.1-B Input, Feedback_ | Date-Value      |    |     | 3 bytes | С | R | W | Т | U | date      |

d7 / Änderungen vorbehalten

Content

Content 

| 2.2.5        | Element Typen 4 Byte          |                   |
|--------------|-------------------------------|-------------------|
| Object Type  | 4 Byte                        | ▼<br>AButo Slider |
| Element Type | 4-Byte-Float-Text-Button      | ✓ 57.14           |
|              | None                          |                   |
|              | 4-Byte-Float-Text-Button      | ✓                 |
|              | 4-Byte-Float-Picture-Button   |                   |
|              | 4-Byte-Float-Slider           | A                 |
|              | 4-Byte-Value-Pushbutton       |                   |
|              | 4-Byte-Float-Value-Pushbutton | В                 |

Α

| Num        | ber Name               | <b>Object Function</b> | De Gri Length C R W T U Data Type    |  |
|------------|------------------------|------------------------|--------------------------------------|--|
| <b>6</b> 3 | 1.1-A IO, Value_       | 4-Byte Float Value     | 4 bytes C R W T U 4-byte float value |  |
| ■₹ 64      | 1.1-B Input, Feedback_ | 4-Byte Float Value     | 4 bytes C R W T U 4-byte float value |  |

#### В

|          | Number | Name                   | <b>Object Function</b> | De Gri Le | ength | С | R | w | т | U | Data Type                                  |
|----------|--------|------------------------|------------------------|-----------|-------|---|---|---|---|---|--------------------------------------------|
| <b>;</b> | 53     | 1.1-A Output, Value_   | 4-Byte Value Button    | 4 b       | oytes | С | R | W | Т | U | 4-byte unsigned value, 4-byte signed value |
|          | 54     | 1.1-B Output, Value B_ | 4-Byte Value Button    | 4 b       | oytes | С | R | W | Т | U | 4-byte unsigned value, 4-byte signed value |

#### 2.2.6

Element Typen 14 Byte

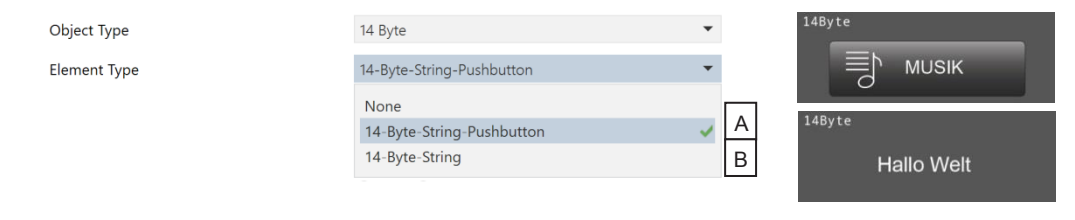

| Α          |        |                       |                        |       |          |   |   |   |   |   |                          |
|------------|--------|-----------------------|------------------------|-------|----------|---|---|---|---|---|--------------------------|
|            | Number | Name                  | <b>Object Function</b> | De Gr | Length   | С | R | W | т | U | Data Type                |
| <b>.</b> ‡ | 63     | 1.1-A Output, String_ | 14-Byte String Button  |       | 14 bytes | С | R | W | Т | U | Character String (ASCII) |

в

| Numbe        | er Name              | Object Function | De G | r Length | с | R | w | т | U | Data Type                |
|--------------|----------------------|-----------------|------|----------|---|---|---|---|---|--------------------------|
| <b>■‡</b> 63 | 1.1-A Input, String_ | String Value    |      | 14 bytes | С | R | W | Т | U | Character String (ASCII) |

Content

### 2.2.7

Element Typen Szenen Steuerung

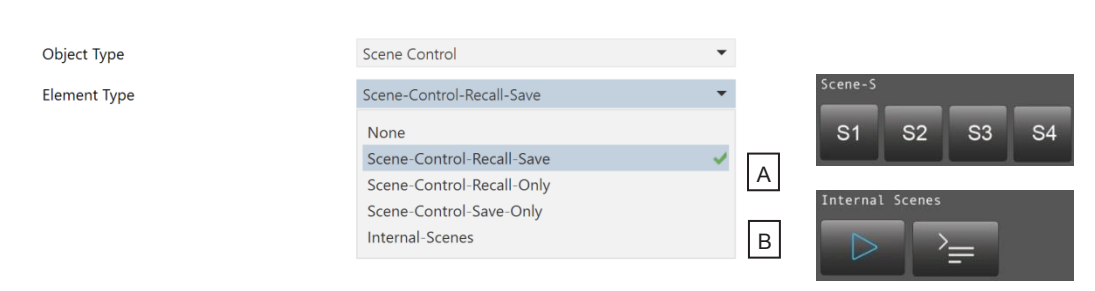

Α

|    | Number | Name                           | Object Function | De | Gr | Length | с | R | w | т | U | Data Type     |
|----|--------|--------------------------------|-----------------|----|----|--------|---|---|---|---|---|---------------|
| ∎₹ | 63     | 1.1-A Output, Scene Control 1_ | Scene Control   |    |    | 1 byte | С | R | W | Т | U | scene control |
|    | 64     | 1.1-B Output, Scene Control 2_ | Scene Control   |    |    | 1 byte | С | R | W | Т | U | scene control |
| ∎₹ | 65     | 1.1-C Output, Scene Control 3_ | Scene Control   |    |    | 1 byte | С | R | W | Т | U | scene control |
| ∎₹ | 66     | 1.1-D Output, Scene Control 4_ | Scene Control   |    |    | 1 byte | С | R | W | Т | U | scene control |

#### в

|    | Number | Name                  | <b>Object Function</b> | De | Gr | Length | с | R | w | т | U | Data Type  |
|----|--------|-----------------------|------------------------|----|----|--------|---|---|---|---|---|------------|
| ∎‡ | 63     | 1.1-A Input, Trigger_ | Internal Scenes        |    |    | 1 bit  | С | R | W | Т | U | start/stop |
| ∎₹ | 64     | 1.1-B IO, Enable_     | Internal Scenes        |    |    | 1 bit  | С | R | W | Т | U | enable     |

#### 2.2.8

Element Typen Licht / RGB Steuerung

| Object Type  | Light/RGB Control |
|--------------|-------------------|
| Element Type | RGB-Dimmer-A      |
|              | None              |
|              | RGB-Dimmer-A      |
|              | RGB-Dimmer-B      |
|              | RGB-Dimmer-C      |
|              | RGB-Dimmer-D      |

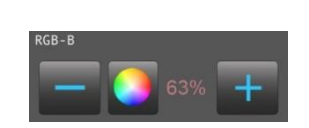

|          | Number | Name                 | <b>Object Function</b> | De | Gr | Length | с | R | w | т | U | Data Type          |
|----------|--------|----------------------|------------------------|----|----|--------|---|---|---|---|---|--------------------|
| ţ        | 63     | 1.1-A Output, Red_   | RGB-Dimmer             |    |    | 1 byte | С | R | W | Т | U | percentage (0100%) |
| <b>;</b> | 64     | 1.1-B Output, Green_ | RGB-Dimmer             |    |    | 1 byte | С | R | W | Т | U | percentage (0100%) |
| ₹        | 65     | 1.1-C Output, Blue_  | RGB-Dimmer             |    |    | 1 byte | С | R | W | Т | U | percentage (0100%) |
| ŧ,       | 66     | 1.1-D Output, White_ | RGB-Dimmer             |    |    | 1 byte | С | R | W | Т | U | percentage (0100%) |

Content

#### 2.2.9

#### Element Typ Dimmer Steuerung

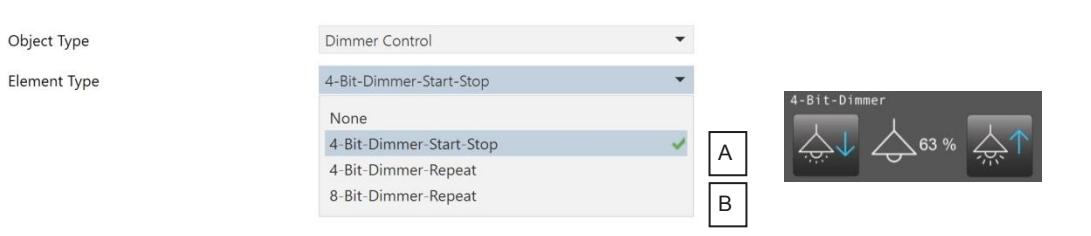

A

|    | Number | Name                          | <b>Object Function</b> | De Gr | Length | с | R | w | т | U | Data Type          |
|----|--------|-------------------------------|------------------------|-------|--------|---|---|---|---|---|--------------------|
| ∎‡ | 63     | 1.1-A Output, ON/OFF_         | 4-Bit Dimmer           |       | 1 bit  | С | R | W | Т | U | switch             |
| ₹  | 64     | 1.1-B Input, ON OFF Feedback_ | 4-Bit Dimmer           |       | 1 bit  | С | R | W | Т | U | switch             |
| ₹  | 65     | 1.1-C Output, Dimming_        | 4-Bit Dimmer           |       | 4 bit  | С | R | W | Т | U | dimming control    |
| ∎₹ | 66     | 1.1-D Input, Value Feedback_  | Dimming Control        |       | 1 byte | С | R | W | Т | U | percentage (0100%) |

#### в

|          | Number | Name                          | <b>Object Function</b> | De | Gr | Length | с | R | w | т | U | Data Type          |
|----------|--------|-------------------------------|------------------------|----|----|--------|---|---|---|---|---|--------------------|
| ∎₹       | 63     | 1.1-A Output, ON/OFF_         | 8-Bit Dimmer           |    |    | 1 bit  | С | R | W | Т | U | switch             |
| <b>₽</b> | 64     | 1.1-B Input, ON OFF Feedback_ | 8-Bit Dimmer           |    |    | 1 bit  | С | R | W | Т | U | switch             |
| ₽        | 65     | 1.1-C Output, Value_          | 8-Bit-Dimmer           |    |    | 1 byte | С | R | W | Т | U | percentage (0100%) |
|          | 66     | 1.1-D Input, Value Feedback_  | Dimming Control        |    |    | 1 byte | С | R | W | т | U | percentage (0100%) |

#### 2.2.10

#### Element Typ Jalousie Steuerung

| Object Type  |  |
|--------------|--|
| Element Type |  |

| Shutter Control          | • |
|--------------------------|---|
| Shutter-Blinds-Control-A | • |
| None                     |   |
| Shutter-Blinds-Control-A | ✓ |
| Shutter-Blinds-Control-B |   |
| Shutter-Blinds-Control-C |   |

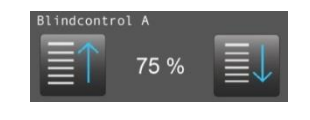

|          | Number | Name                            | <b>Object Function</b> | De | Gr | Length | с | R | w | т | U | Data Type          |
|----------|--------|---------------------------------|------------------------|----|----|--------|---|---|---|---|---|--------------------|
| <b>;</b> | 63     | 1.1-A Output, LONG_             | Shutter Control        |    |    | 1 bit  | С | R | W | Т | U | up/down            |
| <b>‡</b> | 64     | 1.1-B Output, SHORT_            | Shutter Control        |    |    | 1 bit  | С | R | W | Т | U | up/down            |
| <b>‡</b> | 66     | 1.1-D Input, Position Feedback_ | Shutter Control        |    |    | 1 byte | С | R | W | Т | U | percentage (0100%) |

# Beschreibung Widgets

3,5" TFT Colour Touch Display

## Touch\_IT V2

Object Type Element Type A VISU

#### 2.2.11

## Element Typ HVAC Steuerung

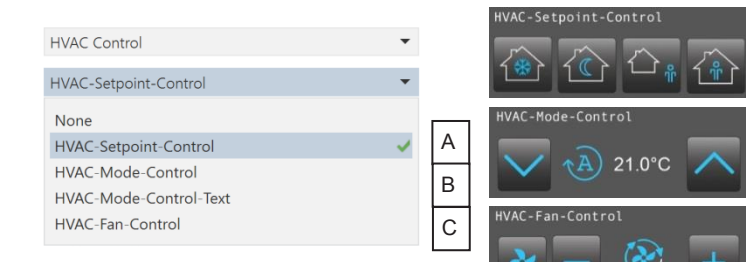

Α

|    | Number | Name                               | <b>Object Function</b> | De | Gr | Length  | с | R | w | т | U | Data Type        |
|----|--------|------------------------------------|------------------------|----|----|---------|---|---|---|---|---|------------------|
| ∎₹ | 63     | 1.1-A Output, Protection Setpoint_ | Thermostat Control     |    |    | 2 bytes | С | R | W | Т | U | temperature (°C) |
| ∎‡ | 64     | 1.1-B Output, Night Setpoint_      | Thermostat Control     |    |    | 2 bytes | С | R | W | Т | U | temperature (°C) |
| ∎‡ | 65     | 1.1-C Output, Standby Setpoint_    | Thermostat Control     |    |    | 2 bytes | С | R | W | Т | U | temperature (°C) |
| ∎‡ | 66     | 1.1-D Output, Comfort Setpoint_    | Thermostat Control     |    |    | 2 bytes | С | R | W | Т | U | temperature (°C) |

#### В

|   | Number | Name                              | <b>Object Function</b> | De | Gr | Length  | с | R | w | т | U | Data Type        |
|---|--------|-----------------------------------|------------------------|----|----|---------|---|---|---|---|---|------------------|
| ₹ | 63     | 1.1-A Output, HVAC-Mode_          | HVAC-Mode              |    |    | 1 byte  | С | R | W | Т | U | HVAC mode        |
|   | 64     | 1.1-B Input, Temperatur Feedback_ | HVAC-Mode              |    |    | 2 bytes | С | R | W | Т | U | temperature (°C) |

#### С

| Numbe | r Name                        | <b>Object Function</b> | De ( | Gre Length | с | R | w | т | U | Data Type                            |
|-------|-------------------------------|------------------------|------|------------|---|---|---|---|---|--------------------------------------|
| 63    | 1.1-A IO, Switch Manual/Auto_ | HVAC-Fan-Control       |      | 1 bit      | С | R | W | Т | U | enable                               |
| ■₹ 64 | 1.1-B IO, Fan Speed_          | HVAC-Fan-Control       |      | 1 byte     | С | R | W | Т | U | percentage (0100%), fan stage (0255) |

### 2.2.12

Element Typ Timer

Object Type Element Type

| Timer                      | * |      |
|----------------------------|---|------|
| Alarmclock                 | • |      |
| None                       |   |      |
| Alarmclock                 | ~ |      |
| Alarmtimer                 |   |      |
| Astroclock                 |   |      |
| 1-Bit-Timer-Profile        |   |      |
| 1-Byte-Timer-Profile 0100% |   | IE F |
| 1-Byte-Timer-Profile 0255  |   |      |
| 1-Byte-Timer-Profile-HVAC  |   | IGE  |
| 2-Byte-Float-Timer-Profile |   |      |

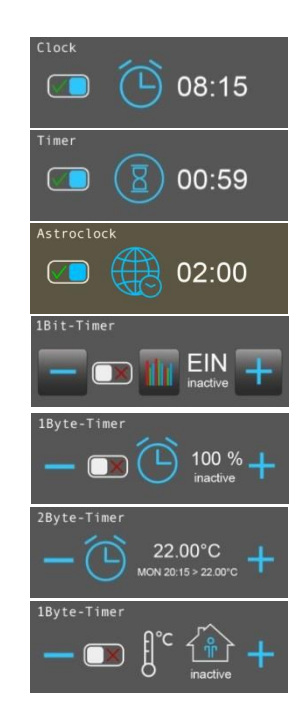

d7 / Änderungen vorbehalten

arcus-eds

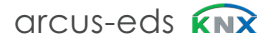

# **Beschreibung Widgets** 3,5" TFT Colour Touch Display

Touch\_IT V2

arcus-eds

Content 

| A      |          |                              |                        |                                        |
|--------|----------|------------------------------|------------------------|----------------------------------------|
|        | Number 🔺 | Name                         | <b>Object Function</b> | De Gri Length C R W T U Data Type      |
| 4      | 63       | 1.1-A Output, Alarmclock_    | Alarmclock             | 1 bit C R W T U alarm                  |
| ₹      | 64       | 1.1-B IO, Alarmclock Enable_ | Alarmclock             | 1 bit C R W T U enable                 |
| D      |          |                              |                        |                                        |
| D      | Number   | News                         | Obiest Function        | De Critementh C. D. W. T. H. Dete Ture |
|        | Number - | Name                         | Object Function        | De Gri Length C R W I O Data Type      |
| ÷      | 63       | 1.1-A Output, Timer_         | limer                  | 1 bit C R W I U switch                 |
| ť      | 64       | 1.1-B IO, Timer Enable_      | Timer                  | 1 bit C R W T U enable                 |
| С      |          |                              |                        |                                        |
|        | Number * | Name                         | <b>Object Function</b> | De Gre Length C R W T U Data Type      |
| ₹      | 63       | 1.1-A Output, Timer_         | Astroclock             | 1 bit C R W T U switch                 |
| 4      | 64       | 1.1-B IO, Timer Enable_      | Astroclock             | 1 bit C R W T U enable                 |
| _      |          |                              |                        |                                        |
| D      |          | L.,                          |                        |                                        |
|        | Number * | Name                         | Object Function        | De Gri Length C R W T U Data Type      |
| 7      | 63       | 1.1-A Output, Profile_       | 1-Bit Profile          | 1 bit C R W T U switch                 |
| 7      | 64       | 1.1-B IO, Profile Enable_    | Profile                | 1 bit C R W T U enable                 |
| -      |          |                              |                        |                                        |
| E      | Number * | Name                         | Object Function        | De Gruenath C. R. W. T. II. Data Type  |
| •      | 63       | 11-A Output Profile          | 1-Bute Profile         | 1 bute ( P W T U percentage (0.100%)   |
| +<br>→ | 64       | 11-A Output, Profile         | Profile                | 1 bit C R W T U enable                 |
| -+-    | 04       |                              | FIOINE                 |                                        |
|        |          |                              |                        |                                        |
| F      |          |                              |                        |                                        |
|        | Number * | Name                         | Object Function        | De Gri Length C R W T U Data Type      |
| 4      | 63       | 1.1-A Output, Profile_       | 1-Byte Profile         | 1 byte C R W T U counter pulses (0255) |
| 4      | 64       | 1.1-B IO, Profile Enable_    | Profile                | 1 bit C R W T U enable                 |
| G      |          |                              |                        |                                        |
| Ŭ      | Number * | Name                         | <b>Object Function</b> | De Gri Length C R W T U Data Type      |
| ₹      | 63       | 1.1-A Output, Profile_       | 1-Byte Profile         | 1 byte C R W T U HVAC mode             |
| 4      | 64       | 1.1-B IO, Profile Enable_    | Profile                | 1 bit C R W T U enable                 |
|        |          |                              |                        |                                        |
| н      |          |                              |                        |                                        |
|        | Number * | Name                         | Object Function        | De Gri Length C R W T U Data Type      |

|   | Number * | Name                      | <b>Object Function</b> | De Gr | Length  | с | R | w | т | U | Data Type          |
|---|----------|---------------------------|------------------------|-------|---------|---|---|---|---|---|--------------------|
| ₹ | 63       | 1.1-A Output, Profile_    | 2-Byte Float Profile   |       | 2 bytes | С | R | W | Т | U | 2-byte float value |
| ₹ | 64       | 1.1-B IO, Profile Enable_ | Profile                |       | 1 bit   | С | R | W | Т | U | enable             |

### 2.2.13

Element Typ Datalogging

| Object Type  |
|--------------|
| Element Type |

| Datalogging | •        |
|-------------|----------|
|             |          |
| Telegrams   | •        |
|             |          |
| None        |          |
| Telegrams   | <b>~</b> |
|             |          |
| Line-Graph  |          |
| Bar-Graph   |          |

Content

### 2.3

### Elemente Attributzuweisungen

| Element Size      | C) Normal -   |
|-------------------|---------------|
| Interactive       | d) 🗌 No 🔘 Yes |
| Use Element PIN   | e) 🔘 No 🗌 Yes |
| Align steps       | f) 🔿 No 🔘 Yes |
| Expand horizontal | g) 🔘 No 🔵 Yes |
| Expand vertical   | h) 🔘 No 🔵 Yes |
| Name [ ;Format ]  | i)            |

#### 2.3.1. Elementgröße usw.

#### C) Größe

Legt fest, welche Elementgröße verwendet wird.

Es stehen 4 Größen zur Verfügung (Klein, Normal, Groß, X-Groß).

Die Feineinstellung der Schriftarten kann direkt über das Touch\_IT erfolgen.

Die Größen entsprechen den Icongrößen (18/28/48 / 88px) Sondergröße 128px. (nur interne Symbole)

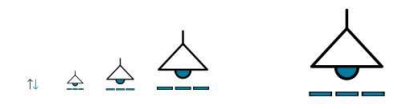

Anschließend können verschiedene Voreinstellungen angepasst werden.

#### d) interactiv

JA: Das Element wird als Anzeige mit einem Steuerelement verwendet. NEIN: Das Steuerelement wird ausschließlich als Anzeige verwendet.

#### Verwendung Element-PIN e)

JA: Steuerelement mit einer PIN schützen

#### f) Schritte anpassen

Rundet den Wert auf ein Vielfaches der Schrittweite auf oder ab.

## Beschreibung Widgets 3,5" TFT Colour Touch Display Touch\_IT V2

arcus-eds

### g) Horizontal Erweitern

Steuerelement horizontal maximieren.

### f) Vertical Erweitern

Steuerelement vertikal maximieren.

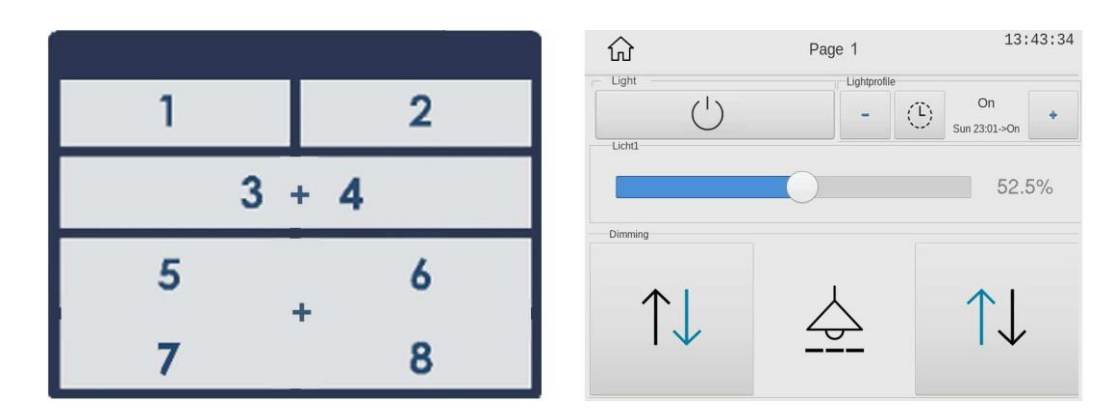

#### 2.3.2

#### **Element Name, Format**

Element Name : Dieser Name wird oben / links im Widget angezeigt

Element Name = ELEMENT 1

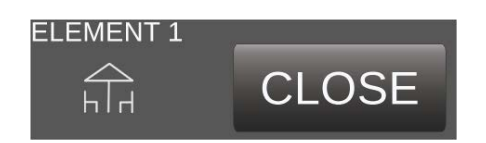

Format : Verschiedene Bezeichner (siehe Tabelle 2A, 2B, 2C, 2D, 2E) ermöglichen die Zuordnung von Werten sowie die gewünschte Gestaltung des Erscheinungsbilds der Elemente entsprechend dem jeweiligen Datentyp des Widgets.

ELEMENT 11;ICO=DINING;IMGVAL=LIGHT2;MIN=0;MAX=255;STEPS=3

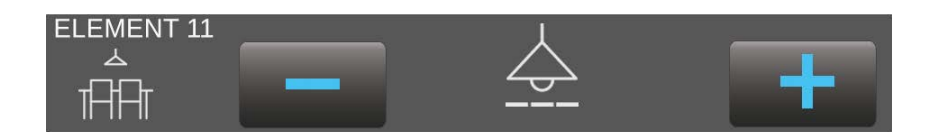

d7 / Änderungen vorbehalten

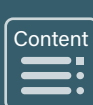

Tel.: +49 / (0) 30 / 2593 3914 Fax: +49 / (0) 30 / 2593 3915

# Table 2 - Liste der Identifier und Elemente

01 1-Bit Elements

|               | Element | Element Type                                                                                               |
|---------------|---------|----------------------------------------------------------------------------------------------------|
| Image         | Range   | Format                                                                                                    |
| 1Bit-Toggle-T | 1       | 1-bit-ON/OFF-Toggle-Text                                                                                   |
| EIN           | 0/1     | B0,B1,AL,AH,NOBG,LOGIC,BSWAP, RDRQ,PIN                                                                     |
| 1Bit-Toggle-P | 2       | 1-bit-ON/OFF-Toggle-Picture                                                                                |
| $\odot$       | 0/1     | IMGSET,AL,AH,NOBG,LOGIC,BSWAP, RDRQ,PIN                                                                    |
| 1Bit-Toggle-T | 3       | 1-bit-ON/OFF-Toggle-Text with Value                                                                        |
| AUS AUS       | 0/1     | W,L0,L1,B0,B1,AL,AH,NOBG,LOGIC,BSWAP, LSWAP,RDRQ,PIN                                                       |
| 1Bit-Toggle-P | 4       | 1-bit-ON/OFF-Toggle-Picture with Value                                                                     |
| Ŷ V           | 0/1     | W,L0,L1,B0,B1,AL,AH,NOBG,LOGIC,BSWAP,LSWAP,RDRQ,PIN                                                        |
| 1Bit-T        | 5       | 1-bit-ON/OFF-Text with Value                                                                               |
| AUS AUS AN    | 0/1     | W,L0,L1,B0,B1,AL,AH,NOBG,LOGIC,BSWAP, LSWAP,RDRQ,PIN                                                       |
| 1Bit-P        | 6       | 1-bit-ON/OFF-Picture with Value                                                                            |
|               | 0/1     | W;B0,B1,IMGSET,AL,AH,NOBG,LOGIC, BSWAP,LSWAP,RDRQ,PIN                                                      |
|               |         | Example:<br>ELEMENT 6 ;IMGSET=LIGHT                                                                        |
| 1Bit          | 40      | 1-Bit-Value-Pushbutton                                                                                     |
| G             | 0/1     | IMG, ,RELEASE,PRESS,LABEL,NOBG,JUMP,LOGIC,LOGICR,PIN                                                       |
|               | P       | Examples:<br>ELEMENT 40 ;PRESS=1 ;IMG=BELL_b_on<br>;RELEASE=1; LABEL=STOP                                  |
| 4×18it-T      | 85      | 1-bit-Quad-ON/OFF-Status/Toggle-Text                                                                       |
| OFF ON ON OFF | 4x 0/1  | LABELS,N,W,NOBG,ALARM,RDRQ,PIN                                                                             |
| 4x18it-P      | 86      | 1-bit-Quad-ON/OFF-Status/Toggle- Picture                                                                   |
|               | 4x 0/1  | IMGSETS,N,W,NOBG,ALARM,RDRQ,PIN                                                                            |
|               |         | Example:<br>ELEMENT 86 ;IMGSETS=BELL,AL,LIGHT3 ;N=3                                                        |
| 4x1Bit-T      | 87      | 1-bit-Quad-Value-Pushbutton-Text                                                                           |
| OFF ON ON OFF | 4x 1    | LABELS,N,W,NOBG,PRESS,PIN                                                                                  |
| 4x1Bit-P      | 88      | 1-bit-Quad-Value-Pushbutton-Picture                                                                        |
|               | 4x 1    | IMGSETS,N,W,NOBG,PRESS,PIN                                                                                 |
|               |         | <b>Default:</b><br>IMGSETS=ONOFF ;PRESS=1,0,1,0<br><b>Example</b> :<br>IMGSETS=window,door; N=2 ;PRESS=0,1 |

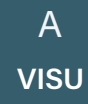

Tel.: +49 / (0) 30 / 2593 3914 Fax: +49 / (0) 30 / 2593 3915

arcus-eds KNX

## Anhang – Table 2

3,5" TFT Colour Touch Display
Touch\_IT V2

arcus-eds

Content

### 02 1-Byte Elements

|                          | Element  | Element Type                                                                          |
|--------------------------|----------|---------------------------------------------------------------------------------------|
| Image                    | Range    | Format                                                                                |
| 1Byte-Text               | 10       | 1-Byte-Value-Text-Button 0 255                                                        |
| DOWN 255 UP              | 0 255    | W,B-,B+,PF,STEPS,MIN,MAX,AL,AH,NOBG, REP,RDRQ,PIN                                     |
| DOWN                     | 0 UP     | <b>Default:</b><br>;B+=UP;B-=DOWN;MIN=0;MAX=255;STEPS=37;REP=1000;                    |
| 1Byte-Picture            | 11       | 1-Byte-Value-Picture-Button 0 255                                                     |
| 255 +                    | 0 255    | W,PF,IMGSET,STEPS,MIN,MAX,AL,AH,NOBG,REP,IMGVAL,RDRQ,PIN                              |
|                          | 255 🕂    | <b>Default:</b><br>;IMGSET=PLUSMINUS; MIN=0;MAX=255;STEPS=37;REP=1000;                |
| 1Byte-Slider<br>255      | 12       | 1-Byte-Value-Slider 0 255                                                             |
|                          | 0 255    | W,PF,IMGSET,STEPS,MIN,MAX,AL,AH,NOBG, REP,                                            |
| ELEMENT 12 20            | (100)    | EXAMPLE:(expand Horizontal)<br>ELEMENT 12 ;ICO=SOUND ;W=200 ;MIN=20 ;MAX=100 ;REP=500 |
| 1Byte-Pictu              | 13       | 1-Byte-Value-Text-Button -128 127                                                     |
| DOWN 128 UP              | -128 127 | W,B-,B+,PF,STEPS,MIN,MAX,AL,AH,NOBG, REP,RDRQ,PIN                                     |
| 1Byte-Picture            | 14       | 1-Byte-Value-Picture-Button -128 127                                                  |
| 128 +                    | -128 127 | W,PF,IMGSET,STEPS,MIN,MAX,AL,AH,NOBG,REP,IMGVAL,RDRQ,PIN                              |
| 1Byte-Slider<br>-128     | 15       | 1-Byte-Value-Slider -128 127                                                          |
| +                        | -128 127 | W,PF,IMGSET,STEPS,MIN,MAX,AL,AH,NOBG, REP,RDRQ,PIN                                    |
|                          |          |                                                                                       |
|                          |          |                                                                                       |
| 1Byte-Text               | 16       | 1-Byte-Value-Text-Button 0 100%                                                       |
| DOWN 100 % UP            | 0255     | W.BB+.PF.STEPS.MIN.MAX.AL.AH.NOBG. REP.RDRQ.PIN                                       |
| 1Byte-Picture            | 17       | 1-Byte-Value-Picture-Button 0 100%                                                    |
| — 100 % <del>+</del>     | 0255     | W,PF,IMGSET,STEPS,MIN,MAX,AL,AH,NOBG,REP,IMGVAL,RDRQ,PIN                              |
| 1Byte-Slider             | 18       | 1-Byte-Value-Slider 0 100%                                                            |
|                          | 0255     | W,PF,IMGSET,STEPS,MIN,MAX,AL,AH,NOBG, REP,RDRQ,PIN                                    |
|                          |          |                                                                                       |
| 1Byte-Text               | 19       | 1-Byte-Value-Text-Button 0 360°                                                       |
| DOWN 360 <sup>4</sup> UP | 0255     |                                                                                       |
| 1Byte-Picture            | 20       | 1-Byte-Value-Picture-Button 0 360°                                                    |
| 360° +                   | 0255     | W PE IMOSET STEPS MIN MAX AL AH NOBO REP IMOVAL ROBO PIN                              |
| 1Byte-Slider             | 21       | 1-Byte-Value-Slider 0 360°                                                            |
| +                        | 0 255    | W,PF,IMGSET,STEPS,MIN,MAX.AL.AH.NOBG, REP.RDRQ.PIN                                    |
|                          |          | · · · · · · · · · · · · · · · · · · ·                                                 |
|                          |          |                                                                                       |

d7 / Änderungen vorbehalten

www.arcus-eds.de sales@arcus-eds.de Tel.: +49 / (0) 30 / 2593 3914 Fax: +49 / (0) 30 / 2593 3915

|                        | Element         | Element Type                                        |
|------------------------|-----------------|-----------------------------------------------------|
| Image                  | Range           | Format                                              |
| 1Byte                  | 41              | 1-Byte-Value-Pushbutton                             |
|                        | 0 255           | IMG,PRESS,RELEASE,LABEL,NOBG,JUMP, LOGIC,LOGICR,PIN |
|                        |                 |                                                     |
| 1Byte-Timer            | 63              | 1-Byte-Timer-Profile 0 100%                         |
| — 🗩 🕒 100 % +          | 0 255           | W,PF,MIN,MAX,STEP,OVRTO,NOBG,IMG, RDRQ,PIN,PPIN     |
|                        |                 |                                                     |
| 1Byte-Timer            | 64              | 1-Byte-Timer-Profile 0 255                          |
| - (L) 255 +            | 0 255           | W,MIN,MAX,STEP,OVRTO,NOBG,IMG, RDRQ,PIN,PPIN        |
|                        |                 |                                                     |
| 4x1Byte                | 89              | 1-Byte-Quad-Value/Change 0 255                      |
| 100 lux 80 lux 255 lux | 4x ( 0 255 )    | W,PF,N,RDRQ                                         |
|                        |                 |                                                     |
| 4x1Byte                | 90              | 1-Byte-Quad-Value/Change -128 127                   |
| -00 -120 127 00        | 4x ( -128 127 ) | W,PF,N,RDRQ                                         |
|                        |                 |                                                     |
| 4x1Byte                | 91              | 1-Byte-Quad-Value/Change 0 100%                     |
| 80 % 23 % 100 %        | 4x ( 0 255 )    | W,PF,N,RDRQ                                         |
|                        |                 |                                                     |
| 4x1Byte                | 92              | 1-Byte-Quad-Value/Change 0 360°                     |
| 26° 360° 279° 180°     | 4x(0255)        | W,PF,N,RDRQ                                         |

Arcus-EDS GmbH Rigaer Str. 88, 10247 Berlin

www.arcus-eds.de sales@arcus-eds.de Tel.: +49 / (0) 30 / 2593 3914 Fax: +49 / (0) 30 / 2593 3915

arcus-eds **knx** 

### 03 2-Byte Elements

|                              | Element                 | Element Type                                            |
|------------------------------|-------------------------|---------------------------------------------------------|
| Image                        | Range                   | Format                                                  |
| 28yte-Text<br>DOWN 65535 UP  | 22                      | 2-Byte-Value-Text-Button 0 65535                        |
|                              | 0 65535                 | W,B-,B+,PF,STEPS,MIN,MAX,AL,AH,NOBG, REP,RDRQ,PIN       |
| 2Byte-Picture 65535          | 23                      | 2-Byte-Value-Picture-Button 0 65535                     |
|                              | 0 65535                 | W,PF,IMGSET,STEPS,MIN,MAX,AL,AH,NOBG, REP,RDRQ,PIN      |
| 2Byte-Slider 65535           | 24                      | 2-Byte-Value-Slider 0 65535                             |
|                              | 0 65535                 | W,PF,IMGSET,STEPS,MIN,MAX,AL,AH,NOBG, REP,RDRQ,PIN      |
|                              |                         |                                                         |
| 28yte-Text<br>DOWN -32768 UP | 25                      | 2-Byte-Value-Text-Button -3276832767                    |
|                              | -32768 32787            | W,B-,B+,PF,STEPS,MIN,MAX,AL,AH,NOBG, REP,RDRQ,PIN       |
| 28yte-Picture<br>-32768 +    | 26                      | 2-Byte-Value-Picture-Button -3276832767                 |
|                              | -32768 32787            | W,PF,IMGSET,STEPS,MIN,MAX,AL,AH,NOBG,REP,RDRQ,PIN       |
| 2Byte-Slider<br>-32768       | 27                      | 2-Byte-Value-Slider -32768 32767                        |
|                              | -32768 32787            | W,PF,IMGSET,STEPS,MIN,MAX,AL,AH,NOBG, REP,RDRQ,PIN      |
|                              |                         |                                                         |
| 28yte-Text<br>DOWN 2.55°C UP | 30                      | 2-Byte-Float-Text-Button                                |
|                              | -671088.64<br>670760,96 | W,B-,B+,PF,STEPS,MIN,MAX,AL,AH,NOBG, REP,RDRQ,DC,PIN,*  |
| 28yte-Picture                | 31                      | 2-Byte-Float-Picture-Button                             |
|                              | -671088.64<br>670760,96 | W,PF,IMGSET,STEPS,MIN,MAX,AL,AH,NOBG, REP,RDRQ,DC,PIN,* |
| 2Byte-Slider<br>66.67        | 32                      | 2-Byte-Float-Slider                                     |
|                              | -671088.64<br>670760,96 | W,PF,IMGSET,STEPS,MIN,MAX,AL,AH,NOBG, REP,RDRQ,DC,PIN,* |
|                              |                         |                                                         |
| 2Byte                        | 42                      | 2-Byte-Value-Pushbutton                                 |
|                              | 0 65535                 | IMG,PRESS,RELEASE,LABEL,NOBG,JUMP, LOGIC,LOGICR,PIN     |
| 2Byte                        | 43                      | 2-Byte-Float-Value-Pushbutton                           |
|                              | -671088.64<br>670760,96 | IMG,PRESS,RELEASE,LABEL,NOBG,JUMP, LOGIC,LOGICR,PIN     |
|                              |                         |                                                         |
| 28yte-Timer<br>              | 66                      | 2-Byte-Float-Timer-Profile                              |
|                              | -671088.64<br>670760,96 | W,PF,MIN,MAX,STEP,OVRTO,NOBG,IMG,RDRQ,PIN,PPIN          |

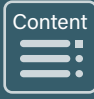
d7 / Äan7d/eSsunbigeent toondheahmagiteen

accordence

#### 04 3-Byte Time / Date Elements

|          | Element | Element Type              |  |  |  |
|----------|---------|---------------------------|--|--|--|
| Image    | Range   | Format                    |  |  |  |
|          |         |                           |  |  |  |
|          |         |                           |  |  |  |
| Time     | 50      | 3-Byte-Time               |  |  |  |
| 23:59:58 | Time    | LONG,NOBG,ACTUAL,RDRQ,PIN |  |  |  |
|          |         |                           |  |  |  |
|          |         |                           |  |  |  |
| Date     | 51      | 3-Byte-Date               |  |  |  |
| 20/03/20 | Date    | LONG,NOBG,ACTUAL,RDRQ,PIN |  |  |  |

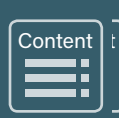

ArcAussuE3D5D33m03m1bH Rig&iga&trS&8,848,2402&BeBierlin www.ancars-usslæde.de sal**es@a@ars-usslæde**.de Tel.Tel.4949(0)(80)30252353313914 FaxEax4949(0)(80)3025253313315

aarostedakaax

# Anhang - Table 2 3,5" TFT Colour Touch Display Touch\_IT V2

arcus-eds

# **4-Byte Elements**

05

|                       | Element  | Element Type                                                        |  |  |
|-----------------------|----------|---------------------------------------------------------------------|--|--|
| Image                 | Range    | Format                                                              |  |  |
|                       |          |                                                                     |  |  |
|                       |          |                                                                     |  |  |
| 4Byte-Text            | 33       | 4-Byte-Float-Text-Button                                            |  |  |
| 3.00°C                | IEEE 754 | W,B-,B+,PF,STEPS,MIN,MAX,AL,AH,NOBG,<br>REP,RDRQ,DC,PIN,*,INT,UINT  |  |  |
| 4Byte-Picture         | 34       | 4-Byte-Float-Picture-Button                                         |  |  |
| - 3.00 +              | IEEE 754 | W,PF,IMGSET,STEPS,MIN,MAX,AL,AH,NOBG,<br>REP,RDRQ,DC,PIN,*,INT,UINT |  |  |
| 4Byte-Slider<br>57.14 | 35       | 4-Byte-Float-Slider                                                 |  |  |
|                       | IEEE 754 | W,PF,IMGSET,STEPS,MIN,MAX,AL,AH,NOBG,<br>REP,RDRQ,DC,PIN,*,INT,UINT |  |  |
|                       |          |                                                                     |  |  |
|                       |          |                                                                     |  |  |
| 4Byte                 | 44       | 4-Byte-Value-Pushbutton                                             |  |  |
| C                     | IEEE 754 | IMG,PRESS,RELEASE,LABEL,NOBG,JUMP,<br>LOGIC,LOGICR,PIN              |  |  |
|                       |          |                                                                     |  |  |
|                       |          |                                                                     |  |  |
| 4Byte                 | 45       | 4-Byte-Float-Value-Pushbutton                                       |  |  |
| $\bigcirc$            | IEEE 754 | IMG,PRESS,RELEASE,LABEL,NOBG,JUMP, LOGIC,LOGICR,PIN                 |  |  |

Content 

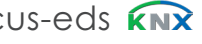

### 06 14-Byte Elements

|            | Element | Element Type                                        |  |
|------------|---------|-----------------------------------------------------|--|
| Image      | Range   | Format                                              |  |
|            |         |                                                     |  |
|            |         |                                                     |  |
|            | 46      | 14-Byte-String-Pushbutton                           |  |
|            | 14 Byte | IMG,PRESS,RELEASE,LABEL,NOBG,JUMP, LOGIC,LOGICR,PIN |  |
|            |         |                                                     |  |
|            |         |                                                     |  |
| 14Byte     | 52      | 14-Byte-String                                      |  |
| Hallo Welt | 14 Byte | NOBG.TEXT.RDRQ                                      |  |

А VISU

Content 

# Anhang - Table 2 3,5" TFT Colour Touch Display Touch\_IT V2

arcus-eds

#### 07 Scene Elements

|                    | Element                                        | Element Type<br>Format                                   |  |
|--------------------|------------------------------------------------|----------------------------------------------------------|--|
| Image              | Range                                          |                                                          |  |
|                    |                                                |                                                          |  |
|                    |                                                |                                                          |  |
| Scene-RS           | 55                                             | Scene-Control-Recall-Save                                |  |
| RS1 RS2 RS3 RS4    | 063                                            | TO,N,IMAGES,LABELS,SCENES,MOD, NOBG,PIN,PPIN             |  |
| Scene-R            | ®         56         Scene-Control-Recall-Only |                                                          |  |
| R1 R2 R3 R4        | 063                                            | TO,N,IMAGES,LABELS,SCENES,MOD, NOBG,PIN                  |  |
| Scene-S 57 Scene-C |                                                | Scene-Control-Save-Only                                  |  |
| S1 S2 S3 S4        | 063                                            | TO,N,IMAGES,LABELS,SCENES,MOD, NOBG,PIN                  |  |
|                    |                                                |                                                          |  |
|                    |                                                |                                                          |  |
| Internal Scenes    | 58                                             | Internal-Scene                                           |  |
| ≥ >=               |                                                | SELECT,NOBG,ONSTART,SCGRP,TRIGINV, IMG,PLAYONLY,PLAYSTOP |  |

#### Element No. 55

TO,N,MOD,Nx,Sx ( x = 1..4 ),NOBG,PIN,PPIN

#### Element No. 56

N,MOD,Nx,Sx ( x = 1..4 ),NOBG,PIN

#### Element No. 57

N,MOD,Nx,Sx ( x = 1..4 ),NOBG,PIN

#### 08 RGB Elements

|         | Element      | Element Type                                  |  |
|---------|--------------|-----------------------------------------------|--|
| Image   | Range        | Format                                        |  |
|         |              |                                               |  |
|         |              |                                               |  |
| RGB-A   | 76           | RGB-Dimmer-A                                  |  |
| - ** +  | 4x(0255)     | W,STEPS,IMGSET,B-,B+,NOBG,RGBH,RGBW, RDRQ,PIN |  |
| RGB-B   | 77           | RGB-Dimmer-B                                  |  |
| 63% +   | 4x ( 0 255 ) | W,STEPS,IMGSET,B-,B+,NOBG,RGBH,RGBW, RDRQ,PIN |  |
| RGB-C   | 78           | RGB-Dimmer-C                                  |  |
| 81 % +  | 4x ( 0 255 ) | W,STEPS,IMGSET,B-,B+,NOBG,RGBH,RGBW, RDRQ,PIN |  |
| RGB - D | 79           | RGB-Dimmer-D                                  |  |
| 90% +   | 4x ( 0 255 ) | W,STEPS,IMGSET,B-,B+,NOBG,RGBH,RGBW, RDRQ,PIN |  |

Content 

# Anhang - Table 2 3,5" TFT Colour Touch Display Touch\_IT V2

arcus-eds

Content

### 09 Dimmer Elements

|              | Element | Element Type                              |  |
|--------------|---------|-------------------------------------------|--|
| Image        | Range   | Format                                    |  |
|              |         |                                           |  |
|              |         |                                           |  |
| 4-Bit-Dimmer | 70      | 4-Bit-Dimmer-Start-Stop                   |  |
|              | 0 15    | W,B-,B+,STEP,REP,TO,IMGSET,NOBG, RDRQ,PIN |  |
| 4-Bit-Dimmer | 71      | 4-Bit-Dimmer-Repeat                       |  |
|              | 0 15    | W,B-,B+,STEP,REP,TO,IMGSET,NOBG, RDRQ,PIN |  |
|              |         |                                           |  |
|              |         |                                           |  |
| 8-Bit-Dimmer | 72      | 8-Bit-Dimmer-Repeat                       |  |
|              | 0255    | W,B-,B+,STEP,REP,TO,IMGSET,NOBG, RDRQ,PIN |  |

d7 / Änderungen vorbehalten

Tel.: +49 / (0) 30 / 2593 3914 Fax: +49 / (0) 30 / 2593 3915 Anhang - Table 2 3,5" TFT Colour Touch Display Touch\_IT V2

arcus-eds

Content

### **10 Shutter-Blinds Elements**

|                            | Element | Element Type                         |  |
|----------------------------|---------|--------------------------------------|--|
| Image Range                |         | Format                               |  |
|                            |         |                                      |  |
|                            |         |                                      |  |
| Blindcontrol A             | 73      | Shutter-Blinds-Control-A             |  |
| <b>≣</b> ↑ 75 % <b>≣</b> ↓ | 0/1     | W,B-,B+,REP,TO,IMGSET,NOBG, RDRQ,PIN |  |
| Blindcontrol B             | 74      | Shutter-Blinds-Control-B             |  |
| <b>≣</b> ↑ 65 % <b>≣</b> ↓ | 0/1     | W,B-,B+,REP,TO,IMGSET,NOBG, RDRQ,PIN |  |
| Blindcontrol C             | 75      | Shutter-Blinds-Control-C             |  |
| ≣↑ 44 % ≣↓                 | 0/1     | W,B-,B+,REP,TO,IMGSET,NOBG, RDRQ,PIN |  |

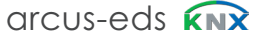

11

arcus-eds

# HVAC Elements

|                       | Element                 | Element Type                                      |  |  |
|-----------------------|-------------------------|---------------------------------------------------|--|--|
| Image                 | Range                   | Format                                            |  |  |
|                       |                         |                                                   |  |  |
|                       |                         |                                                   |  |  |
| HVAC-Setpoint-Control | 80                      | HVAC Setpoint-Control                             |  |  |
|                       | -671088.64<br>670760,96 | W,TO,DC,STEP,T,MIN,MAX,NOBG,MASK, INTERN,RDRQ,PIN |  |  |
|                       |                         |                                                   |  |  |
|                       |                         |                                                   |  |  |
| HVAC-Mode-Control     | 81                      | HVAC Mode-Control                                 |  |  |
| ✓ (À) 21.0°C ∧        | 04                      | W,NOBG,MASK,INTERN,TSET RDRQ,PIN                  |  |  |
| HVAC-Mode-Control     | 82                      | HVAC Mode-Control-Text                            |  |  |
| auto 35.0°C           | 04                      | W,NOBG,MASK,INTERN,TSET, RDRQ,PIN                 |  |  |
|                       |                         |                                                   |  |  |
|                       |                         |                                                   |  |  |
| HVAC-Fan-Control      | 83                      | HVAC-Fan-Control                                  |  |  |
| * - 🛞 +               | 0 255                   | W,NOBG,STEPS,FANSTAGE                             |  |  |
|                       |                         |                                                   |  |  |
|                       |                         |                                                   |  |  |
| 1Byte-Timer           | 65                      | 1-Byte-Timer-Profile HVAC                         |  |  |
|                       | 0 255                   | W,OVRTO,NOBG,IMG,RDRQ,PIN,PPIN                    |  |  |

A VISU

Content

Anhang - Table 2 3,5" TFT Colour Touch Display Touch\_IT V2

arcus-eds

### 12 Overview Time / Date Elements

|                                           | Element | Element Type                                                |  |
|-------------------------------------------|---------|-------------------------------------------------------------|--|
| Image Range                               |         | Format                                                      |  |
|                                           |         |                                                             |  |
|                                           |         |                                                             |  |
| Clock                                     | 60      | Alarmclock                                                  |  |
| 08:15                                     | 0/1     | W,ALTO,SILENT,NOBG,RDRQ,PIN,PPIN                            |  |
|                                           |         |                                                             |  |
|                                           |         |                                                             |  |
| Timer                                     | 61      | Alarmtimer                                                  |  |
| 00.59                                     | 0/1     | W.ALTO,SILENT,NOBG,RDRQ,PIN,PPIN                            |  |
|                                           |         |                                                             |  |
|                                           |         |                                                             |  |
| Astroclock                                | 59      | Astroclock                                                  |  |
| 02:00                                     | 0/1     | INV.L0.L1.B0.B1.PIN.PPIN                                    |  |
|                                           |         |                                                             |  |
|                                           |         |                                                             |  |
| 1Bit-Timer                                |         |                                                             |  |
|                                           | 62      | 1-Bit-Timer-Profile There are also different timer profiles |  |
|                                           |         |                                                             |  |
|                                           |         |                                                             |  |
| 1Byte-Timer                               |         | 1 Puto Timor Profile 0 100%                                 |  |
|                                           | 63      |                                                             |  |
|                                           |         |                                                             |  |
|                                           |         |                                                             |  |
| - (1) (1) (1) (1) (1) (1) (1) (1) (1) (1) | 64      | 1-Byte-Timer-Profile 0 255                                  |  |
|                                           |         |                                                             |  |
|                                           |         |                                                             |  |
| 2Byte-Timer                               |         |                                                             |  |
| - (b) 22.00°C +                           | 66      | 2-Byte-Float-Timer-Profile                                  |  |
|                                           | 1       |                                                             |  |
|                                           |         |                                                             |  |
| 1Byte-Timer<br>A℃ / ˆ                     |         |                                                             |  |
|                                           | 65      | 1-Byte-Timer-Profile HVAC                                   |  |

Content

d7 / Änderungen vorbehalten

www.arcus-eds.de sales@arcus-eds.de

### 13 Datalogging

|            | Element | Element Type   |
|------------|---------|----------------|
| Image      | Range   | Format         |
|            |         |                |
|            |         |                |
| Telegrams  | 95      | Telegrams      |
| Telegrams  |         | OBJS,LABEL,PIN |
|            |         |                |
|            |         |                |
| Line-Graph | 96      | Line-Graph     |
| Diagram    |         | DGRM,LABEL,PIN |
|            |         |                |
|            |         |                |
| Bar-Graph  | 97      | Bar-Graph      |
| Diagram    |         | DGRM,LABEL,PIN |

Content

# Anhang – Table 2A 3,5" TFT Colour Touch Display Touch\_IT V2

arcus-eds

Content 

### Table 2A

| Identifier        | assign in CAPITAL LETTERS                                                          |                      |                                                                                                    |
|-------------------|------------------------------------------------------------------------------------|----------------------|----------------------------------------------------------------------------------------------------|
| Format            |                                                                                    | DEFAULT /<br>EXAMPLE |                                                                                                    |
| ICO               | Defines an lcon which appears<br>on left side of the Widget                        | ICO=TERRACE          | ELEMENT 1 ;ICO=TERRACE ;LABEL=CLOSE                                                                                                    |
| тс                | Text color in widget                                                               | TC = #404404         | NOBG eliminates the button's surface and the                                                                                                    |
| BFONT             | Userdefined Font size on Button                                                    | BFONT=16             | display is visualized directly on the background.                                                                                                    |
| LFONT             | Userdefined Font size on Label                                                     | LFONT=16             |                                                                                                    |
| BCOL              | Text color on Button                                                               | BCOL=GREEN           | NOBG                                                                                                    |
| LCOL              | Text color on Label                                                                | LCOL=#196F3D         |                                                                                                    |
| NOBG              | No button background                                                               |                      |                                                                                                    |
| IMG               | Choosing an image (icon) for pushbutton                                            | IMG=SEND             | For 1-Blt Pushbutton<br>Default value : PRESS = 1                                                                                                    |
| LABEL             | Text default for button                                                            | LABEL= send off      |                                                                                                    |
| PRESS             | Value that will be sent when<br>pressing button                                    |                      | JUMP changes to Page n+1<br>(JUMP=3 > landing page is page4)                                                                                                    |
| RELEASE           | Value that will be sent when releasing button                                      |                      | Using LOGIC, LUA functions can be activated or<br>manually incorporated in a LUA syntax-based<br>logical function which is triggered when pressing                                                                                              |
| JUMP              | Command to jump to any page                                                        | JUMP=3               | the button.                                                                                                    |
| LOGIC             | Function call or direct incorporation of a logical function                        |                      | manually incorporated in a LUA syntax-based logical<br>function which is triggered when <b>releasing</b> the button                                                                                                    |
| LOGICR            | Function call or direct incorporation of a logical function                        |                      | Quad elements (Pushbutton)                                                                                                    |
| N                 | Number of buttons displayed (up to N=4)                                            | ;N=3                 | 1 Bit Value ;PRESS =1,0,1                                                                                                    |
| PRESS/<br>RELEASE | Value<br>can be set for each Quad element                                          |                      | 1 Byte Value with POP UP<br>Page 2 12:16:27                                                                                                    |
| LABELS            | Labeling of Buttons with Text                                                      | ;LABELS =1,2,3       | *** 24 ^ +                                                                                                    |
| J(N)              | Command to jump to any page                                                        | ;J1=2;J2=4           | × ×                                                                                                    |
| PIN               | In case "Use PIN" is selected, an individual<br>password can be assigned using PIN |                      | ;J1=1;J2=4<br>Pushbutton 1 > jump to page1<br>Pushbutton 2 > jump to page4<br>Using <b>PIN</b> , an individual password can be assigned.<br>If "Use PIN" is selected, the default master password<br>will be used in case <b>PIN</b> is not set |

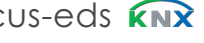

# TABLE 2B

| Identifier : TOGGLE BUTTON |                                                                                  |                      |                                                                                                    |  |  |
|----------------------------|----------------------------------------------------------------------------------|----------------------|----------------------------------------------------------------------------------------------------|--|--|
| Identifier                 | assign in CAPITAL LETTERS                                                        |                      |                                                                                                    |  |  |
| Format                     |                                                                                  | DEFAULT /<br>EXAMPLE |                                                                                                    |  |  |
| W                          | Determines width of button/display surface                                       |                      | Display area   Button area<br>W defines the relation between Display- and<br>Button-area.<br>W = 40 (Standard) sets Display area = Button area<br>W >40 (Standard) sets Display area > Button area |  |  |
| IMGSET                     | Choosing set of images                                                           | IMGSET=LIGHT         | ON/OFF Toggle Button IMGSET defines the use of ICONS in Buttons and Labels                                                                                                    |  |  |
| В0                         | Text for button on "0"                                                           | B0=OFF               | IMGSET=LIGHT (PNG-TILES)                                                                                                    |  |  |
| B1                         | Text for button on "1"                                                           | B1=ON                |                                                                                                    |  |  |
| LO                         | Text for display on "0"                                                          | L0=OFF               |                                                                                                    |  |  |
| L1                         | Text for display on "1"                                                          | L0=ON                | LIGHT I off LIGHT I on LIGHT b off LIGHT b on                                                                                                    |  |  |
| BSWAP                      | Switch between display of the current state and the subsequent state ( button )  |                      |                                                                                                    |  |  |
| LSWAP                      | Switch between display of the current state and the subsequent state ( display ) |                      | RDRQ sent a read request at start-up for the used<br>widgets.                                                                                                    |  |  |
| RDRQ                       | Read Request                                                                     |                      | This parameter only works when Communication<br>Address and Receive Flag are set.                                                                                                    |  |  |
| AL                         | Alarm lower limit                                                                |                      | AL/AH They serve as a limit setting the temporal point from which an alarm is detected                                                                                                    |  |  |
| AH                         | Alarm upper limit                                                                |                      |                                                                                                    |  |  |
| IMGSETS                    | Labeling of Buttons in a Quad element with<br>Imagesets                          |                      | Quad elements (TOGGLE BUTTON)                                                                                                    |  |  |
| ALARM                      | Occurs when the transition from "0"to"1"                                         |                      | ;IMGSETS=BELL,AL,LIGHT3                                                                                                    |  |  |
|                            |                                                                                  |                      |                                                                                                    |  |  |

# TABLE 2C

| Identifier : INCREMENTAL / DECREMENTAL BUTTON |                                              |                      |                                                                                                    |  |  |
|-----------------------------------------------|----------------------------------------------|----------------------|----------------------------------------------------------------------------------------------------|--|--|
| . Identifier                                  | assign in CAPITAL LETTERS                    |                      |                                                                                                    |  |  |
| <br>Format                                    |                                              | DEFAULT /<br>EXAMPLE | — +                                                                                                    |  |  |
| IMGSET                                        | Choosing set of images for up&down           | IMGSET=PM            | PM_down.png PM_up.png                                                                                                    |  |  |
| IMGVAL                                        | measured value-oriented image incorporation  | IMGVAL=LIGHT         | LIGHT_0 LIGHT_85 LIGHT_170 LIGHT_255<br>Use <b>B</b> - and <b>B</b> + to determine the on                                  |  |  |
| B+                                            | Text for button on incrementing              | B+= UP               | increasing and decreasing Buttons                                                                                          |  |  |
| В-                                            | Text for button on decrementing              | B-= DOWN             | Using <b>PF</b> , a unit of measurement can be<br>adjusted according to the measured value.                                |  |  |
| PF                                            | Declaration of the unit                      | PF=°C                | 2 Byte Value Float > PF=°C is predefined<br>eleminating PF set PF=                                                         |  |  |
| STEPS                                         | Setting step quantity                        | STEPS=3              | DC defines the displayed decimal places.                                                                                   |  |  |
| MIN                                           | Setting of lower limit                       | MIN=0                | Use * to determine a multiplication factor.                                                                                |  |  |
| MAX                                           | Setting of upper limit                       | MIN=255              | STEPS determines the step quantity for<br>adjusting the value between MIN and MAX.                                         |  |  |
| REP                                           | Setting repetition rate                      |                      | REP When pressing the buttons a little<br>longer, REP sets the interval                                                    |  |  |
| DC                                            | Number of displayed decimal places           | DC=2                 | by which the values are sent.<br>( in milliseconds )                                                                       |  |  |
| *                                             | Multiplication factor                        |                      | Using <b>INT</b> the number range can be changed from floating point ( float ) to                                          |  |  |
| INT                                           | Shift of number range to integer             |                      | integers ( integer ).                                                                                                    |  |  |
| UINT                                          | Shift of number range<br>to unsigned integer |                      | Using <b>UINT</b> the number range can be changed from floating point ( float ) to unsigned integers ( unsigned Integer ). |  |  |

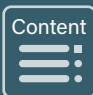

arcus-eds **KNX** 

# TABLE 2D

| Identifier : TIMER / SCENES |                                                                          |                                                       |                                                                                                    |  |  |  |
|-----------------------------|--------------------------------------------------------------------------|-------------------------------------------------------|----------------------------------------------------------------------------------------------------|--|--|--|
| Identifier                  | assign in CAPITAI                                                        | LETTERS                                               |                                                                                                    |  |  |  |
| Format                      | OVRTO determines the span of time, after which                           |                                                       |                                                                                                    |  |  |  |
| OVRTO                       | Determines the time ( in minutes ) until manual settings are overwritten |                                                       | settings made manually by the user are overwritten by<br>the values set in the time table.<br>( in minutes )                                                 |  |  |  |
| LONG                        | Activating weekday statement                                             |                                                       | Use LONG to add weekday to time.                                                                                                    |  |  |  |
| ACTUAL                      | Visualising interna                                                      | al time                                               | communication objects )                                                                                                    |  |  |  |
| то                          | Time allowance in ms for input analysis                                  |                                                       | Using <b>TO</b> , it is possible to determine from what point<br>onwards ( in milliseconds ) the manual input is<br>interpreted as holding the button down.) |  |  |  |
|                             |                                                                          |                                                       | Using <b>MOD</b> , the output control can be adjusted.                                                                                                    |  |  |  |
| SCENES                      | Determination of l                                                       | ocations in use                                       | SINGLE:<br>Displayed buttons communicate via Scene Control                                                                                                   |  |  |  |
| MOD                         | Setting output par                                                       | ameters                                               | DIFF:<br>Displayed buttons communicate via the                                                                                                    |  |  |  |
|                             | SINGLE                                                                   | Saving and activation via SC1                         | corresponding<br>Scene Control objects.<br>DUAL:<br>Displayed buttons communicate via SC1 and SC2.                                                           |  |  |  |
|                             | DUAL                                                                     | Saving control via SC2 and retrieving control via SC1 | Use<br>SC1 to retrieve and SC2 to save scenes. SC3-<br>SC4 have no functions.                                                                                |  |  |  |
|                             | DIFF                                                                     | SC1SC4 are working independently                      | SELECT limits the internal used object by their object number.                                                                                               |  |  |  |
| <br>SELECT                  |                                                                          |                                                       | With <b>ONSTART</b> , an automatic start at Power or when the power returns are initiated.                                                                   |  |  |  |
|                             |                                                                          |                                                       |                                                                                                    |  |  |  |
| ONSTART                     | response to Powe                                                         | r On                                                  | SCGRP=a : a = 1 16 defines a group of scenes. If one of the scenes in this goup is enabled all other scenes                                                  |  |  |  |
| SCGRP                       | group of scenes                                                          |                                                       | are stopped.                                                                                                    |  |  |  |
| TRGINV                      | Inverts the trigger function                                             |                                                       | IMG : image to set in front of the start-button.                                                                                                    |  |  |  |
| IMG                         | picture to the left edge                                                 |                                                       |                                                                                                    |  |  |  |
| PLAYONLY                    | play only operate                                                        |                                                       | only by the bus with trigger or enable.                                                                                                    |  |  |  |
| PLAYSTOP                    | without Pause but                                                        | ton                                                   | <b>PLAYSTOP</b> , the play and stop button will be displayed.<br>The pause button is hidden.                                                                 |  |  |  |

arcus-eds **KNX** 

### TABLE 2E

| Identifier | assign in CAPITAL LETTERS                                              | Using parameter <b>RGBH</b> , channel 4 (White)                                                                               |
|------------|------------------------------------------------------------------------|----------------------------------------------------------------------------------------------------|
| Format     |                                                                        | transmits the brightness value, and channels 1-3 determine the colour.                                                        |
| RGBH       | RGB + brightness                                                       | ( only for RGB illuminants that support this feature                                                                          |
| RGBW       | RGB + white                                                            | Parameter setting <b>RGBW</b> provides a 4th channel<br>White ). Using this channel, an additional white<br>LED can be gated. |
|            |                                                                        | RDRQ sent a read request at start-up for the used<br>widgets. This parameter only works when                                  |
| RDRQ       | Read Request                                                           |                                                                                                    |
| ТО         | Setting, after how much time,<br>expressed in seconds the display      | Using <b>TO</b> , you can determine after how much time<br>the display returns to its standard position.                      |
|            |                                                                        | DC defines the displayed decimal places.                                                                                      |
| DC         | DC Number of displayed decimal<br>places                               | STEP determines the step size for adjusting the value between MIN and MAX.<br>Use T to initialize the temperatures            |
| STEP       | Setting step size                                                      | MIN determines lower limit of the respective temperatures (Syntax: MIN=T1:T2:T3:T4)                                           |
| т          | T Initialization values for temperatures                               | MAX determines upper limit of the respective temperatures (Syntax: MAX=T1:T2:T3:T4)                                           |
| TSET       | Shifting set point                                                     | The masking will be conducted as follows:                                                                                     |
| MIN        | Default setting of temperature's lower limit                           | sequence:<br>MASK=Protection:Night:StandBy:                                                                                   |
| MAX        | Default setting of temperature's upper limit                           | Comfort:Automatic<br>In case the internal control is used and the selection                                                   |
| MASK       | Masking displayed buttons                                              | GA is unnecessary, as soon as <b>INTERN</b> is set.<br><b>TSET</b> changes the display of the control element.                |
| INTERN     | Direct connection with internal RTR                                    | Use it only in combination with INTERN. Use it to raise or to lower the comfort temperature.                                  |
| OVRTO      | Determines the time (in minutes) until manual settings are overwritten | adjustment range. )<br>OVRTO determines the span of time, after which                                                         |
| STEPS      | Setting step quantity                                                  | the values set in the time table. ( in minutes )                                                                              |
| FANSTAGE   | Controlling ventilation with STEPS                                     | HVAC FAN – Control default is STEPS=3<br>Example: FANSTAGE;STEPS=4<br>Eap Speed > 25% 50% 75% 100%                            |
|            |                                                                        | 1 an Speed ~ 25 /8 50 /8 / 57/8 100 /8                                                                                        |
|            |                                                                        |                                                                                                    |
|            |                                                                        |                                                                                                    |
|            |                                                                        |                                                                                                    |

# Inhaltsverzeichnis

Kapitel 3

arcus-eds

Α

VISU

|           | 3 System Settings / Customizing                                                                                                    |      |
|-----------|----------------------------------------------------------------------------------------------------|------|
|           | Touch_IT V2                                                                                                    |      |
| A<br>VISU | 3.1 Settings / Defaults3.1.1 Main3.1.2 Time and Date3.1.3 Standby3.1.4 Audio Signals3.1.5 Fonts3.1.6 System & SD-Card3.1.7 Layouts & Language                                                                                            | Main |
|           | <ul> <li>3.2 Screensaver</li> <li>3.2.1 Default</li> <li>3.2.2 Internal Settings on Device</li> <li>3.2.3 Additional Identifiers in ETS General Settings</li> <li>Anhang</li> <li>Table 3A Additional Identifier: Screensaver</li> </ul> |      |
|           | 3.3 Custom Properties<br>3.3.1 General<br>3.3.2 User Defined                                                                                                    |      |
|           | <ul> <li><b>3.4 Update Tool</b></li> <li>3.4.1 Software Installation</li> <li>3.4.2 Driver Installation</li> <li>3.4.3 Service Tool</li> <li><b>Anhang</b></li> <li>Table 3B Internal Icons</li> </ul>                                   |      |

# 3.1 Systemeinstellungen

Der sensitive Bereich zum Umschalten der Einstellungen befindet sich oben / in der Mitte der Überschrift der ersten Seite.

#### 3.1.1 Hauptmenü

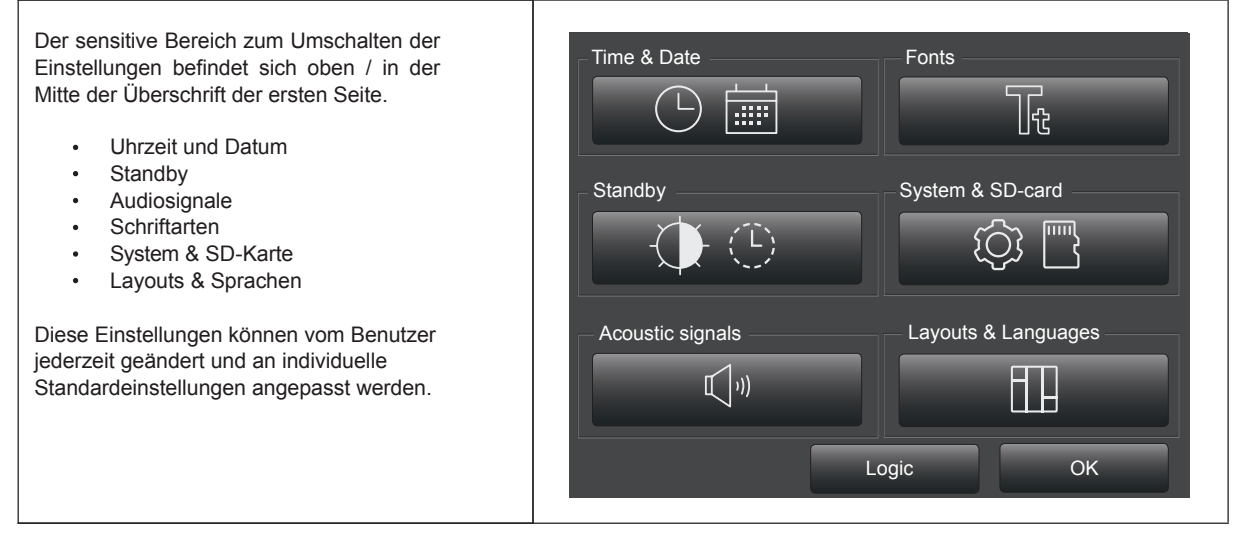

### 3.1.2 Uhrzeit & Datum

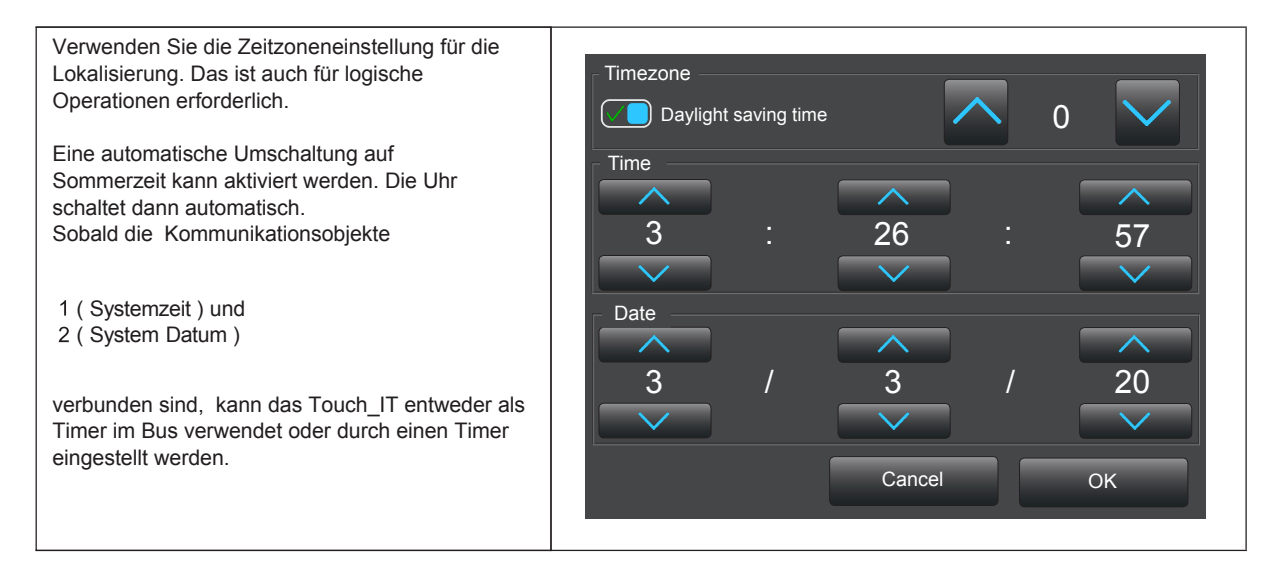

Arcus-EDS GmbH

Tel.: +49 / (0) 30 / 2593 3914 Fax: +49 / (0) 30 / 2593 3915

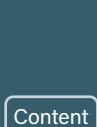

#### 3.1.3 Standby

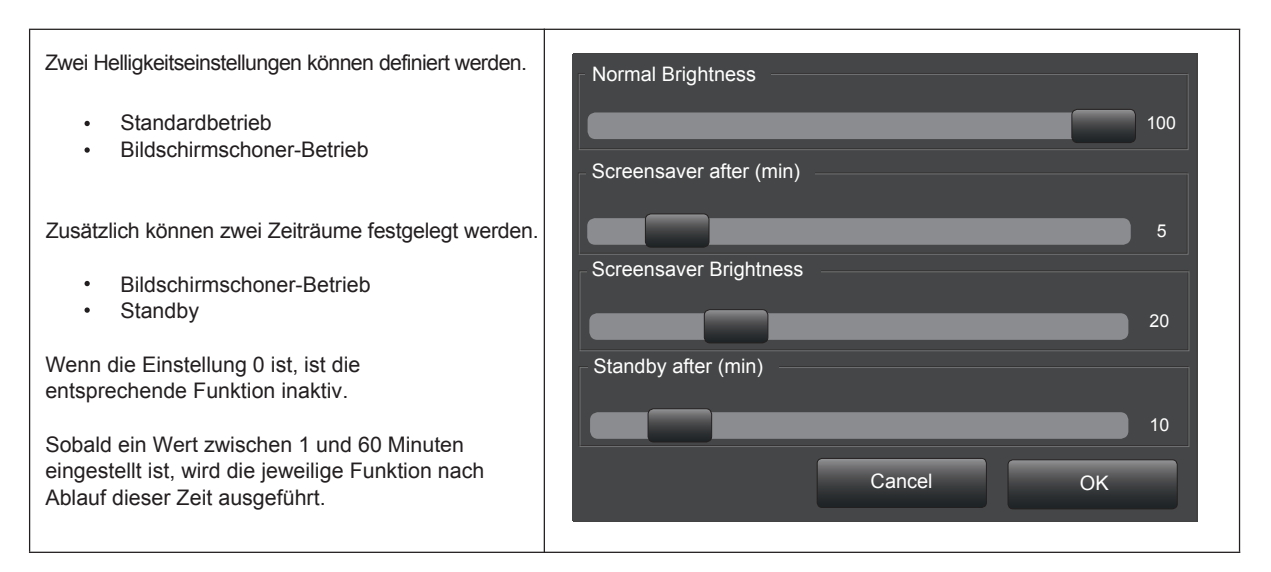

### 3.1.4 Audiosignale

| Die Lautstärke des Eingabetons und des<br>Alarmtons kann individuell definiert werden.<br>Die Klick- und Alarmlautstärke kann im Bereich | 5 Button click volume |
|----------------------------------------------------------------------------------------------------|-----------------------|
| von 0 bis 10 variieren.                                                                                                    | Click frequency       |
| Die Frequenz des Eingabetons kann zwischen 100 und 8000 Hz eingestellt werden.                                                           | Click length (ms)     |
| Die Dauer oder Laufzeit des Eingabetons kann im<br>Bereich von 10 bis 300 ms eingestellt werden.                                         | Alarm volume          |
|                                                                                                    | Cancel OK             |
|                                                                                                    |                       |

Content

d7 / Änderungen vorbehalten

Α

www.arcus-eds.de sales@arcus-eds.de Tel.: +49 / (0) 30 / 2593 3914 Fax: +49 / (0) 30 / 2593 3915

#### 3.1.5 Schriftarten

| Die im ETS wählbaren              | Eleme             | ntgrößen können | Widget font small   | Frame font       |
|-----------------------------------|-------------------|-----------------|---------------------|------------------|
|                                   |                   |                 |                     | AaBb01           |
| ETS ( Element Size )              | $\leftrightarrow$ | Touch_IT        | Widget font normal  | Page name font   |
| Small                             | $\leftrightarrow$ | small           | AaBb01              | AaBb01           |
| Normal                            | $\leftrightarrow$ | normal          | - Widget fent large | - Monu font      |
| Large                             | $\leftrightarrow$ | large           |                     |                  |
| X-Large                           | $\leftrightarrow$ | extra large     | AaBb01              | Aabbul           |
| Es ist auch möglich zu s          | ändorr            |                 | Widget font x-large | Time & Date font |
|                                   | anuch             |                 | AaBb01              | AaBb01           |
| Rahmenetikett     Soitonnamo      |                   |                 |                     |                  |
| <ul> <li>Menübezeichnu</li> </ul> | ing               |                 |                     | Cancel OK        |
| Die veränderbaren Para            | amotor            | sind            |                     |                  |
| Die veranderbaren Parameter sind  |                   |                 |                     |                  |
| Schriftart                        |                   |                 |                     |                  |
| <ul> <li>Schriftgröße</li> </ul>  |                   |                 | Liber               | ration Sans      |
|                                   |                   |                 |                     |                  |
|                                   |                   |                 |                     |                  |
|                                   |                   |                 |                     | Normal           |
|                                   |                   |                 |                     |                  |
|                                   |                   |                 |                     |                  |
|                                   |                   |                 | 11                  |                  |
|                                   |                   |                 |                     |                  |
|                                   |                   |                 |                     |                  |
|                                   |                   |                 |                     | Cancel OK        |
|                                   |                   |                 |                     |                  |
|                                   |                   |                 |                     |                  |

#### 3.1.6 System & SD-Karte

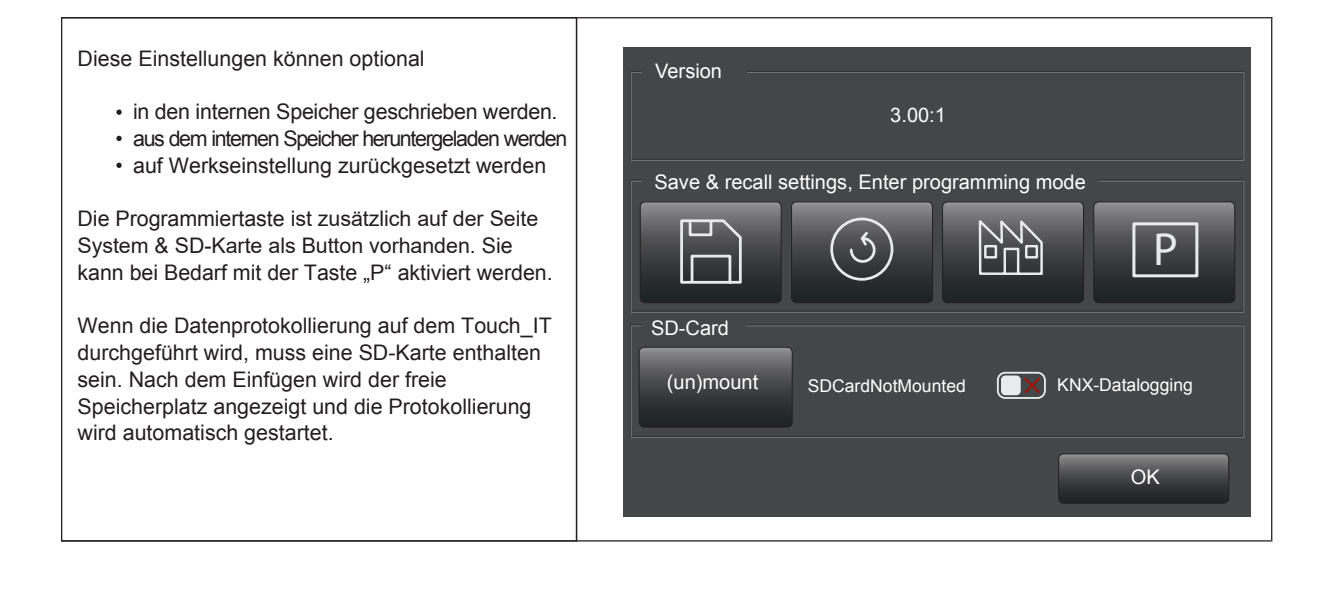

Α VISU

Content

www.arcus-eds.de sales@arcus-eds.de Tel.: +49 / (0) 30 / 2593 3914 Fax: +49 / (0) 30 / 2593 3915

Content

## 3.1.7 Sprache / Seitenkopf / Bildschirmschoner

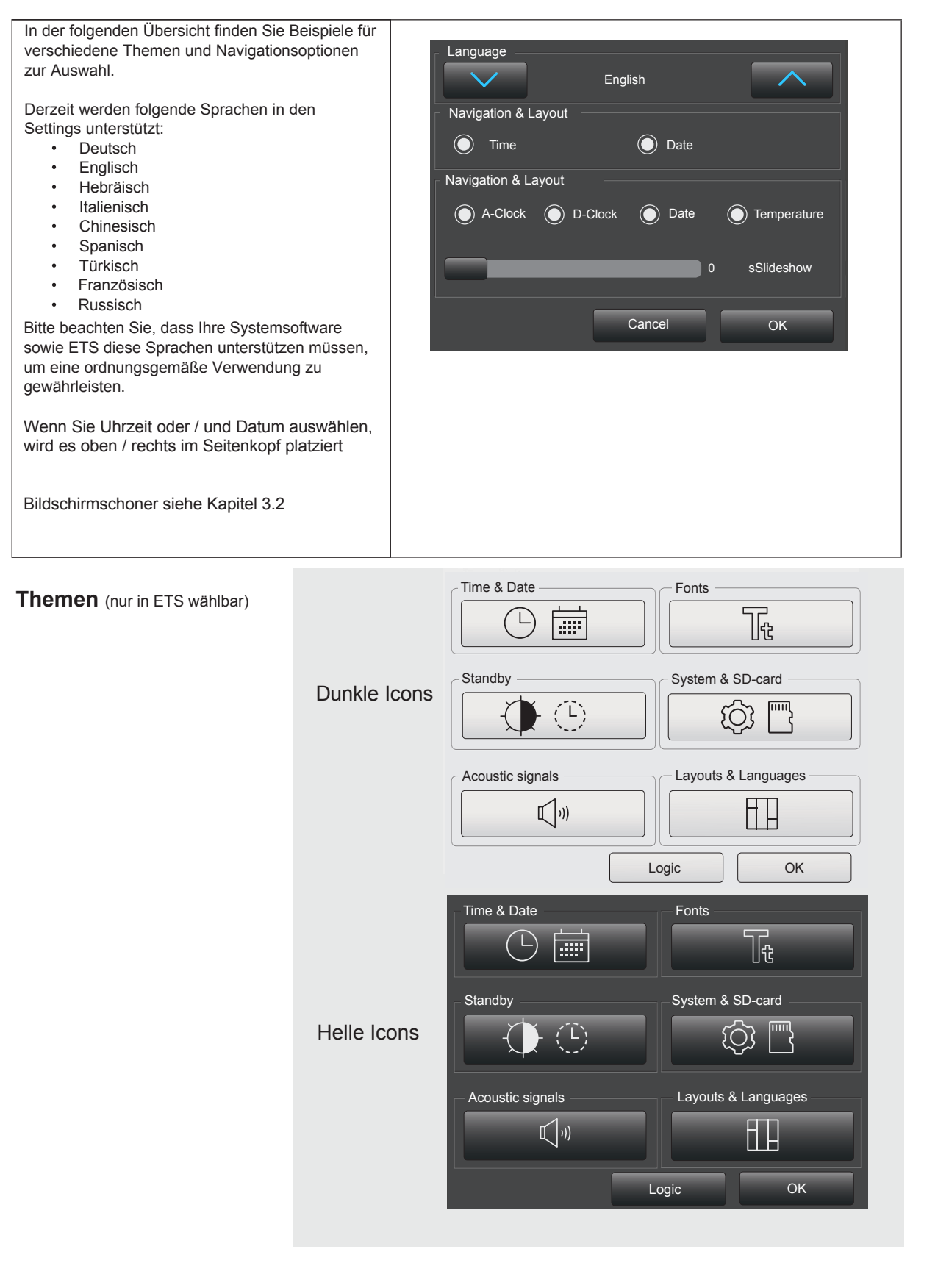

# A VISU

## 3.2 Screensaver

### 3.2.1 Standard

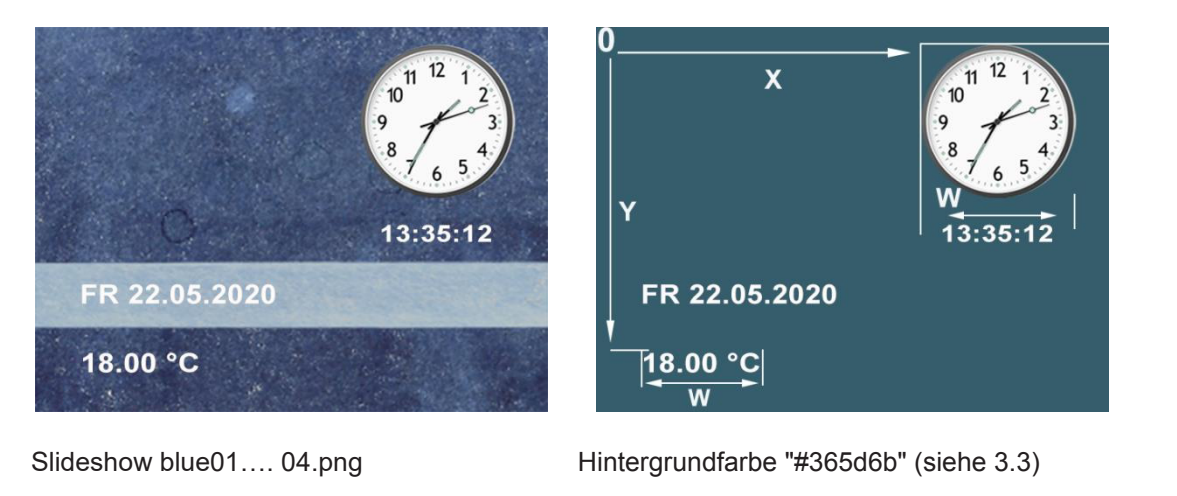

| X=203 | Y= 11                            | W=101                                    |
|-------|----------------------------------|------------------------------------------|
| X=215 | Y=121                            | W= 75                                    |
| X= 28 | Y=157                            | W=167                                    |
| X= 28 | Y=201                            | W= 78                                    |
|       | X=203<br>X=215<br>X= 28<br>X= 28 | X=203Y= 11X=215Y=121X= 28Y=157X= 28Y=201 |

### 3.2.2 Interne Einstellungen am Gerät

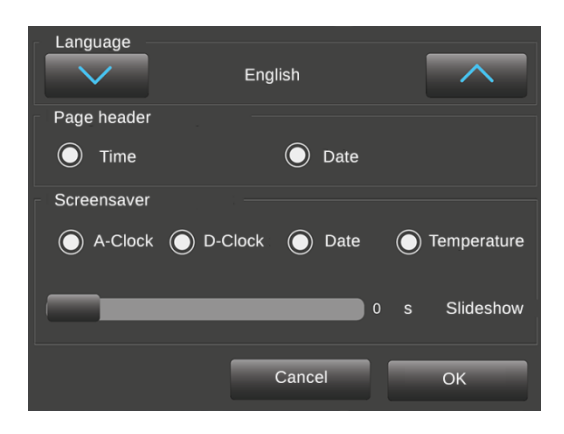

Sie können die einzelnen Komponenten aktivieren.

Der Parameter sidehow\_seconds\_legt fest, wie lange ein Bild angezeigt wird.

If slidehow\_seconds = 0> Nur ein Bild des Sets wird als statischer Bildschirm angezeigt.

Größe und Koordinaten der aktivierten Komponenten können mit zusätzlichen Kennungen in der ETS-Anwendung zugeordnet werden.

d7 / Änderungen vorbehalten

Content

A VISU

Content

### 3.2.3 Zusätzliche Bezeichner in den allgemeinen ETS-Einstellungen

| General                   |           |                                              |
|---------------------------|-----------|----------------------------------------------|
| Page scheme               |           | S Pages / 1 Alarm Page 🔘 6 Pages             |
| Global format identi      | fiers     | ;MTYPE=1                                     |
| Additional identifier     | 5         | SCRBG=#365D6B                                |
| Analog Clock              | SCRACLK   |                                              |
| Digital Clock             | SCRDCLK   |                                              |
| Date                      | SCRDATE   |                                              |
| Actual (HVAC) temperature | SCRTEMP   |                                              |
| Selectable Display_object | SCROBJ    | (object must be linked in KNX-Bus)           |
| Color of the Background   | SCRBG     | (covers loaded background images)            |
| Color of Textarea         | SCRTXTBG  |                                              |
| Time in seconds           | SLIDETIME | (overwrites the time in the display settings |

Es gibt verschiedene Attribute, um die Objekte zu beschreiben und auf dem Bildschirm zu platzieren. see **Appendix Table 3A** 

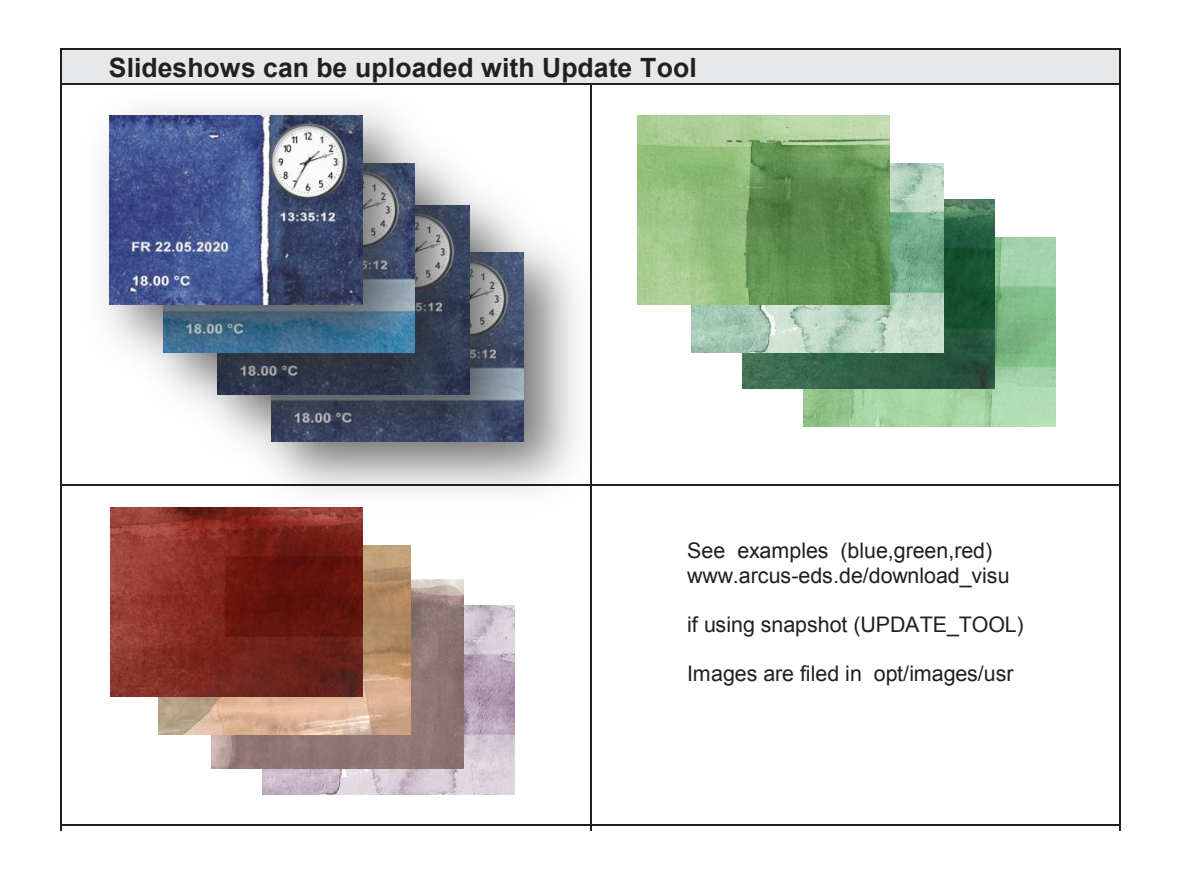

www.arcus-eds.de sales@arcus-eds.de Tel.: +49 / (0) 30 / 2593 3914 Fax: +49 / (0) 30 / 2593 3915

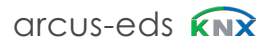

# Anhang - Table 3A 3,5" TFT Colour Touch Display Touch\_IT V2

# TABLE 3A

| Additional Identifier : SCREENSAVER  |                                                                                                    |                                                                                        |                                                                                                    |  |
|--------------------------------------|----------------------------------------------------------------------------------------------------|----------------------------------------------------------------------------------------|----------------------------------------------------------------------------------------------------|--|
| Identifier assign in CAPITAL LETTERS |                                                                                                    |                                                                                        | 0 X                                                                                                 |  |
| IDENTIFIER1                          | =[A1,A2,                                                                                             | .]; IDENTIFIER2=[A1,A2,];NEXT                                                          |                                                                                                    |  |
|                                      | IDENTIF                                                                                              | IER=ATTRIBUTE1, ATTRIBUTE2,                                                            | 11 12 1 2                                                                                           |  |
|                                      | ATTRIBUTE                                                                                            |                                                                                        | 9 <sup>8</sup> 7 5 <sup>4</sup>                                                                     |  |
|                                      | color                                                                                                | Textcolor<br>RED, GREEN; LIGHTGREYetc<br>or #RRGGBB                                    | Y W                                                                                                 |  |
|                                      | x,y                                                                                                  | Coordinates of Images and Texts in pixel                                               | 13:35:12                                                                                            |  |
|                                      | w                                                                                                    | Width of Images & Texts in pixel                                                       | SCRBG=#365D6B                                                                                       |  |
| <br>SCRBG                            | Color o<br>images<br>SCRBO<br>RED, G<br>or #RR                                                       | f the Background (covers loaded<br>)<br><b>3 = color</b><br>REEN; LIGHTGREYetc<br>GGBB | ;SCRACLK=125,125,90 ;SCRDCLK=125,200,90,#B1AEAF                                                     |  |
| SCRACLK                              | Analog Clock<br>SCRACLK =N > deactivated<br>SCRACLK =x,y,w,style                                     |                                                                                        |                                                                                                    |  |
|                                      | style                                                                                                | Default style = radium                                                                 | EP 22.05.2020                                                                                       |  |
| SCRDCLK                              | Digital (<br>SCRDC<br><b>SCRDC</b>                                                                   | Clock<br>CLK =N > deactivated<br>CLK =x,y,w,color                                      | 18.00 °C                                                                                            |  |
| SCRDATE                              | DATE<br>SCRDATE =N > deactivated<br>SCRDATE =x,y,w,color                                             |                                                                                        | SCRBG=#365D6B;SCRACLK=N ;SCRDCLK=N<br>;SCRDATE= 28,157,167,#BFC9CD<br>;SCRTEMP= 28,201,78,2,#BFC9CD |  |
| SCRTMP                               | TEMPE<br>SCRTN<br>SCRTM                                                                              | RATURE INTERN (RTC)<br>IP =N > deactivated<br>IP =x,y,w,d,color                        |                                                                                                    |  |
|                                      | d                                                                                                    | Digits                                                                                 | 602ppm BOARDROOM                                                                                    |  |
|                                      | Touch_IT Object<br>SCRTMP =N > deactivated<br>SCRTMP =objnr,x,y,w,d,PF,color                         |                                                                                        | UUZPPIII BOARDROOM                                                                                  |  |
| SCROBJ                               | objnr =                                                                                              | Display Object_Nr.                                                                     |                                                                                                    |  |
|                                      | (In this example linked with<br>Output, measured value CO2)                                          |                                                                                        | ;SCROBJ=63,147,111,169, ,ppm BOARDROOM,#E6F8CE                                                      |  |
|                                      | PF                                                                                                   | PostFix                                                                                |                                                                                                    |  |
| <br>SCRTXTBG                         | Color B<br>SCRTX                                                                                     | ackground Textarea<br>TBG = color                                                      | SCRTXTBG = bluegreen                                                                                |  |
| SLIDETIME                            | (overwrites the time for slideshow images in<br>the display settings)<br>SLIDETIME = time in seconds |                                                                                        | ;SLIDETIME=6s > every picture in slideshow appears for 6s                                           |  |

arcus-eds

Content

d7 / Änderungen vorbehalten

Content

# 3.3 Benutzerdefinierte Eigenschaften

Der folgende Abschnitt beschreibt die Eigenschaften und Anforderungen der angegebenen und der hochgradig anpassbaren Symbole.

# 3.3.1 Allgemein

| Object Type       | 1 Bit                    | • |
|-------------------|--------------------------|---|
| Element Type      | 1-bit-ON/OFF-Toggle-Text | • |
| Element Size      | Normal                   | • |
| Interactive       | Small                    |   |
| Use Element PIN   | Normal<br>Large          | ~ |
| Align steps       | X-Large                  |   |
| Expand horizontal | No O Yes                 |   |
| Expand vertical   | No Yes                   |   |

Die Elementgröße kann mit dem ETS definiert werden. Es stehen vier Größen zur Verfügung:

- Small
- Normal
- LargeX-Large
- A-Large

| Classification   |               |               | Anmerkung:                  |
|------------------|---------------|---------------|-----------------------------|
| ETS Element Size | Button        | Label         | Benutzerdefinierte Symbole  |
| Small            | 18 x18 Pixel  | 18 x 18 Pixel | werden nicht klassifiziert. |
| Normal           | 28 x 28 Pixel | 28 x 28 Pixel |                             |
| Large            | 48 x 48 Pixel | 48 x 48 Pixel |                             |
| X-Large          | 88 x 88 Pixel | 88 x 88 Pixel |                             |

## 3.3.2 Benutzerdefiniert

#### **Button ON/OFF**

**Beispiele** 

| Namenskonvention |              |               |  |  |
|------------------|--------------|---------------|--|--|
| Button           | xxx_b_on.png | xxx_b_off.png |  |  |
| Label            | xxx_l_on.png | xxx_l_off.png |  |  |

Symbole können mit einem frei wählbaren Präfix benannt werden. Das Suffix muss gemäß der Namenskonvention ausgewählt werden.

Steuerelemente, die mit dieser Namenskonvention arbeiten:

- 1-bit-ON/OFF-Toggle-Picture
- 1-bit-ON/OFF-Toggle-Picture with value
- 1-bit-ON/OFF-Picture with value

| (                                    | ONOFF_I_on.png  |
|--------------------------------------|-----------------|
| (                                    | ONOFF_I_off.png |
| (                                    | ONOFF_b_on.png  |
| (                                    | ONOFF_b_off.png |
| ETS Parameter<br>Element name;format | ;IMGSET= ONOFF  |

d7 / Änderungen vorbehalten

www.arcus-eds.de sales@arcus-eds.de Tel.: +49 / (0) 30 / 2593 3914 Fax: +49 / (0) 30 / 2593 3915

Content

#### **Button UP/DOWN**

| Button         xxx_up.png         xxx_down.png         werden. Das Suffix muss gemäß der Namenskonvention ausgewählt werden.           Label         xxx_l_on.png         xxx_l_off.png         ausgewählt werden. | Namenskonve | ention       |               | Symbole können mit einem frei wählbaren Präfix benannt |
|----------------------------------------------------------------------------------------------------|-------------|--------------|---------------|--------------------------------------------------------|
| Label xxx_l_on.png xxx_l_off.png                                                                                                    | Button      | xxx_up.png   | xxx_down.png  | werden. Das Suffix muss gemäß der Namenskonvention     |
|                                                                                                    | Label       | xxx_l_on.png | xxx_l_off.png | ausgewahlt werden.                                     |

| Beispiele                            |                 |
|--------------------------------------|-----------------|
| $\bigwedge^{} \uparrow$              | DIMMER_up.png   |
| $\bigwedge \downarrow$               | DIMMER_down.png |
|                                      | LIGHT_I_on.png  |
| $\triangleleft$                      | LIGHT_I_off.png |
| ETS Parameter<br>Element name;format | ;IMGSET= LIGHT; |

Steuerelemente, die mit dieser Namenskonvention arbeiten:

- 1-Byte-Value-Picture-Button
- 1-Byte-Value-Slider
- 2-Byte-Value-Picture-Button
- 2-Byte-Value-Slider
- 2-Byte-Float-Picture-Button
- 2-Byte-Float-Slider
- 4-Byte-Float-Picture-Button
- 4-Byte-Float-Slider
- RGB-Dimmer
- 4-Bit-Dimmer
- 8-Bit-Dimmer
- Shutter-Blinds-Control

#### **Pushbutton**

| Namenskonve                       | nenskonvention |                  | Namen von Symbolen können frei gewählt werden.                                                                                                    |  |  |
|-----------------------------------|----------------|------------------|----------------------------------------------------------------------------------------------------|--|--|
| Button                            | xxx.png        |                  |                                                                                                    |  |  |
|                                   |                |                  |                                                                                                    |  |  |
| Examples                          |                |                  | Steuerelemente, die mit dieser Namenskonvention arbeiten:                                                                                            |  |  |
|                                   | ))             | RING.png         | <ul> <li>1-Bit-Value-Pushbutton</li> <li>1-Bit-Timer-Profile</li> <li>1-Byte-Value-Pushbutton</li> </ul>                                             |  |  |
| $\Rightarrow$                     |                | ILLUMINATION.png | <ul> <li>1-Byte-Timer-Profile</li> <li>2-Byte-Value-Pushbutton</li> <li>2-Byte-Float-Value-Pushbutton</li> <li>2-Byte-Float-Timer Profile</li> </ul> |  |  |
| $\equiv$                          |                | SEND.png         | <ul> <li>4-Byte-Value-Pushbutton</li> <li>4-Byte-Float-Value-Pushbutton</li> <li>14-Byte-String-Pushbutton</li> </ul>                                |  |  |
| Ŀ                                 |                | CLOCK_ICO.png    |                                                                                                    |  |  |
| ETS Parameter<br>Element name;for | mat            | ;IMG= ONOFF;     |                                                                                                    |  |  |

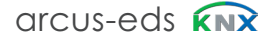

#### IMGVAL

| Namenskonve                           | ention    |                 | Namen von Symbolen können frei gewählt werden.                                   |
|---------------------------------------|-----------|-----------------|----------------------------------------------------------------------------------|
| Label                                 | XXX       |                 |                                                                                  |
| <b>F</b>                              |           |                 |                                                                                  |
| Examples                              |           |                 | Steuerelement, das mit dieser Namenskonvention arbeitet:                         |
|                                       | $\supset$ | AMPEL_0.png     | 1-Byte-Value-Picture-Button                                                      |
| $\bigcirc \bigcirc \bigcirc \bigcirc$ | $\supset$ | AMPEL_1.png     | Anmerkung:<br>Für den Wert "0" muss ein Bild definiert sein.                     |
| $\bigcirc \bigcirc \bigcirc$          |           | AMPEL_2.png     | Das Format muss PNG sein. Zum Hochladen muss die<br>Erweiterung entfernt werden. |
| ETS Parameter<br>Element name;for     | mat       | ;IMGVAL= AMPEL; |                                                                                  |

### **Quad Widgets**

| Namenskonve                       | Namenskonvention |         |               | Symbole können mit einem frei wählbaren Präfix benannt                                                   |  |  |  |
|-----------------------------------|------------------|---------|---------------|----------------------------------------------------------------------------------------------------|--|--|--|
| Label                             | xxx_l_on.png     |         | xxx_l_off.png | werden. Das Suffix muss gemäß der Namenskonvention ausgewählt werden.                                    |  |  |  |
|                                   |                  |         |               |                                                                                                    |  |  |  |
| Beispiele                         |                  |         |               | Steuerelemente, die mit dieser Namenskonvention arbeiten:                                                |  |  |  |
| $\bigtriangleup$                  |                  | BELL_I_ | _on.png       | <ul> <li>1-bit-Quad-ON/OFF-Status/Toggle-Picture</li> <li>1-bit-Quad-Value-Pushbutton-Picture</li> </ul> |  |  |  |
| X.                                |                  | BELL_I_ | _off.png      |                                                                                                    |  |  |  |
| ETS Parameter<br>Element name;for | mat ;            | IMGSET= | = BELL;       |                                                                                                    |  |  |  |

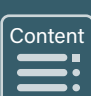

# Table 3B - Internal Icons

# **Dark Icons**

Image Set - on / off 28 / 48 / 88 / 128 px

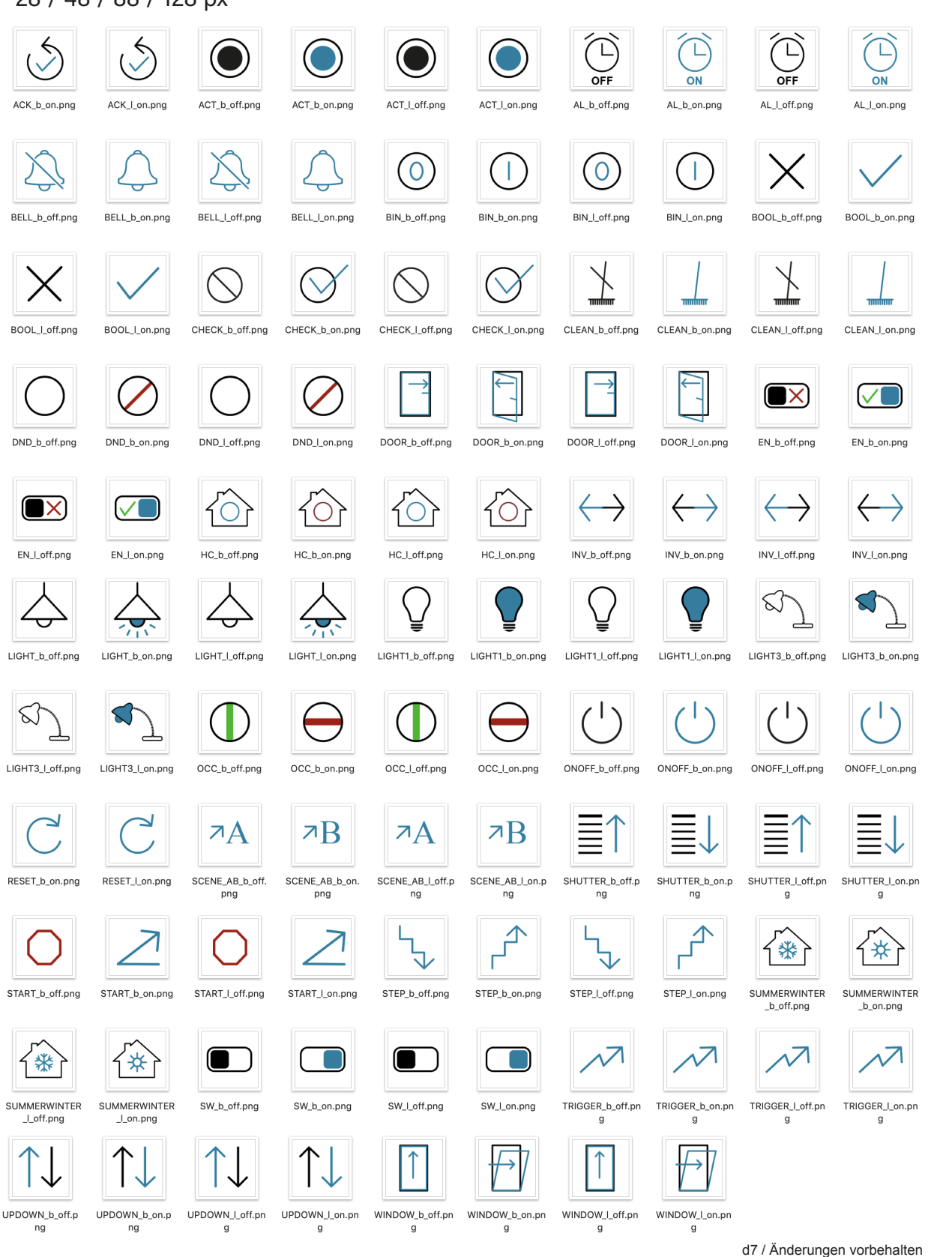

Content

Arcus-EDS GmbH Rigaer Str. 88, 10247 Berlin www.arcus-eds.de sales@arcus-eds.de Tel.: +49 / (0) 30 / 2593 3914 Fax: +49 / (0) 30 / 2593 3915

# **Dark Icons**

Image Set - up / down 28 / 48 / 88 / 128 px

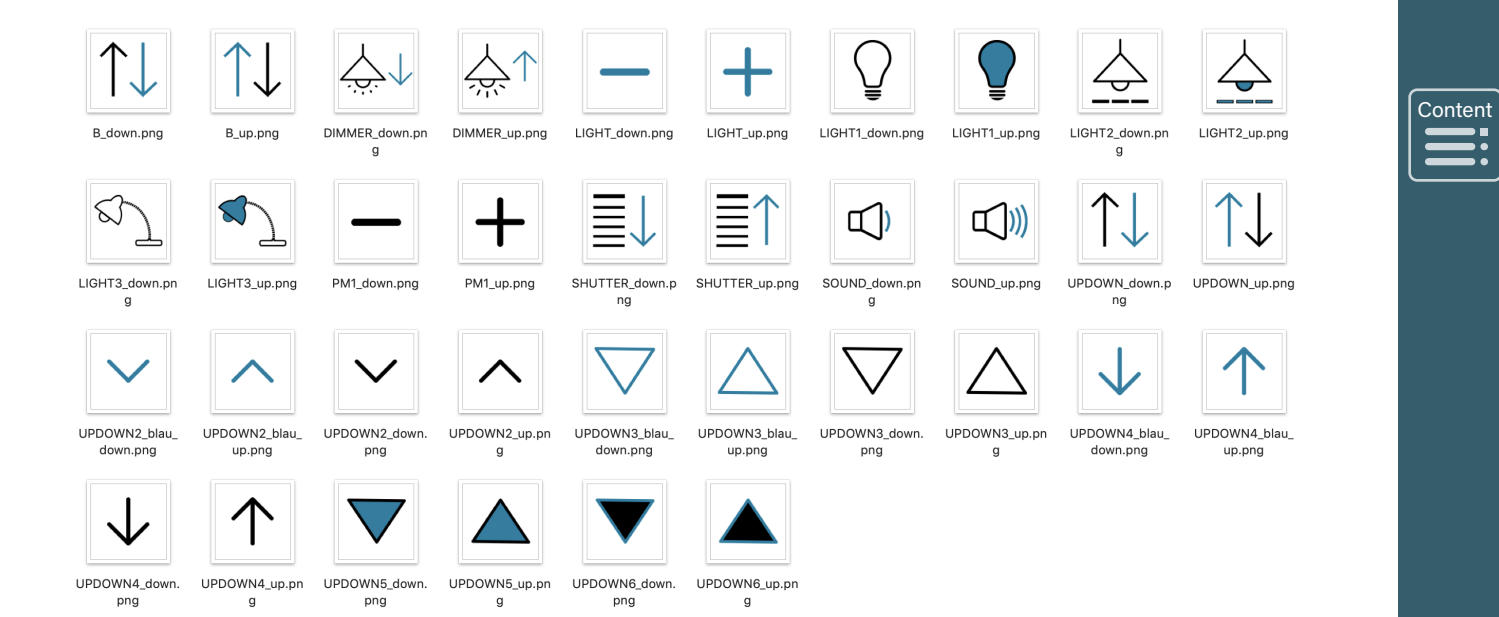

Arcus-EDS GmbH Rigaer Str. 88, 10247 Berlin

Tel.: +49 / (0) 30 / 2593 3914 Fax: +49 / (0) 30 / 2593 3915

arcus-eds **KNX** 

Content

# Dark Icons

Image Value 28 / 48 / 88 / 128 px

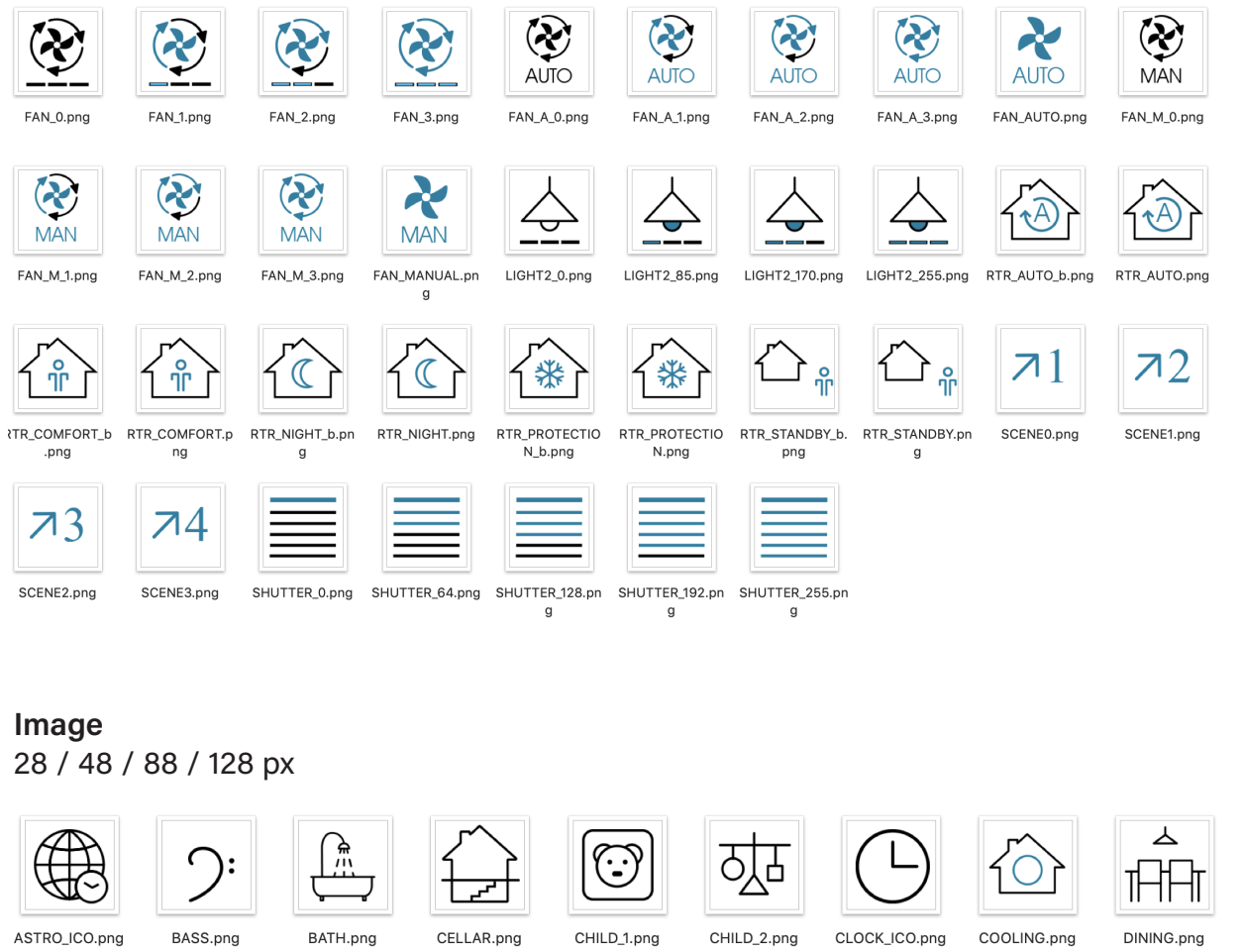

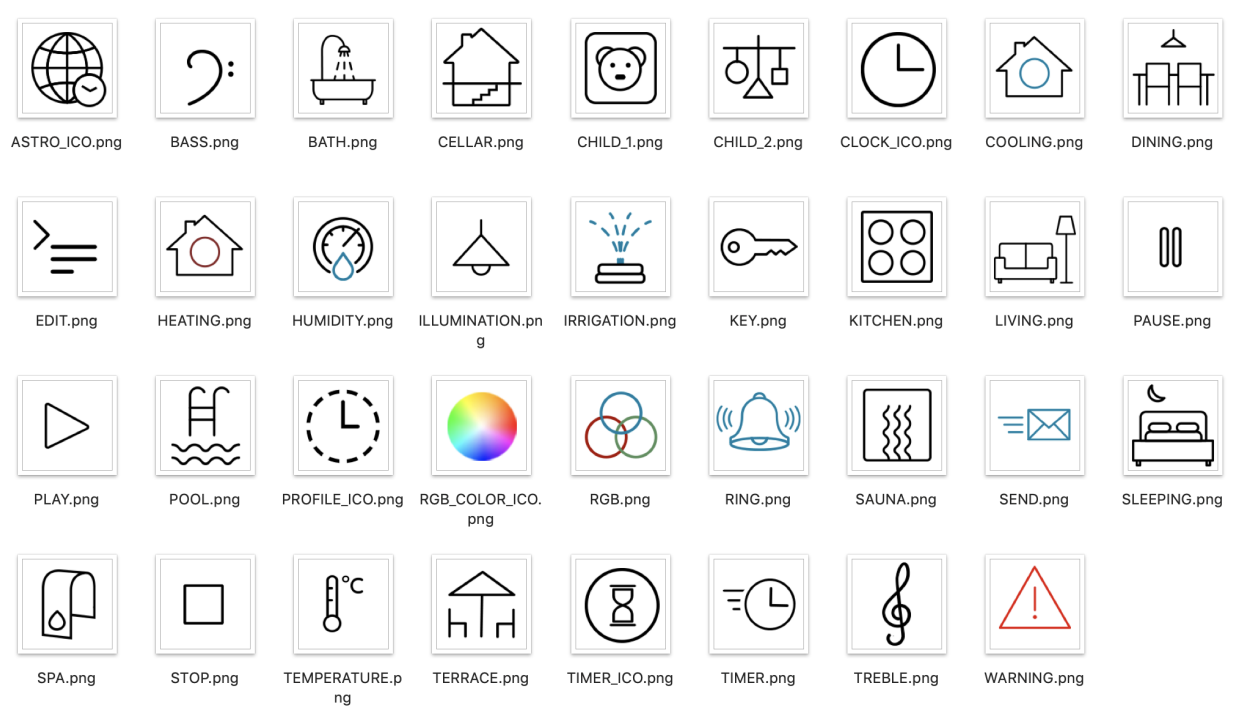

d7 / Änderungen vorbehalten

www.arcus-eds.de sales@arcus-eds.de Tel.: +49 / (0) 30 / 2593 3914 Fax: +49 / (0) 30 / 2593 3915

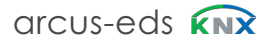

Content

Image Set - on / off 28 / 48 / 88 / 128 px

**Bright Icons** 

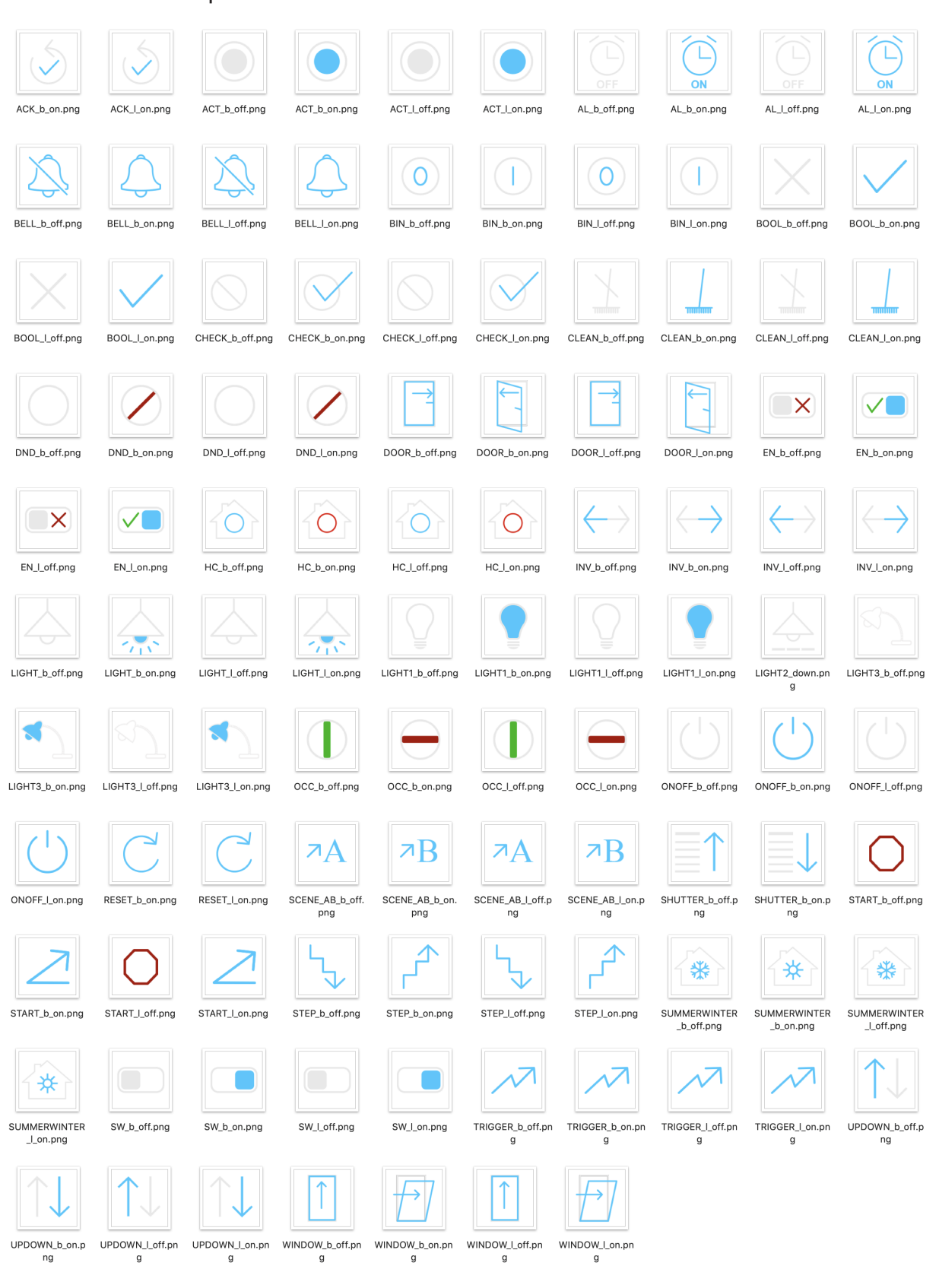

Arcus-EDS GmbH Rigaer Str. 88, 10247 Berlin www.arcus-eds.de sales@arcus-eds.de Tel.: +49 / (0) 30 / 2593 3914 Fax: +49 / (0) 30 / 2593 3915 arcus-eds **KNX** 

Content

# **Bright Icons**

## Image Set up / down 28 / 48 / 88 / 128 px

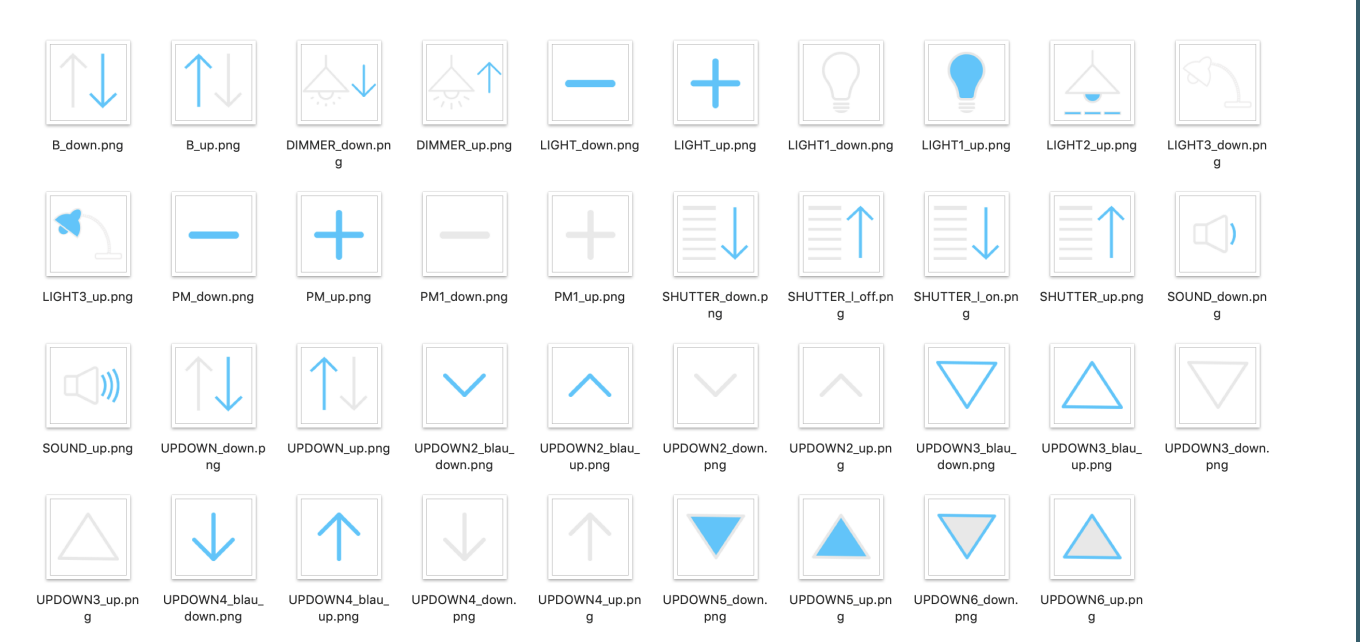

d7 / Änderungen vorbehalten

Content

# **Bright Icons**

| <b>Image</b><br>28 / 48 | <b>Value</b><br>/ 88 / 12 | 8 px                |                    |                          |                        |                       |                     |                      |                  |
|-------------------------|---------------------------|---------------------|--------------------|--------------------------|------------------------|-----------------------|---------------------|----------------------|------------------|
| FAN_0.png               | FAN_1.png                 | FAN_2.png           | FAN_3.png          | AUTO<br>FAN_A_0.png      | AUTO<br>FAN_A_1.png    | AUTO<br>FAN_A_2.png   | AUTO<br>FAN_A_3.png | AUTO<br>FAN_AUTO.png | FAN_M_0.png      |
| MAN<br>FAN_M_1.png      | MAN<br>FAN_M_2.png        | MAN<br>FAN_M_3.png  | FAN_MANUAL.pn<br>g | LIGHT2_0.png             | LIGHT2_85.png          | LIGHT2_170.png        | LIGHT2_255.png      | RTR_AUTO_b.png       | RTR_AUTO.png     |
| RTR_COMFORT_b<br>.png   | RTR_COMFORT.p<br>ng       | RTR_NIGHT_b.pn<br>g | RTR_NIGHT.png      | RTR_PROTECTIO<br>N_b.png | RTR_PROTECTIO<br>N.png | RTR_STANDBY_b.<br>png | RTR_STANDBY.pn<br>g | 71<br>SCENE0.png     | T2<br>SCENE1.png |
| 73<br>SCENE2.png        | 74<br>SCENE3.png          | SHUTTER_0.png       | SHUTTER_28.png     | SHUTTER_64.png           | SHUTTER_192.pn         | SHUTTER_255.pn        |                     |                      |                  |
|                         |                           |                     |                    |                          | g                      | g                     |                     |                      |                  |

# **Image** 28 / 48 / 88 / 128 px

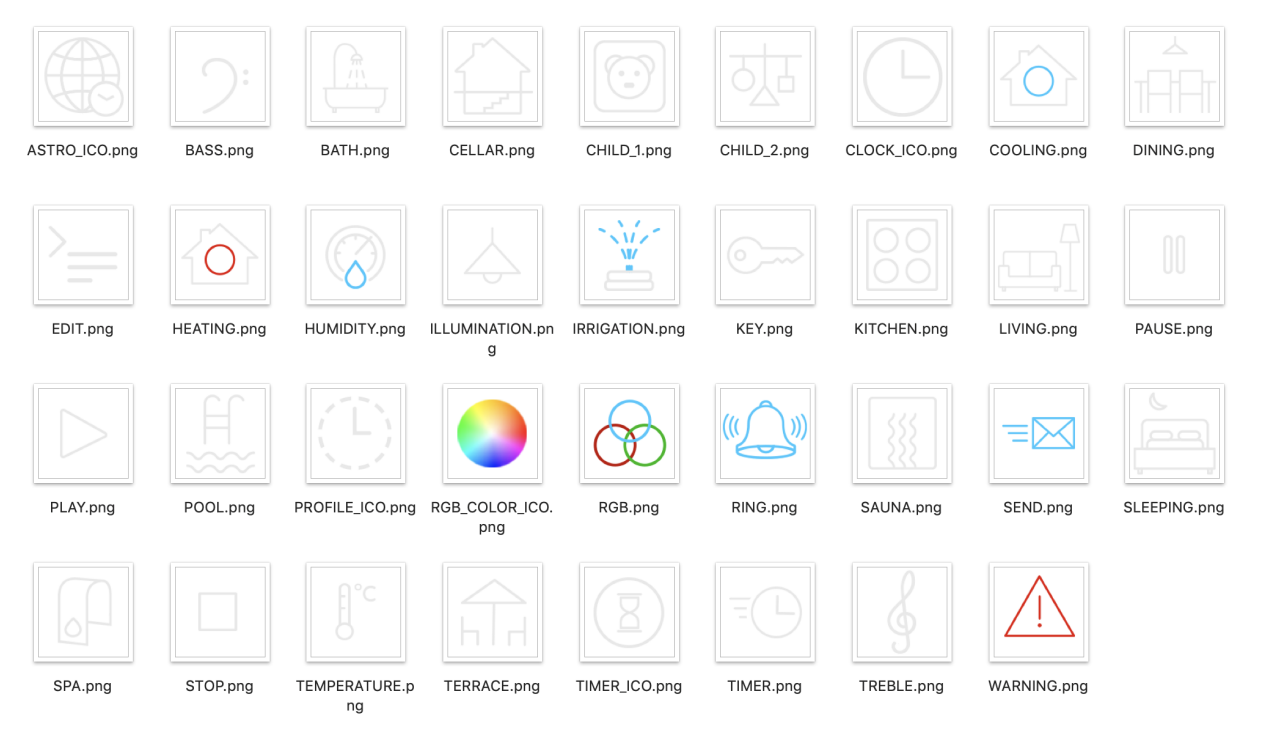

d7 / Änderungen vorbehalten

www.arcus-eds.de sales@arcus-eds.de Tel.: +49 / (0) 30 / 2593 3914 Fax: +49 / (0) 30 / 2593 3915

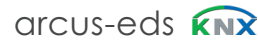

# **Dark Icons**

# System

32/48 px

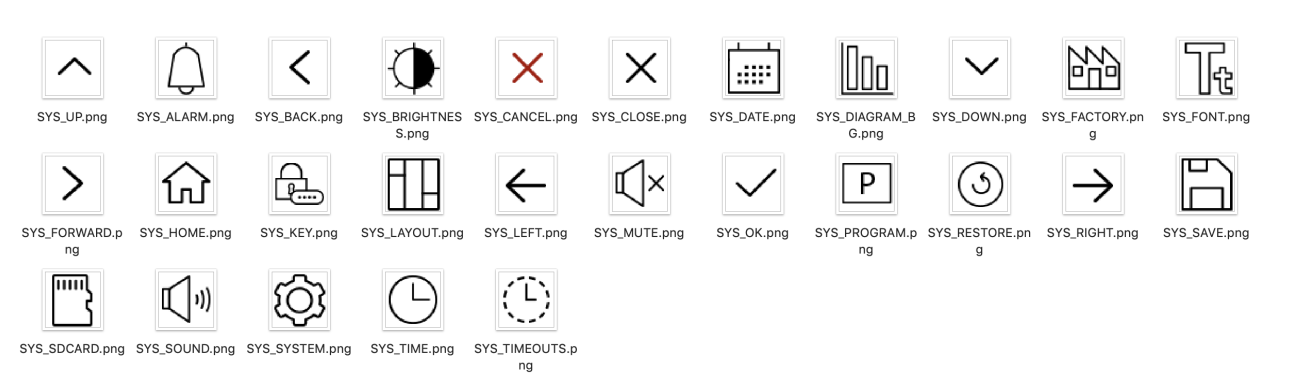

# **Bright Icons**

### System 32/48 px

|               | $\langle$      |                        | ×                    | $\times$      |              |                        | $\sim$              |                     | Tt           |                     |
|---------------|----------------|------------------------|----------------------|---------------|--------------|------------------------|---------------------|---------------------|--------------|---------------------|
| SYS_ALARM.png | SYS_BACK.png   | SYS_BRIGHTNES<br>S.png | SYS_CANCEL.png       | SYS_CLOSE.png | SYS_DATE.png | SYS_DIAGRAM_B<br>G.png | SYS_DOWN.png        | SYS_FACTORY.pn<br>g | SYS_FONT.png | SYS_FORWARD.p<br>ng |
|               | <b>A</b>       |                        | $\leftarrow$         | ×             |              | Р                      | 3                   | $\rightarrow$       |              |                     |
| SYS_HOME.png  | SYS_KEY.png    | SYS_LAYOUT.png         | SYS_LEFT.png         | SYS_MUTE.png  | SYS_OK.png   | SYS_PROGRAM.p<br>ng    | SYS_RESTORE.pn<br>g | SYS_RIGHT.png       | SYS_SAVE.png | SYS_SDCARD.png      |
| ))            | ঠ্য            | $\bigcirc$             |                      |               |              |                        |                     |                     |              |                     |
| SYS_SOUND.png | SYS_SYSTEM.png | SYS_TIME.png           | SYS_TIMEOUTS.p<br>ng | SYS_UP.png    |              |                        |                     |                     |              |                     |

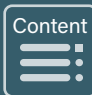

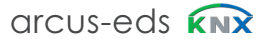

Content

# 3.4 Update Tool

Der folgende Abschnitt beschreibt die verschiedenen Funktionen des Touch\_IT Updater. Das Tool enthält mehrere Funktionen: z.B Firmware-Update, Hochladen von Scrensavern, Benutzersymbolen, Logikdateien usw.

# 3.4.1 Software Installation

| Setup-Sprache auswählen                                                                                                    | 😼 Setup - TouchIT-Updater                                                                                                    |
|----------------------------------------------------------------------------------------------------|----------------------------------------------------------------------------------------------------|
| Wählen Sie die Sprache aus. die während der<br>Installation benutzt werden solt:<br>Deutsch<br>English<br>VN Aubrechen                                                                                                    | <b>Billion State State </b> |
|                                                                                                    | Weiter> Abbrechen                                                                                                    |
| Setup - TouchIT-Updater                                                                                                    | Setup - TouchIT-Updater                                                                                                    |
| Ziel-Ordner wählen<br>Wohin soll TouchIT-Updater installiert werden?                                                                                                    | Startmenü-Ordner auswählen<br>Wo soll das Setup die Programm-Verknüpfungen erstellen?                                                                                                    |
| Das Setup wird TouchIT-Updater in den folgenden Ordner installieren. Klicken Sie auf "Weiter", um fortzufahren. Klicken Sie auf "Durchsuchen", falls Sie einen anderen Ordner auswählen möchten.      Deutschen       Mindestens 1.2 MB freier Speicherplatz ist erforderlich.  Beutsch   Duschauchen    Beutsch                                            | Des Selup wird die Programm-Verknupfungen im tolgenden Startmenu-Ordner erstellen.  Klicken Sie auf "Weiter", um fortzufahren. Klicken Sie auf "Durchsuchen", falls Sie einen anderen Ordner auswählen möchten.  Arcun EDS  Durchsuchen_  Deutsch                                                                                                    |
| <zurück weiter=""> Abbrechen</zurück>                                                                                                    | <zurück weiter=""> Abbrechen</zurück>                                                                                                    |
| J Setup - TouchIT-Updater                                                                                                    | 🕞 Setup - TouchIT-Updater                                                                                                    |
| Installation durchführen<br>Das Setup ist jetzt bereit, TouchIT-Updater auf Ihrem Computer zu installieren.<br>Klicken Sie auf "Installieren", um mit der Installation zu beginnen, oder auf "Zurück", um Ihre<br>Einstellungen zu überprüfen oder zu ändern.<br>Ziel-Ordner:<br>C:(Program Files (x86)/Arcus EDS\TouchIT<br>Startmeni-Ordner:<br>Arcus EDS | Benden des TouchIT-Updater auf Ihrem           und ihrem         Sasta burgeschlossen. Die Anwendung klam über           und ihrem         Forganzen verhäuftungen gestartet werden.           Kicken Sie auf "Fertigstellen". um das Setup zu beenden.                                                                                                    |
| Seutsch <zurück abbrechen<="" installieren="" td=""><td>Eerigstellen</td></zurück>                                                                                                    | Eerigstellen                                                                                                    |

Nach Abschluss der Installation wird ein Ordner mit den 32-Bit- und 64-Bit-Touch\_IT-Treibern erstellt.

d7 / Änderungen vorbehalten

Tel.: +49 / (0) 30 / 2593 3914 Fax: +49 / (0) 30 / 2593 3915

# 3.4.2 Diver Installation

| 🚔 Geräte-Manager                                |                  | Geräte-Manager     |
|-------------------------------------------------|------------------|--------------------|
| Datei Aktion Ansicht ?                          |                  | Datei Aktion Ansio |
| (= -) 🖬 🔛 🖬 🖬 🖓 🕼 🖓 🕼                           |                  |                    |
| Arcus-CAD                                       |                  | Arcus-CAD          |
| Akkus                                           |                  | Akkus              |
| <ul> <li>Andere Geräte</li> </ul>               |                  | 4 🌾 Anschlüsse     |
| Gadget Serial v2.4                              |                  | -T Arcus To        |
| Anschlüsse (COM & LPT)                          |                  | - T Commu          |
|                                                 |                  | Intel(R)           |
|                                                 |                  |                    |
| ) 🗍 🚊 Treibersoftware aktualisieren - Gadget Se | rial v2.4        |                    |
|                                                 |                  |                    |
| Auf dem Computer nach Treibersoft               | ware suchen      |                    |
|                                                 |                  |                    |
| An diesem Ort nach Treibersoftware suchen:      |                  |                    |
|                                                 |                  |                    |
| C:\Program Files\Arcus EDS\TouchIT\drivers      | ▼ <u>Durchsu</u> |                    |
|                                                 |                  |                    |
|                                                 |                  |                    |

| Berate-Manager                                   |               |
|--------------------------------------------------|---------------|
| Datei Aktion Ansicht ?                           |               |
| (= ⇒) 🖬 🔛 📓 🖬 👧 😭 🚱 🕼                            |               |
| Arcus-CAD                                        |               |
| Akkus                                            |               |
| A T Anschlüsse (COM & LPT)                       |               |
| Arcus TouchIT (COM7)                             |               |
| - Communications Port (COM1)                     |               |
| Intel(R) Active Management Technology - SOL (COM | v <b>1</b> 3) |
|                                                  |               |

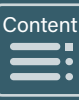

Die Treiber befinden sich in den Ordnertreibern des Installationspfads. Nach Abschluss der Installation der Treiber wird eine zusätzliche serielle Schnittstelle im Geräte-Manager registriert. In diesem Beispiel wurde die serielle Schnittstelle **COM7** dem Touch\_IT zugewiesen.

# 3.4.3 Service Tool

Das Update-Tool befindet sich im Ordner Arcus-EDS des Startmenüs und kann durch Ausführen von Run Touch\_IT-Updater gestartet werden.

| a | Static Screensaver | Slideshow | User Icons  | Logic | Iroubleshootir | g Snapshot  |
|---|--------------------|-----------|-------------|-------|----------------|-------------|
| : | Select COM-PORT    | Ve        | rsion: 2.12 |       |                |             |
|   | COM7               |           | ·           |       |                |             |
|   | Disconne           | ct        |             |       |                | Upload file |
| ( | CONNECTED          |           |             |       |                |             |
| ſ | Update             |           | 1           |       |                | Screenshot  |

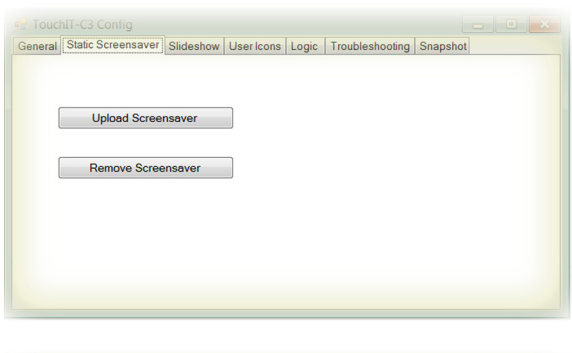

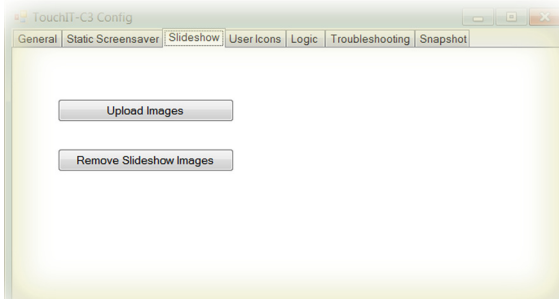

#### General

#### Select COM-PORT

must be set to the port that was assigned to the Arcus-EDS Touch\_IT by the system. ( See also Control Panel / System / Device Manager - connections ) ( here: COM7 )

#### Update

It will be updated all system components.

#### **Upload File**

makes it possible to directly transfer files to any desired storage position of the Touch\_IT.

#### Screenshot

saves the current display of the Touch\_IT as an image file on your computer.

#### **Static Screensaver**

#### Upload Screensaver

can be used to upload an image that is to be used as static screensaver.

#### **Remove Screensaver**

deletes the current static screen saver

| supported formats: |     |     |  |  |  |  |
|--------------------|-----|-----|--|--|--|--|
| PNG                | BMP | JPG |  |  |  |  |

#### The resolution of the display is 320x240 pixels.

#### Slideshow

#### Upload Images

can be used to upload slideshow images that are to be used in the screensaver.

### Remove Slideshow Images

can be used to upload slideshow images that are to be  $\ensuremath{\mathsf{u}}$ 

#### supported formats:

PNG BMP JPG GIF

#### The resolution of the display is 320x240 pixels.

d7 / Änderungen vorbehalten

Arcus-EDS GmbH Rigaer Str. 88, 10247 Berlin

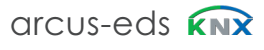

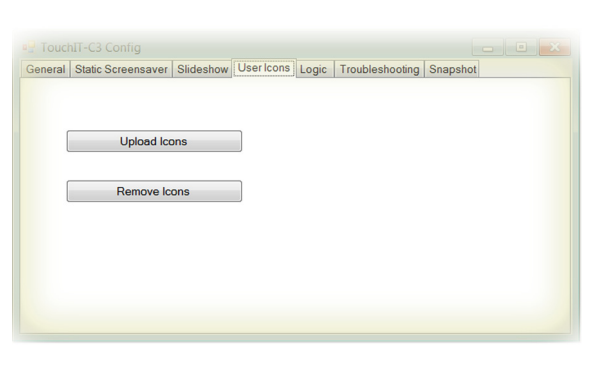

#### User Icons Upload Icons

Upload Icons

can be used to upload custom symbols and icons that are to be used as operating elements.

#### **Remove Icons**

deletes custom symbols and icons

The specification of the size and the assignment of names will be explained in chapter 8, **Custom Properties**.

| eneral | Static Screensaver | Slideshow | User Icon | s Logic  | Troubleshootin | g Snapshot |  |
|--------|--------------------|-----------|-----------|----------|----------------|------------|--|
| ſ      | Link Free of       |           |           | oadbreak |                |            |  |
| ı<br>( | Upload Fun         | ction     |           |          |                |            |  |
| ſ      | Remove Fun         | ctions    |           |          |                |            |  |

eneral Static Screensaver Slideshow User Icons Logic Troubleshooting Snapshot

eneral Static Screensaver Slideshow User Icons Logic Troubleshooting Snapshot

Download and Mail Information

Make Snapshot

Upload Snapshot

READY

Received: 0

#### Upload Function serves to upload logical functions Remove Funktion

**List Functions** 

lists all logical functions

Logic

deletes selected logical functions

More information on logic can be found in chapter 6, Logic.

#### Troubleshooting

#### **Download and Mail Information**

If downloading via ETS is not possible or other malfunctions occur, all settings and parameters of the Touch\_IT can be downloaded using the Troubleshooting tab. The file can be sent to Arcus-EDS GmbH via email (service@arcus-eds.de) for error analysis.

#### Troubleshooting

#### Make Snapshot

creates an exact copy of the configuration of a Touch\_IT.

The snapshot includes:

- all predefined system settings ( font size, time presets for screensaver and standby, etc. )
- Static screensaver image
- · Slideshow images for the screensaver
- Custom icons and symbols
- Logical functions

#### **Upload Snapshot**

serves to upload an existing snapshot

|          |       | SNAPS       | HOT: tg: | z/tar     |              |         |
|----------|-------|-------------|----------|-----------|--------------|---------|
|          |       | o           | ot       |           |              |         |
| bin      | icons | images      |          | languages | settings     |         |
| logik    | usr   | usr         |          | usr       | system       | widgets |
| function |       | screensaver |          |           |              |         |
|          |       | slideshow   | static   |           |              |         |
| lua      | png   | png         | png      | en.txt    | settings.txt |         |
|          |       |             |          | de.txt    |              |         |
|          |       |             |          | gr.txt    |              |         |
|          |       |             |          |           |              |         |
|          |       |             |          |           |              |         |

Arcus-EDS GmbH Rigaer Str. 88, 10247 Berlin www.arcus-eds.de sales@arcus-eds.de arcus-eds KNX

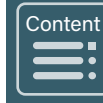
# Content Kapitel 4

arcus-eds

|                  | 4 Logik                                                                    |                                                                                 |
|------------------|----------------------------------------------------------------------------|---------------------------------------------------------------------------------|
|                  | Touch_IT V2                                                                |                                                                                 |
| <b>A</b><br>VISU | <b>4.1 ETS</b><br><b>4.2 Functions</b><br>4.2.1<br>4.2.2<br>4.2.3<br>4.2.4 | KNX Functions<br>System Functions<br>Callback Functions<br>Example Applications |
|                  | 4.3 Source Co                                                              | ode                                                                             |

Main

Tel.: +49 / (0) 30 / 2593 3914 Fax: +49 / (0) 30 / 2593 3915

arcus-eds **KNX** 

# 4 Logik

Die logischen Funktionen werden in der Skriptsprache LUA entwickelt. Die verfügbaren implementierten Funktionen werden auf den folgenden Seiten näher beschrieben. 31 Kommunikationsobjekte sind für logische Funktionen reserviert. Da die erforderlichen Objekttypen je nach Anforderung variieren können, stehen 6 verschiedene Objektschemata zur Verfügung.

# 4.1 ETS

| Use logic functions | 🔵 No 🔘 Yes    |   |
|---------------------|---------------|---|
| Logic scheme        | IO-Schema 1   | • |
|                     | Internal Only |   |
|                     | IO-Schema 1   | ~ |
|                     | IO-Schema 2   |   |
|                     | IO-Schema 3   |   |
|                     |               |   |

| Object Schemas     | Quantity                  | Communication Objects                 |
|--------------------|---------------------------|---------------------------------------|
| No / Internal Only |                           | No Objects                            |
| Scheme 1           | 10 x<br>8 x<br>8 x<br>5 x | 1 Bit<br>1 Byte<br>2 Bytes<br>4 Bytes |
| Schema 2           | 23x<br>4x<br>2x<br>2x     | 1 Bit<br>1 Byte<br>2 Bytes<br>4 Bytes |
| Schema 3           | 15x<br>12x<br>2x<br>2x    | 1 Bit<br>1 Byte<br>2 Bytes<br>4 Bytes |

arcus-eds

# 4.2 Funktionen

# 4.2.1 Logik Funktionen

| Function                                                                                          | Example                                        |  |  |
|---------------------------------------------------------------------------------------------------|------------------------------------------------|--|--|
| knx.get_string(a,b,)                                                                              | X,Y,Z=knx.get_string(CO1,CO2,CO3)              |  |  |
| Reads one or more 14-Byte                                                                         | strings from the objects a,b,                  |  |  |
| knx.set_string(a,b)                                                                               | <pre>knx.set_string(CO1,"Hello World" 3)</pre> |  |  |
| Writes the 14-Byte string b (Hello W                                                              | orld 3) to a communication object (a)          |  |  |
| knx.get_integer(a,b,)                                                                             | X,Y,Z=knx.get_integer(48,52,56)                |  |  |
| Reads one or more integer value(s) from the objects a,b, (1Bit, 1Byte, 2Byte, 4Byte (un-)signed). |                                                |  |  |
| knx.get_float(a,b,)                                                                               | X,Y,Z=knx.get_float(20,24)                     |  |  |
| Reads one or more float value(s) from the objects a,b, (4Byte float).                             |                                                |  |  |
| knx.set_integer(a,b,c)                                                                            | knx.set_integer(4,2,344)                       |  |  |
| Outputs the integer value c with the length b=14 to a communication object a.                     |                                                |  |  |
| knx.set_float(a,b)                                                                                | knx.set_float(8,27.8)                          |  |  |
| Outputs the float value b to the communication object a.                                          |                                                |  |  |
| knx.dpt9_to_int(a)                                                                                | b=knx.dpt9_to_int(Value);                      |  |  |
| Converts a 2-Byte float value into an integer value (*100).                                       |                                                |  |  |
| knx.int_to_dpt9(a)                                                                                | b=knx.int_to_dpt9(Value)                       |  |  |
| Converts an integer value into a 2-Byte float value.                                              |                                                |  |  |
| knx.tx_idle(a)                                                                                    | knx.tx_idle(6)                                 |  |  |
| Tests a communication object whether it has completed the sending process.                        |                                                |  |  |

# 4.2.2 System Funktionen

| Function                                                                                                    | Example                                                                                                    |  |  |
|----------------------------------------------------------------------------------------------------|----------------------------------------------------------------------------------------------------|--|--|
| sys.timeout(a[,b])                                                                                                    | sys.timeout(1000,233)                                                                                                    |  |  |
| When a (1000 milliseconds) has elapsed, the function timeout() with the value b (233) will be executed.                                                                                                    |                                                                                                    |  |  |
| sys.set_page(a)                                                                                                    | sys.set_page(0)                                                                                                    |  |  |
| Displaying page a, leaving stand-by.                                                                                                    |                                                                                                    |  |  |
| sys.set_brightness(a)                                                                                                    | sys.set_brightness(100)                                                                                                    |  |  |
| Setting brightness to a value a (given in %).                                                                                                    |                                                                                                    |  |  |
| sys.beep(a,{,b[,c]})                                                                                                    | sys.beep(100,1500,15)                                                                                                    |  |  |
| The internal beeper is activated for a (100) milliseconds, with the frequency b (1500 Hz) and the volume c (100%).                                                                                                    |                                                                                                    |  |  |
| sys.put_setting(a,b)                                                                                                    | sys.put_setting("test value",10)                                                                                                    |  |  |
| Creates a variable named a (test value) and sets it to the value b (10). Will be saved in the flash memory.                                                                                                    |                                                                                                    |  |  |
| sys.get_setting(a)                                                                                                    | sys.get_setting("test value")                                                                                                    |  |  |
| Outputs the value of the                                                                                                    | e variable a (test value).                                                                                                    |  |  |
| sys.signal_obj(a) sys.signal_obj(48)                                                                                                    |                                                                                                    |  |  |
| Outputs a signal to the graphical elements                                                                                                    | that the value of object a (48) has changed.                                                                                                    |  |  |
| sys.message(a)                                                                                                    | sys.message("Hallo Welt")                                                                                                    |  |  |
| Opens a message dialog with the message a ("Hello World").                                                                                                    |                                                                                                    |  |  |
| sys.settings_dialog(a)                                                                                                    | sys.settings_dialog("table")                                                                                                    |  |  |
| Opens a dialog in order to change                                                                                                    | the settings table named a ("table").                                                                                                    |  |  |
| sys.read_settings(a)                                                                                                    | sys.read_settings("table")                                                                                                    |  |  |
| Reads a settings tab                                                                                                    | le named a ("table").                                                                                                    |  |  |
| sys.write_settings(a)                                                                                                    | sys.write_settings("table")                                                                                                    |  |  |
| Saves the values of the settings ta                                                                                                    | ble a ("table") in the flash memory.                                                                                                    |  |  |
| sys.signal_obj(a)<br>Outputs a signal to the graphical elements<br>sys.message(a)<br>Opens a message dialog with<br>sys.settings_dialog(a)<br>Opens a dialog in order to change to<br>sys.read_settings(a)<br>Reads a settings tab<br>sys.write_settings(a)<br>Saves the values of the settings tab | sys.signal_obj(48)<br>that the value of object a (48) has changed.<br>sys.message("Hallo Welt")<br>the message a ("Hello World").<br>sys.settings_dialog("table")<br>the settings table named a ("table").<br>sys.read_settings("table")<br>ole named a ("table").<br>sys.write_settings("table")<br>oble a ("table") in the flash memory. |  |  |

d7 / Änderungen vorbehalten

A VISU

arcus-eds

| Function                                                                                          | Example                                                                                                    |
|---------------------------------------------------------------------------------------------------|----------------------------------------------------------------------------------------------------|
| settings={ {name;min;max;val;dc} }                                                                | settings={<br>{name="Limit1 kW";min=0.5;max=6.0;val=1.0;dc=1};<br>{name="Limit2 kW";min=0.5;max=6.0;val=2.5;dc=1}; } |
| Defines a settings table. "dc" ist the number of decimal places displayed in the settings dialog. |                                                                                                    |

## 4.2.3 Rückruffunktionen

| Function                                                                                                    | Example                                    |  |
|----------------------------------------------------------------------------------------------------|--------------------------------------------|--|
| knx_value_changed(x)                                                                                                    |                                            |  |
| Is carried out when the value of an object changes. X is the object number.                                                                             |                                            |  |
| knx_value_update(x)                                                                                                    |                                            |  |
| Is carried out when the value of a logical                                                                                                    | object is updated. X is the object number. |  |
| settings_set(x)                                                                                                    |                                            |  |
| Is carried out when a settings dialog (x = name of the table) is closed by pressing "OK".                                                               |                                            |  |
| timeout(x)                                                                                                    |                                            |  |
| Is carried as soon an a sys.timeout() occures.<br>x is 0 or as set in sys.timeout(a[,b]). Return 1 to stop the timeout-source 0 to continue cyclically. |                                            |  |

## 4.2.4 Beispielanwendungen

Im folgenden Beispiel werden drei 4-Byte-Float-Werte, die von einem dreiphasigen KNX-Stromzähler stammen, analysiert und dann als grafische Darstellung von drei 1-Byte-Werten (0,1,2) ausgegeben. Die Abbildung zeigt eine Ampel. Je nach Leistung wird eine der drei Farben Rot, Gelb oder Grün angezeigt.

| ETS  |                                   |                                  |  |  |  |  |
|------|-----------------------------------|----------------------------------|--|--|--|--|
| Para | Parameter Setting Main            |                                  |  |  |  |  |
|      |                                   |                                  |  |  |  |  |
|      | Global format identifiers         | Arcus;LOGIC=Wirkleistung         |  |  |  |  |
|      | Additional identifiers            |                                  |  |  |  |  |
|      |                                   |                                  |  |  |  |  |
|      |                                   |                                  |  |  |  |  |
|      |                                   |                                  |  |  |  |  |
|      | Use logis functions               |                                  |  |  |  |  |
|      | ose logic functions               |                                  |  |  |  |  |
|      | Logic scheme                      | IO-Schema 1 🔹                    |  |  |  |  |
|      |                                   |                                  |  |  |  |  |
|      |                                   |                                  |  |  |  |  |
| ETS  | 6 Topologie                       |                                  |  |  |  |  |
|      |                                   | ■ズ 1: I Time - System Time input |  |  |  |  |
|      |                                   | 2: I Date - System Date input    |  |  |  |  |
|      |                                   | ■之 3: IO On/Off - System On/off  |  |  |  |  |
|      | ■≵ 4: IO Standby - System Standby |                                  |  |  |  |  |
|      | ■Z 5: I LED - System LED          |                                  |  |  |  |  |
|      | 2 32: IO Logic 1-Bit 0 - Logic    |                                  |  |  |  |  |
|      | ■之 33: IO Logic 1-Bit 1 - Logic   |                                  |  |  |  |  |
|      | ■之 34: IO Logic 1-Bit 2 - Logic   |                                  |  |  |  |  |
|      | ■之 35: IO Logic 1-Bit 3 - Logic   |                                  |  |  |  |  |
|      |                                   | ■之 36: IO Logic 1-Bit 4 - Logic  |  |  |  |  |
|      | ■之 37: IO Logic 1-Bit 5 - Logic   |                                  |  |  |  |  |
|      | ■2 38: IO Logic 1-Bit 6 - Logic   |                                  |  |  |  |  |
|      | ■2 39: IO Logic 1-Bit 7 - Logic   |                                  |  |  |  |  |
|      |                                   | ■之 40: IO Logic 1-Bit 8 - Logic  |  |  |  |  |
|      | ■2 41: IO Logic 1-Bit 9 - Logic   |                                  |  |  |  |  |
|      |                                   | ■Z 42: IO Logic 1-Byte 0 - Logic |  |  |  |  |
|      |                                   |                                  |  |  |  |  |

d7 / Änderungen vorbehalten

Α

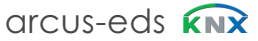

arcus-eds

Content

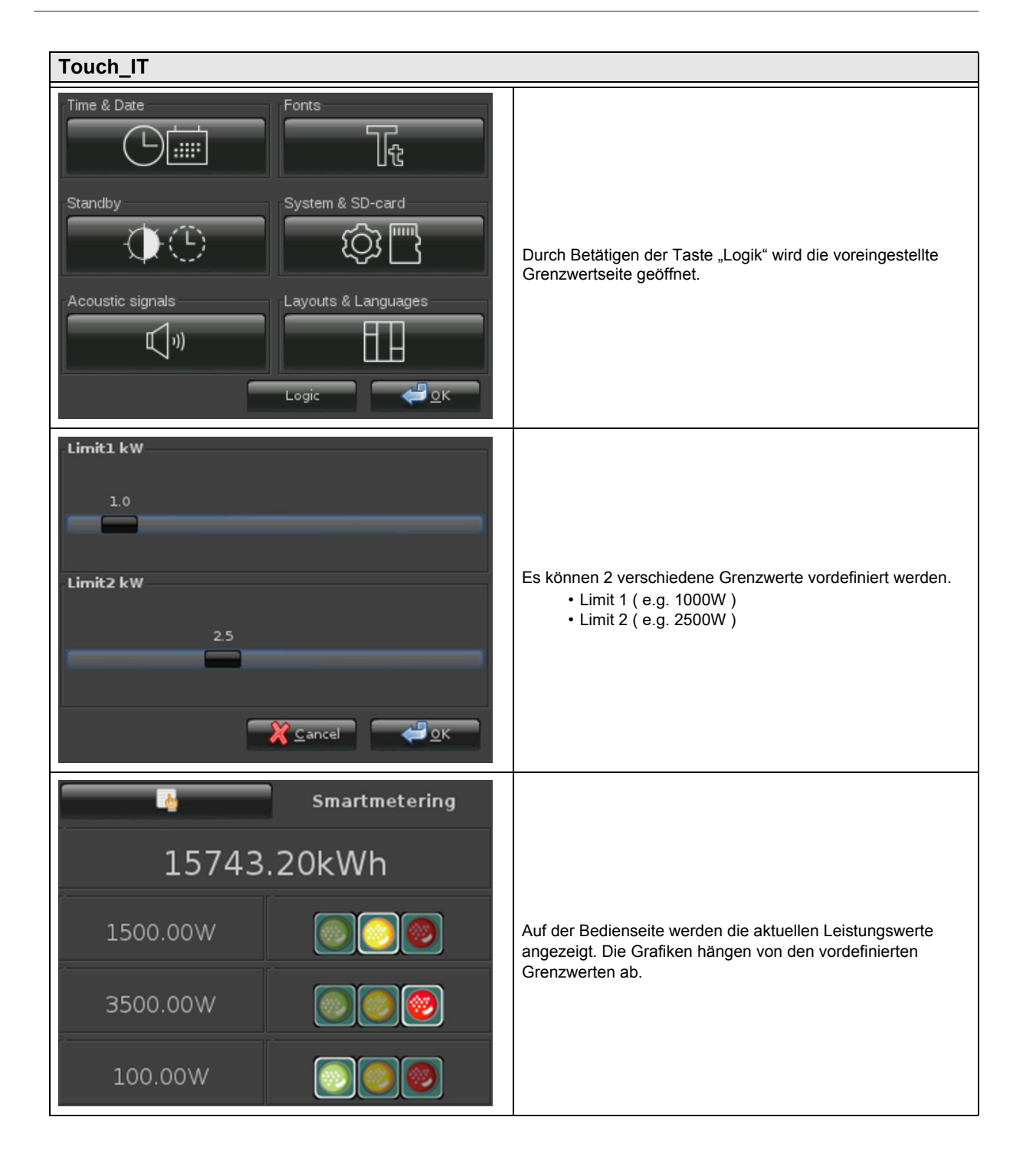

Arcus-EDS GmbH Rigaer Str. 88, 10247 Berlin www.arcus-eds.de sales@arcus-eds.de Tel.: +49 / (0) 30 / 2593 3914 Fax: +49 / (0) 30 / 2593 3915 arcus-eds **KNX** 

# 4.3 Source Code

```
settings={
   {name="Limit1 kW";min=0.5;max=6.0;val=1.0;dc=1.0};
   {name="Limit2 kW";min=0.5;max=6.0;val=2.5;dc=1.0};
    }
last_states={ -1;-1;-1 }; --last-state
function settings_set(x)
    sys.write_settings(x)
   knx_value_changed(248) --KO 248
   knx value changed(249) --KO 249
    knx_value_changed(250) --KO 250
end
function knx_value_changed(x)
   if ( x == 248 ) then
       val=knx.get_float(x);
        state=0;
        if (val>(settings[2].val*1000)) then
            state= 2;
        elseif (val >(settings[1].val*1000)) then
            state= 1;
        end
        if (state ~= last_states[1]) then
            last states[1]=state;
            knx.set_integer(232,1,state)
       end
    end
   if ( x == 249 ) then
       val=knx.get_float(x);
        state=0;
        if (val>(settings[2].val*1000)) then
            state= 2:
        elseif (val >(settings[1].val*1000)) then
            state= 1;
        end
        if (state ~= last_states[2]) then
           last_states[2]=state;
            knx.set_integer(233,1,state)
       end
   end
   if ( x == 250 ) then
       val=knx.get_float(x);
        state=0;
        if (val>(settings[2].val*1000)) then
        state= 2;
        elseif (val >(settings[1].val*1000)) then
        state= 1;
        end
        if (state ~= last states[3]) then
            last_states[3]=state;
            knx.set integer(234,1,state)
        end
   end
end
function knx_value_update(x)
   knx_value_changed(x)
```

```
end
```

```
sys.read_settings("settings")
```

arcus-eds

A

VISU

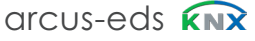

#### Impressum

Herausgeber: Arcus-EDS GmbH, Rigaer Str. 88, 10247 Berlin Verantwortlich für den Inhalt: Hjalmar Hevers, Reinhard Pegelow Nachdruck, auch auszugsweise, nur mit Genehmigung der Arcus-EDS GmbH gestattet. Alle Angaben ohne Gewähr, technische Änderungen und Preisänderungen vorbehalten.

### Haftung

Die Auswahl der Geräte und die Feststellung der Eignung der Geräte für einen bestimmten Verwendungszweck liegen allein in der Zuständigkeit des Käufers. Für diese wird keine Haftung oder Gewährleistung übernommen. Die Angaben in den Katalogen und Datenblättern stellen keine Zusicherung spezieller Eigenschaften dar, sondern ergeben sich aus Erfahrungswerten und Messungen. Haftung für Schäden, die durch fehlerhafte Bedienung / Projektierung oder Fehlfunktionen der Geräte entstehen, ist ausgeschlossen. Vielmehr hat der Betreiber/Projektierer sicher zu stellen, dass Fehlbedienungen, Fehlprojektierungen und Fehlfunktionen keine weiterführenden Schäden verursachen können.

#### Sicherheitsvorschriften

Achtung! Einbau und Montage elektrischer Geräte darf nur durch eine Elektrofachkraft erfolgen. Die Einhaltung der entsprechenden Sicherheitsvorschriften des VDE, des TÜV und der zuständigen Energieversorgungsuntenehmen sind vom Käufer/Betreiber der Anlage sicherzustellen. Für Mängel und Schäden, die durch unsachgemäßen Einsatz der Geräte oder durch Nichtbeachtung der Bedienungsanleitungen entstehen, wird keine Gewährleistung übernommen.

#### Gewährleistung

Wir leisten Gewähr im Rahmen der gesetzlichen Bestimmungen. Bitte nehmen Sie im Falle einer Fehlfunktion mit uns Kontakt auf und schicken Sie das Gerät mit einer Fehlerbeschreibung an unsere unten genannte Firmenadresse.

#### Hersteller

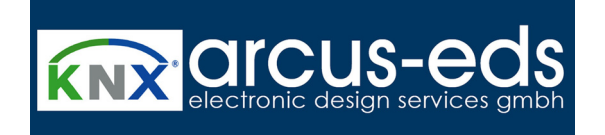

## **Eigetragene Warenzeichen**

CE

Das CE-Zeichen ist ein Freiverkehrszeichen, das sich ausschließlich an die Behörde wendet und keine Zusicherung von Eigenschaften beinhaltet.

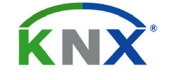

Eingetragenes Warenzeichen der Konnex Association

d7 / Änderungen vorbehalten

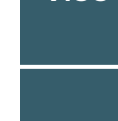

Content